Ψηφιακό Σχολείο ΨΗΦΙΑΚΟ ΕΚΠΑΙΔΕΥΤΙΚΟ ΠΕΡΙΕΧΟΜΕΝΟ dschool.edu.gr

ΨΗΦΙΑΚΟ ΣΧΟΛΕΙΟ ΙΙ Επέκταση και Αξιοποίηση της Ψηφιακής Εκπαιδευτικής Πλατφόρμας, των Διαδραστικών Βιβλίων και του Αποθετηρίου Μαθησιακών Αντικειμένων κωδ. Πράξης ΟΠΣ 5001312

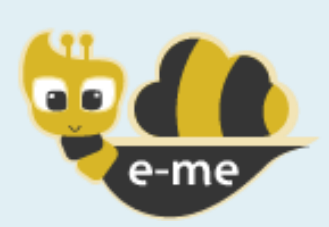

Ψηφιακή Εκπαιδευτική Πλατφόρμα e-me για μαθητές και εκπαιδευτικούς – Έκδοση 2.3

# ΕΓΧΕΙΡΙΔΙΟ ΧΡΗΣΗΣ Δεκέμβριος 2020

# ΙΝΣΤΙΤΟΥΤΟ ΤΕΧΝΟΛΟΓΙΑΣ ΥΠΟΛΟΓΙΣΤΩΝ

ΚΑΙ ΕΚΔΟΣΕΩΝ – «ΔΙΟΦΑΝΤΟΣ»

Διεύθυνση Στρατηγικής και Ψηφιακού Εκπαιδευτικού Υλικού

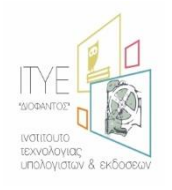

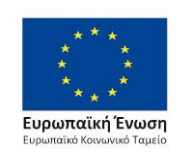

Επιχειρησιακό Πρόγραμμα Ανάπτυξη Ανθρώπινου Δυναμικού, Εκπαίδευση και Διά Βίου Μάθηση Με τη συγχρηματοδότηση της Ελλάδας και της Ευρωπαϊκής Ένωσης

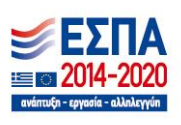

# ΠΕΡΙΕΧΟΜΕΝΑ

| ΕΙΣ | ΑΓΩΓΗ  | 1                                                        | 0 |
|-----|--------|----------------------------------------------------------|---|
| 1.  | ΕΙΣΟΔ  | ΔΟΣ ΣΤΗΝ ΠΛΑΤΦΟΡΜΑ1                                      | 1 |
| 2.  | APXI   | (Η ΣΕΛΙΔΑ ΧΡΗΣΤΗ1                                        | 3 |
| 2   | .1. Δ  | ΙΑΧΕΙΡΙΣΗ ΑΡΧΙΚΗΣ ΣΕΛΙΔΑΣ ΧΡΗΣΤΗ ΚΑΙ ΦΑΚΕΛΩΝ ΕΦΑΡΜΟΓΩΝ14 | 4 |
| 3.  | E-ME   | STORE1                                                   | 6 |
| 4.  | ΕΠΕΞ   | ΕΡΓΑΣΙΑ ΠΡΟΣΩΠΙΚΟΥ ΠΡΟΦΙΛ1                               | 7 |
| 5.  | ΔHM    | ΟΣΙΟ ΠΡΟΦΙΛ                                              | 9 |
| 6.  | ΡΥΘΝ   | ΊΙΣΕΙΣ ΛΕΙΤΟΥΡΓΙΑΣ                                       | 1 |
| 6   | .1. P  | ΥΘΜΙΣΕΙΣ ΕΜΦΑΝΙΣΗΣ2                                      | 1 |
| 6   | .2. Λ  | ΟΙΠΕΣ ΡΥΘΜΙΣΕΙΣ                                          | 2 |
| 7.  | ΕΙΔΟΙ  | ΤΟΙΗΣΕΙΣ2                                                | 3 |
| 7   | .1. K  | ΑΤΗΓΟΡΙΕΣ ΕΙΔΟΠΟΙΗΣΕΩΝ24                                 | 4 |
|     | 7.1.1. | ΕΙΔΟΠΟΙΗΣΕΙΣ ΚΥΨΕΛΩΝ24                                   | 4 |
|     | 7.1.2. | ΕΙΔΟΠΟΙΗΣΕΙΣ ΧΡΗΣΤΩΝ2                                    | 5 |
|     | 7.1.3. | ΕΙΔΟΠΟΙΗΣΕΙΣ ΕΦΑΡΜΟΓΩΝ2                                  | 5 |
| 8.  | ΣΥΓΧ   | 2 <sup>-</sup>                                           | 7 |
| 8   | .1. N  | 1HNYMATA KEIMENOY                                        | 7 |
| 8   | .2. K  | ΛΗΣΕΙΣ ΗΧΟΥ ΚΑΙ ΒΙΝΤΕΟ                                   | 9 |
| 8   | .3. K  | ΑΤΑΣΤΑΣΗ ΣΥΝΔΕΣΗΣ                                        | 5 |
|     | 8.3.1. | ПРОВОЛН                                                  | 5 |
|     | 8.3.2. | ΟΡΙΣΜΟΣ ΚΑΤΑΣΤΑΣΗΣ ΣΥΝΔΕΣΗΣ                              | 6 |
| 9.  | ЕПА⊄   | 9ΕΣ3                                                     | 7 |
| 10. | K۲۷    | ΨΕΛΕΣ                                                    | 8 |
| 1   | 0.1.   | ΣΥΜΜΕΤΟΧΗ ΣΕ ΚΥΨΕΛΗ                                      | 1 |
| 1   | 0.2.   | ΕΠΕΞΕΡΓΑΣΙΑ ΚΥΨΕΛΩΝ                                      | 2 |
| 1   | 0.3.   | ΔΗΜΙΟΥΡΓΙΑ ΚΥΨΕΛΗΣ                                       | 3 |

| 10  | .4.    | ΜΕΛΗ ΚΥΨΕΛΗΣ4                                            | 16             |
|-----|--------|----------------------------------------------------------|----------------|
| 10  | .5.    | ΤΟΙΧΟΣ4                                                  | <b>1</b> 7     |
| 10  | .6.    | ΕΦΑΡΜΟΓΕΣ4                                               | 19             |
| 11. | AP     | XEIA5                                                    | 51             |
| 11. | .1.    | ΔΙΑΜΟΙΡΑΣΜΟΣ                                             | 52             |
| 11. | .2.    | ΕΦΑΡΜΟΓΕΣ ΣΥΓΧΡΟΝΙΣΜΟΥ ΑΡΧΕΙΩΝ                           | 54             |
| 12. | E-P    | ORTFOLIO                                                 | 56             |
| 13. | E-M    | 1E CONTENT6                                              | 51             |
| 13. | .1.    | ΔΗΜΙΟΥΡΓΙΑ ΑΝΤΙΚΕΙΜΕΝΟΥ                                  | 51             |
| 13  | .2.    | ΜΕΤΑΦΟΡΤΩΣΗ ΑΝΤΙΚΕΙΜΕΝΟΥ                                 | 52             |
| 13  | .3.    | ΕΠΕΞΕΡΓΑΣΙΑ ΑΝΤΙΚΕΙΜΕΝΟΥ                                 | 52             |
| 13  | .4.    | ΠΡΟΒΟΛΗ ΑΝΤΙΚΕΙΜΕΝΟΥ                                     | 54             |
| 13  | .5.    | ΕΝΣΩΜΑΤΩΣΗ ΑΝΤΙΚΕΙΜΕΝΟΥ Ε-ΜΕ CONTENT ΣΕ ΑΛΛΑ ΣΥΣΤΗΜΑΤΑ 6 | 55             |
| 13  | .6.    | ΕΝΣΩΜΑΤΩΣΗ ΠΕΡΙΕΧΟΜΕΝΟΥ LateX                            | 56             |
| 13  | .7.    | ΠΡΟΒΟΛΗ ΔΡΑΣΤΗΡΙΟΤΗΤΑΣ ΧΡΗΣΤΩΝ                           | 56             |
| 13  | .8.    | ΛΗΨΗ ΑΝΤΙΚΕΙΜΕΝΟΥ                                        | 57             |
| 14. | E-M    | 1E BLOGS                                                 | 59             |
| 14  | .1.    | ΠΕΡΙΒΑΛΛΟΝ E-ME BLOGS                                    | 59             |
| 14  | .2.    | ΙΣΤΟΛΟΓΙΟ ΧΡΗΣΤΗ                                         | 30             |
| 14  | .3.    | ΣΥΝΕΡΓΑΤΙΚΟ ΙΣΤΟΛΟΓΙΟ ΚΥΨΕΛΗΣε                           | 31             |
| 14  | .4.    | ΕΞΑΓΩΓΗ ΚΑΙ ΕΙΣΑΓΩΓΗ ΙΣΤΟΛΟΓΙΟΥε                         | 32             |
| 14  | .5.    | ΕΝΣΩΜΑΤΩΣΗ ΠΕΡΙΕΧΟΜΕΝΟΥ ΑΠΟ ΤΡΙΤΟΥΣ ΠΑΡΟΧΟΥΣ             | 34             |
| 1   | L4.5.1 | ι. Σημειώσειςε                                           | 36             |
| 14  | .6.    | ΕΝΣΩΜΑΤΩΣΗ ΠΕΡΙΕΧΟΜΕΝΟΥ LateX                            | 38             |
| 15. | E-M    | 1E ASSIGNMENTS                                           | <del>)</del> 3 |
| 15  | .1.    | ΕΦΑΡΜΟΓΗ Ε-ΜΕ ASSIGNMENTS ΣΤΗΝ ΑΡΧΙΚΗ ΣΕΛΙΔΑ ΧΡΗΣΤΗ      | <del>)</del> 3 |

| 15.1.1. ΔΗΜΙΟΥΡΓΙΑ ΕΡΓΑΣΙΑΣ                     | 93  |
|-------------------------------------------------|-----|
| 15.1.2. ΑΝΑΘΕΣΗ ΕΡΓΑΣΙΑΣ                        | 94  |
| 15.1.3. ΠΡΟΒΟΛΗ ΕΡΓΑΣΙΩΝ ΠΟΥ ΕΧΩ ΑΝΑΘΕΣΕΙ       | 96  |
| 15.1.4. ΠΡΟΒΟΛΗ ΕΡΓΑΣΙΩΝ ΠΟΥ ΜΟΥ ΕΧΟΥΝ ΑΝΑΤΕΘΕΙ | 97  |
| 15.1.5. ΒΙΒΛΙΟΘΗΚΗ ΕΡΓΑΣΙΩΝ                     | 97  |
| 15.2. Ε-ΜΕ ASSIGNMENTS ΚΥΨΕΛΗΣ                  |     |
| 15.2.1. ΠΡΟΒΟΛΗ ΕΡΓΑΣΙΩΝ - ΥΠΕΥΘΥΝΟΣ            |     |
| 15.2.2. ΠΡΟΒΟΛΗ ΕΡΓΑΣΙΩΝ - ΜΕΛΗ/ΒΟΗΘΟΙ          |     |
| 15.2.3. ΥΠΟΒΟΛΗ ΑΠΑΝΤΗΣΗΣ                       |     |
| 15.2.4. ΥΠΟΒΟΛΗ ΑΝΑΤΡΟΦΟΔΟΤΗΣΗΣ                 |     |
| 15.3. Ενσωμάτωση περιεχομένου LateX             |     |
| 16. ΕΦΑΡΜΟΓΕΣ Ε-ΜΕ (Ε-ΜΕ ΑΡΡS)                  |     |
| 16.1. ЕФАРМОГН "My Photodentro"                 | 106 |
| 16.2. ЕФАРМОГН 'RSS'                            | 106 |
| 16.3. ΕΦΑΡΜΟΓΗ 'ΛΕΞΙΚΟ ΝΟΗΜΑΤΙΚΗΣ'              | 107 |
| 16.4. ΕΦΑΡΜΟΓΗ 'ΠΛΑΝΟ ΤΑΞΗΣ'                    |     |
| 16.5. ΕΦΑΡΜΟΓΗ 'ΔΗΜΟΣΚΟΠΗΣΗ'                    |     |

# ΚΑΤΑΛΟΓΟΣ ΕΙΚΟΝΩΝ

| Εικόνα 1: Επίσημη έκδοση της e-me11                                                       |
|-------------------------------------------------------------------------------------------|
| Εικόνα 2: Έκδοση της e-me για όλους12                                                     |
| Εικόνα 3: Αρχικό περιβάλλον εργασίας14                                                    |
| Εικόνα 4: e-me app store16                                                                |
| Εικόνα 5: Παράμετροι προφίλ17                                                             |
| Εικόνα 6: Δημόσιο προφίλ19                                                                |
| Εικόνα 7: Μενού ρυθμίσεις21                                                               |
| Εικόνα 8: Ρυθμίσεις Εμφάνισης22                                                           |
| Εικόνα 9: Λοιπές Ρυθμίσεις22                                                              |
| Εικόνα 10: Μη αναγνωσμένες ειδοποιήσεις23                                                 |
| Εικόνα 11: Σελίδα Ειδοποιήσεων24                                                          |
| Εικόνα 12: Ειδοποιήσεις Χρηστών25                                                         |
| Εικόνα 13: Τα μηνύματά μου28                                                              |
| Εικόνα 14: Σελίδα μηνυμάτων29                                                             |
| Εικόνα 15: Εικονίδια κλήσης βίντεο και ήχου στη σελίδα Επαφών                             |
| Εικόνα 16: Εικονίδια κλήσης βίντεο και ήχου στη σελίδα Προφίλ Χρήστη                      |
| Εικόνα 17: Εικονίδια κλήσης βίντεο και ήχου στη σελίδα Συνομιλίας με μήνυμα<br>κειμένου32 |
| Εικόνα 18: Παράθυρο εισερχόμενης κλήσης ήχου33                                            |
| Εικόνα 19: Παράθυρο εισερχόμενης κλήσης βίντεο33                                          |
| Εικόνα 20: Επιλογές "Προβολή σε πλήρη οθόνη" και "Εμφάνιση μηνυμάτων<br>κειμένου»         |
| Εικόνα 21: Παράθυρο κλήσης βίντεο35                                                       |
| Εικόνα 22: Ορισμός κατάστασης σύνδεσης36                                                  |

| Εικόνα 23: Οι επαφές μου                                                 | 37       |
|--------------------------------------------------------------------------|----------|
| Εικόνα 24: Σελίδα εισόδου στις Κυψέλες                                   | 40       |
| Εικόνα 25: Αναζήτηση Κυψέλης                                             | 41       |
| Εικόνα 26: Σελίδα συμμετοχής σε μια Κυψέλη κατόπιν απάντησης σε πρόσκλης | ող<br>12 |
| Εικόνα 27: Σελίδα συμμετοχής σε μια Κυψέλη μετά από αναζήτηση            | 12       |
| Εικόνα 28: Οθόνη επεξεργασίας Κυψελών                                    | 13       |
| Εικόνα 29: Δημιουργία Κυψέλης                                            | 14       |
| Εικόνα 30: Επιλογές Κυψέλης                                              | 45       |
| Εικόνα 31: Πρόσκληση μελών                                               | 16       |
| Εικόνα 32: Μέλη Κυψέλης                                                  | 17       |
| Εικόνα 33: Τοίχος Κυψέλης                                                | 19       |
| Εικόνα 34: Εφαρμογές Κυψέλης                                             | 50       |
| Εικόνα 35: Αρχεία                                                        | 51       |
| Εικόνα 36: Επιλογές Αρχείων                                              | 52       |
| Εικόνα 37: Διαμοιρασμός Αρχείου                                          | 52       |
| Εικόνα 38: Διαμοιρασμός Αρχείου με Χρήστες-Κυψέλες                       | 53       |
| Εικόνα 39: Σύνδεσμος Διαμοιρασμού Αρχείου                                | 54       |
| Εικόνα 40: Οδηγίες εγκατάστασης εφαρμογών συγχρονισμού αρχείων           | 55       |
| Εικόνα 41: Κεντρική σελίδα εφαρμογής "e-portfolio"                       | 56       |
| Εικόνα 42: Ορισμός ορατότητας e-portfolio                                | 57       |
| Εικόνα 43: Δημιουργία Φακέλου                                            | 58       |
| Εικόνα 44: Υπομενού δημιουργίας Φακέλου/Περιεχομένου                     | 59       |
| Εικόνα 45: Δημιουργία Περιεχομένου                                       | 50       |
| Εικόνα 46: Δημιουργία αντικειμένου                                       | 51       |
| Εικόνα 47: Μεταφόρτωση αντικειμένουθ                                     | 52       |

| Εικόνα 48: Λίστα αντικειμένων χρήστη63                             |
|--------------------------------------------------------------------|
| Εικόνα 49: Επεξεργασία αντικειμένου63                              |
| Εικόνα 50: Επεξεργαστής κειμένου στον τοίχο Κυψέλης64              |
| Εικόνα 51: Εισαγωγή αντικειμένου e-me content στον τοίχο Κυψέλης65 |
| Εικόνα 52: Ενσωμάτωση αντικειμένου e-me content σε άλλα συστήματα  |
| Εικόνα 53: Προβολή δραστηριότητας χρηστών67                        |
| Εικόνα 54: Ενεργοποίηση κουμπιού λήψης67                           |
| Εικόνα 55: Λήψη αντικειμένου68                                     |
| Εικόνα 56: Αρχική σελίδα e-me blogs69                              |
| Εικόνα 57: Αρχική σελίδα e-me blogs, μενού "Οι ιστότοποί μου"      |
| Εικόνα 58: Αρχική σελίδα πίνακα ελέγχου e-me blogs71               |
| Εικόνα 59: Πίνακας Ελέγχου - Άρθρα71                               |
| Εικόνα 60: Πίνακας Ελέγχου - Άρθρα - Νέο Άρθρο72                   |
| Εικόνα 61: Πίνακας Ελέγχου - Άρθρα - Κατηγορίες73                  |
| Εικόνα 62: Πίνακας Ελέγχου - Πολυμέσα73                            |
| Εικόνα 63: Πίνακας Ελέγχου - Σελίδα74                              |
| Εικόνα 64: Πίνακας Ελέγχου - Σελίδα - Προσθήκη Νέας                |
| Εικόνα 65: Πίνακας Ελέγχου - Σχόλια75                              |
| Εικόνα 66: Πίνακας Ελέγχου - Εμφάνιση - Θέματα75                   |
| Εικόνα 67: Πίνακας Ελέγχου - Εμφάνιση - Προσαρμογή76               |
| Εικόνα 68: Πίνακας Ελέγχου - Εμφάνιση - Μικροεφαρμογές             |
| Εικόνα 69: Πίνακας Ελέγχου - Εμφάνιση - Μενού77                    |
| Εικόνα 70: Πίνακας Ελέγχου - Πρόσθετα77                            |
| Εικόνα 71: Πίνακας Ελέγχου - Ρυθμίσεις - Σύνταξη78                 |
| Εικόνα 72: Πίνακας Ελέγχου - Ρυθμίσεις - Ανάγνωση                  |
| Εικόνα 73: Πίνακας Ελέγχου - Ρυθμίσεις - Συζήτηση                  |

| Εικόνα 74: Πίνακας Ελέγχου - Ρυθμίσεις - Πολυμέσα                                                                                                    | 80                                                            |
|----------------------------------------------------------------------------------------------------|---------------------------------------------------------------|
| Εικόνα 75: Εφαρμογή e-me blogs στην αρχική σελίδα χρήστη της e-me                                                                                                    | 80                                                            |
| Εικόνα 76: Εφαρμογή e-me blogs Κυψέλης στην αρχική σελίδα Κυψέλης                                                                                                    | 81                                                            |
| Εικόνα 77: Πίνακας Ελέγχου - Εργαλεία - Εξαγωγή                                                                                                    | 83                                                            |
| Εικόνα 78: Πίνακας Ελέγχου - Εργαλεία - Εισαγωγή                                                                                                    | 83                                                            |
| Εικόνα 79: Παράδειγμα μεταγλωττισμένου κώδικα LaTex                                                                                                    | 90                                                            |
| Εικόνα 80: Παράδειγμα χρήσης παραμέτρων εμφάνισης                                                                                                    | 90                                                            |
| Εικόνα 81: Παράδειγμα γραφήματος LateX                                                                                                    | 91                                                            |
| Εικόνα 82: Παράδειγμα περιεχομένου Οργανικής Χημείας                                                                                                    | 92                                                            |
| Εικόνα 83: e-me assignments                                                                                                    | 93                                                            |
| Εικόνα 84: Δημιουργία εργασίας στα e-me assignments                                                                                                    | 94                                                            |
| Εικόνα 85: Βιβλιοθήκη εργασιών                                                                                                    | 95                                                            |
| Εικόνα 86: Ανάθεση εργασίας σε Κυψέλη                                                                                                    | 95                                                            |
|                                                                                                    |                                                               |
| Εικόνα 87: Επιλογές Ανάθεσης                                                                                                    | 96                                                            |
| Εικόνα 87: Επιλογές Ανάθεσης<br>Εικόνα 88: Εργασίες που έχω αναθέσει                                                                                                    | 96<br>97                                                      |
| Εικόνα 87: Επιλογές Ανάθεσης<br>Εικόνα 88: Εργασίες που έχω αναθέσει<br>Εικόνα 89: Εργασίες που μου έχουν ανατεθεί                                                                                                    | 96<br>97<br>97                                                |
| Εικόνα 87: Επιλογές Ανάθεσης<br>Εικόνα 88: Εργασίες που έχω αναθέσει<br>Εικόνα 89: Εργασίες που μου έχουν ανατεθεί<br>Εικόνα 90: Βιβλιοθήκη εργασιών                                                                                                    | 96<br>97<br>97<br>98                                          |
| Εικόνα 87: Επιλογές Ανάθεσης<br>Εικόνα 88: Εργασίες που έχω αναθέσει<br>Εικόνα 89: Εργασίες που μου έχουν ανατεθεί<br>Εικόνα 90: Βιβλιοθήκη εργασιών<br>Εικόνα 91: Προβολή εργασιών - Υπεύθυνος Κυψέλης                                                                                                    | 96<br>97<br>97<br>98<br>99                                    |
| Εικόνα 87: Επιλογές Ανάθεσης<br>Εικόνα 88: Εργασίες που έχω αναθέσει<br>Εικόνα 89: Εργασίες που μου έχουν ανατεθεί<br>Εικόνα 90: Βιβλιοθήκη εργασιών<br>Εικόνα 91: Προβολή εργασιών - Υπεύθυνος Κυψέλης<br>Εικόνα 92: Προβολή απαντήσεων/ανατροφοδοτήσεων για μια εργασία                                                                                                    | 96<br>97<br>97<br>98<br>99<br>99                              |
| Εικόνα 87: Επιλογές Ανάθεσης<br>Εικόνα 88: Εργασίες που έχω αναθέσει<br>Εικόνα 89: Εργασίες που μου έχουν ανατεθεί<br>Εικόνα 90: Βιβλιοθήκη εργασιών<br>Εικόνα 91: Προβολή εργασιών - Υπεύθυνος Κυψέλης<br>Εικόνα 92: Προβολή απαντήσεων/ανατροφοδοτήσεων για μια εργασία<br>Εικόνα 93: Εργασίες που μου έχουν ανατεθεί σε Κυψέλη - Βοηθός - Μέλος                                                                                                    | 96<br>97<br>97<br>98<br>99<br>99<br>.00                       |
| Εικόνα 87: Επιλογές Ανάθεσης<br>Εικόνα 88: Εργασίες που έχω αναθέσει<br>Εικόνα 89: Εργασίες που μου έχουν ανατεθεί<br>Εικόνα 90: Βιβλιοθήκη εργασιών<br>Εικόνα 91: Προβολή εργασιών - Υπεύθυνος Κυψέλης<br>Εικόνα 92: Προβολή απαντήσεων/ανατροφοδοτήσεων για μια εργασία<br>Εικόνα 93: Εργασίες που μου έχουν ανατεθεί σε Κυψέλη - Βοηθός - Μέλος                                                                                                    | 96<br>97<br>97<br>98<br>99<br>99<br>.00                       |
| Εικόνα 87: Επιλογές Ανάθεσης<br>Εικόνα 88: Εργασίες που έχω αναθέσει<br>Εικόνα 89: Εργασίες που μου έχουν ανατεθεί<br>Εικόνα 90: Βιβλιοθήκη εργασιών<br>Εικόνα 91: Προβολή εργασιών - Υπεύθυνος Κυψέλης<br>Εικόνα 92: Προβολή απαντήσεων/ανατροφοδοτήσεων για μια εργασία<br>Εικόνα 93: Εργασίες που μου έχουν ανατεθεί σε Κυψέλη - Βοηθός - Μέλος<br>Εικόνα 94: Υποβολή απάντησης                                                                        | 96<br>97<br>97<br>98<br>99<br>99<br>.00<br>.01<br>.02         |
| Εικόνα 87: Επιλογές Ανάθεσης<br>Εικόνα 88: Εργασίες που έχω αναθέσει<br>Εικόνα 89: Εργασίες που μου έχουν ανατεθεί<br>Εικόνα 90: Βιβλιοθήκη εργασιών<br>Εικόνα 91: Προβολή εργασιών - Υπεύθυνος Κυψέλης<br>Εικόνα 92: Προβολή απαντήσεων/ανατροφοδοτήσεων για μια εργασία<br>Εικόνα 93: Εργασίες που μου έχουν ανατεθεί σε Κυψέλη - Βοηθός - Μέλος<br>1<br>Εικόνα 94: Υποβολή απάντησης                                                                   | 96<br>97<br>98<br>99<br>99<br>.00<br>.01<br>.02<br>.03        |
| Εικόνα 87: Επιλογές Ανάθεσης<br>Εικόνα 88: Εργασίες που έχω αναθέσει<br>Εικόνα 89: Εργασίες που μου έχουν ανατεθεί<br>Εικόνα 90: Βιβλιοθήκη εργασιών<br>Εικόνα 91: Προβολή εργασιών - Υπεύθυνος Κυψέλης<br>Εικόνα 92: Προβολή απαντήσεων/ανατροφοδοτήσεων για μια εργασία<br>Εικόνα 93: Εργασίες που μου έχουν ανατεθεί σε Κυψέλη - Βοηθός - Μέλος<br>Εικόνα 94: Υποβολή απάντησης                                                                        | 96<br>97<br>98<br>99<br>99<br>.00<br>.01<br>.02<br>.03<br>.04 |
| Εικόνα 87: Επιλογές Ανάθεσης<br>Εικόνα 88: Εργασίες που έχω αναθέσει<br>Εικόνα 89: Εργασίες που μου έχουν ανατεθεί<br>Εικόνα 90: Βιβλιοθήκη εργασιών<br>Εικόνα 91: Προβολή εργασιών - Υπεύθυνος Κυψέλης<br>Εικόνα 91: Προβολή απαντήσεων/ανατροφοδοτήσεων για μια εργασία<br>Εικόνα 92: Προβολή απαντήσεων/ανατροφοδοτήσεων για μια εργασία<br>Εικόνα 93: Εργασίες που μου έχουν ανατεθεί σε Κυψέλη - Βοηθός - Μέλος<br>1<br>Εικόνα 94: Υποβολή απάντησης | 96<br>97<br>98<br>99<br>99<br>.00<br>.01<br>.02<br>.03<br>.04 |

| Εικόνα 100: Εφαρμογή 'RSS'               | 107 |
|------------------------------------------|-----|
| Εικόνα 101: Εφαρμογή 'Λεξικό Νοηματικής' |     |
| Εικόνα 102: Εφαρμογή 'Πλάνο Τάξης'       |     |
| Εικόνα 103: Εφαρμογή 'Δημοσκόπηση'       | 110 |
| Εικόνα 104: Δημιουργία Δημοσκόπησης      |     |
| Εικόνα 105: Προβολή Δημοσκόπησης         | 112 |

### ΕΙΣΑΓΩΓΗ

Στις επόμενες παραγράφους παρουσιάζονται τα βασικά στοιχεία και οι πιο σημαντικές λειτουργίες της Ψηφιακής Εκπαιδευτικής Πλατφόρμας "e-me". Επιπλέον, δίνονται οι βασικές οδηγίες για τη χρήση της, με στόχο να λειτουργήσουν επικουρικά στις ενσωματωμένες οδηγίες και μηνύματα που θα βρείτε κατά την περιήγησή σας στην Πλατφόρμα.

## 1. ΕΙΣΟΔΟΣ ΣΤΗΝ ΠΛΑΤΦΟΡΜΑ

Για την είσοδο στην e-me χρειάζεται να έχετε έναν προσωπικό λογαριασμό χρήστη. Όταν θα ζητήσετε να δείτε μία σελίδα της e-me, ο περιηγητής αυτόματα θα σας οδηγήσει στη σελίδα ταυτοποίησης χρήστη, όπου θα χρειαστεί να δώσετε σωστά τα στοιχεία του λογαριασμού σας: το όνομα χρήστη και τον κωδικό σας. Εφόσον διαθέτετε λογαριασμό στο Πανελλήνιο Σχολικό Δίκτυο (ΠΣΔ), μπορείτε να χρησιμοποιήσετε την επίσημη έκδοση της e-me (Βλέπε Εικόνα 1). Πατώντας στο κουμπί "ΕΙΣΟΔΟΣ" θα μεταβείτε στη σελίδα πιστοποίησης χρηστών του ΠΣΔ, όπου μπορείτε να εισάγετε τα στοιχεία του λογαριασμού σας στο ΠΣΔ και να εισέλθετε στην e-me.

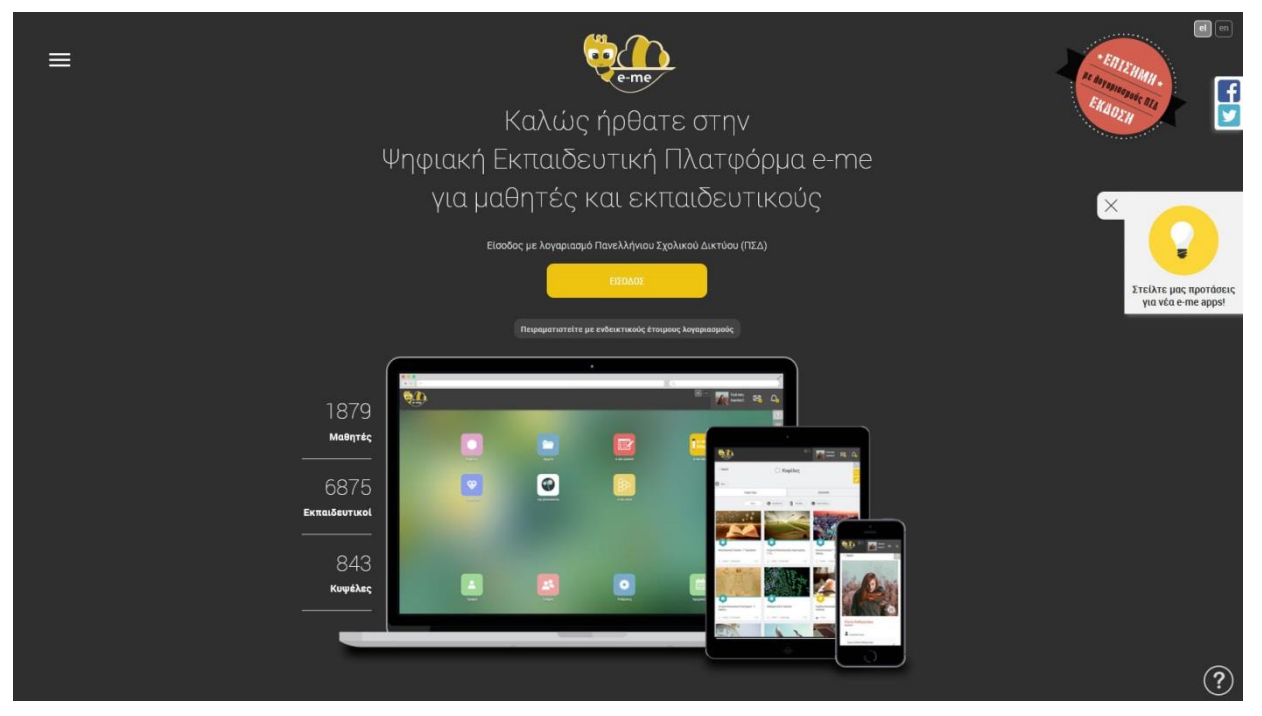

Εικόνα 1: Επίσημη έκδοση της e-me

Στην "e-me για όλους" (βλέπε Εικόνα 2) η είσοδος των χρηστών γίνεται με απλή εγγραφή, επιτρέποντας έτσι και σε άλλους ενδιαφερόμενους (ερευνητές, φοιτητές, προσωπικό φορέων, μαθητές/τριες) που δεν διαθέτουν λογαριασμό Πανελλήνιου Σχολικού Δικτύου (ΠΣΔ) να αξιοποιήσουν την e-me.

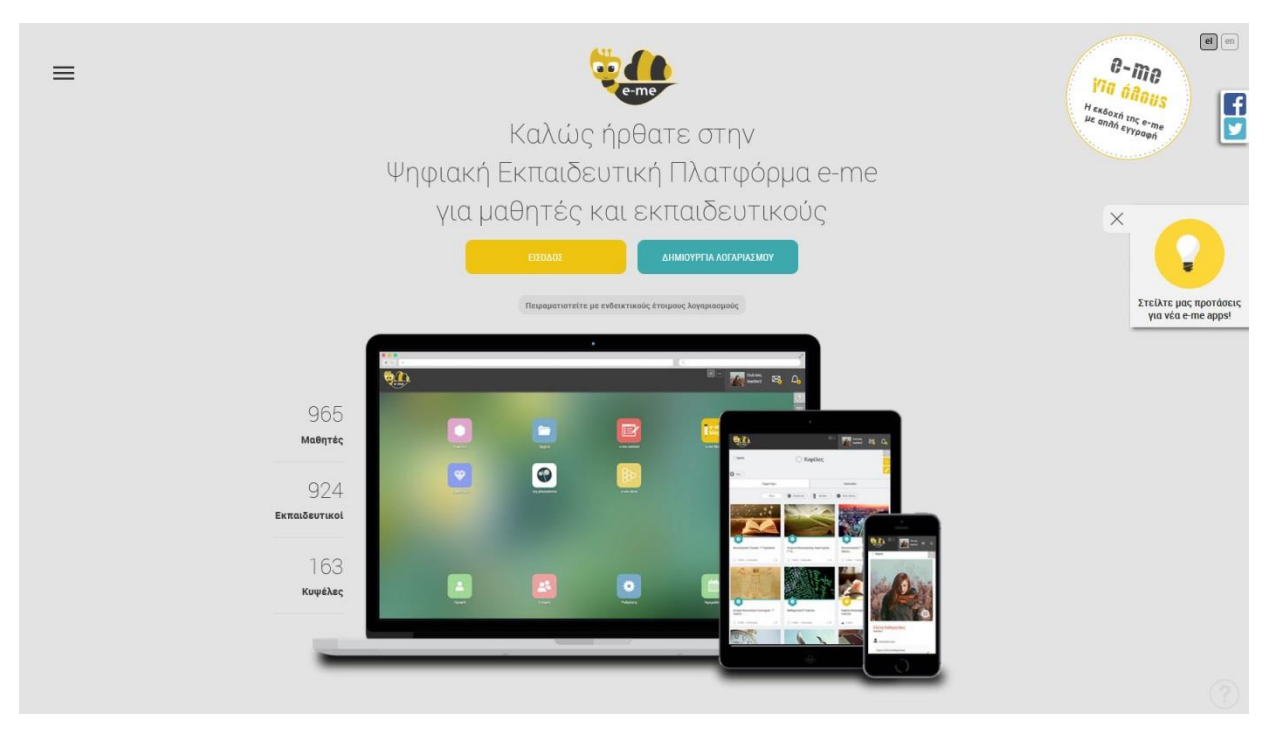

Εικόνα 2: Έκδοση της e-me για όλους

Στην έκδοση της e-me για επίδειξη, μπορείτε να χρησιμοποιήσετε έναν από τους ενδεικτικούς έτοιμους λογαριασμούς για να περιηγηθείτε στο περιβάλλον της e-me και να πειραματιστείτε με τις λειτουργίες της.

## 2. ΑΡΧΙΚΗ ΣΕΛΙΔΑ ΧΡΗΣΤΗ

Η κεντρική σελίδα της e-me περιέχει την αρχική σελίδα χρήστη (βλέπε Εικόνα 3), έναν κεντρικό δηλαδή χώρο για την πρόσβαση στις επιμέρους λειτουργίες και εφαρμογές της που αποτελείται από τρία μέρη:

- την πάνω οριζόντια μπάρα, που περιλαμβάνει το λογότυπο της e-me, μια μικρογραφία της εικόνας προφίλ του συνδεδεμένου χρήστη με το όνομά του, καθώς και τα εικονίδια των ενεργών ειδοποιήσεων. Το λογότυπο της e-me είναι πάντα ένας ενεργός σύνδεσμος που μπορεί να χρησιμοποιηθεί από όλα τα σημεία της e-me για επιστροφή στην αρχική σελίδα. Η μικρογραφία της εικόνας προφίλ του χρήστη προσφέρει πρόσβαση σε ένα μενού επιλογών από όπου παρέχεται η δυνατότητα i) επεξεργασίας του προσωπικού προφίλ, ii) προσαρμογής των προσωπικών ρυθμίσεων, iii) διαχείρισης των προσωπικών επαφών, iv) μετάβασης στις οδηγίες χρήσης, v) προβολής των στοιχείων επικοινωνίας με την ομάδα υποστήριξης, καθώς και vi) η δυνατότητα αποσύνδεσης από την e-me.
- την κεντρική περιοχή εφαρμογών, με όλα τα εικονίδια που οδηγούν στις επιμέρους λειτουργίες και εφαρμογές. Η κεντρική περιοχή μπορεί να περιλαμβάνει επιπλέον σελίδες καθώς και φακέλους για την ομαδοποίηση των εικονιδίων, όταν δεν επαρκεί ο διαθέσιμος χώρος. Σε κάθε σελίδα μπορούν να εμφανίζονται μέχρι οχτώ (8) εφαρμογές, ενώ κάθε φάκελος μπορεί να περιλαμβάνει μέχρι έξι (6).
- την σταθερή περιοχή εφαρμογών, η οποία μπορεί να φιλοξενήσει μέχρι και πέντε (5) εφαρμογές ή/και φακέλους, τα οποία παραμένουν σταθερά, ανεξάρτητα από την επιμέρους σελίδα που είναι επιλεγμένη στην κεντρική περιοχή.

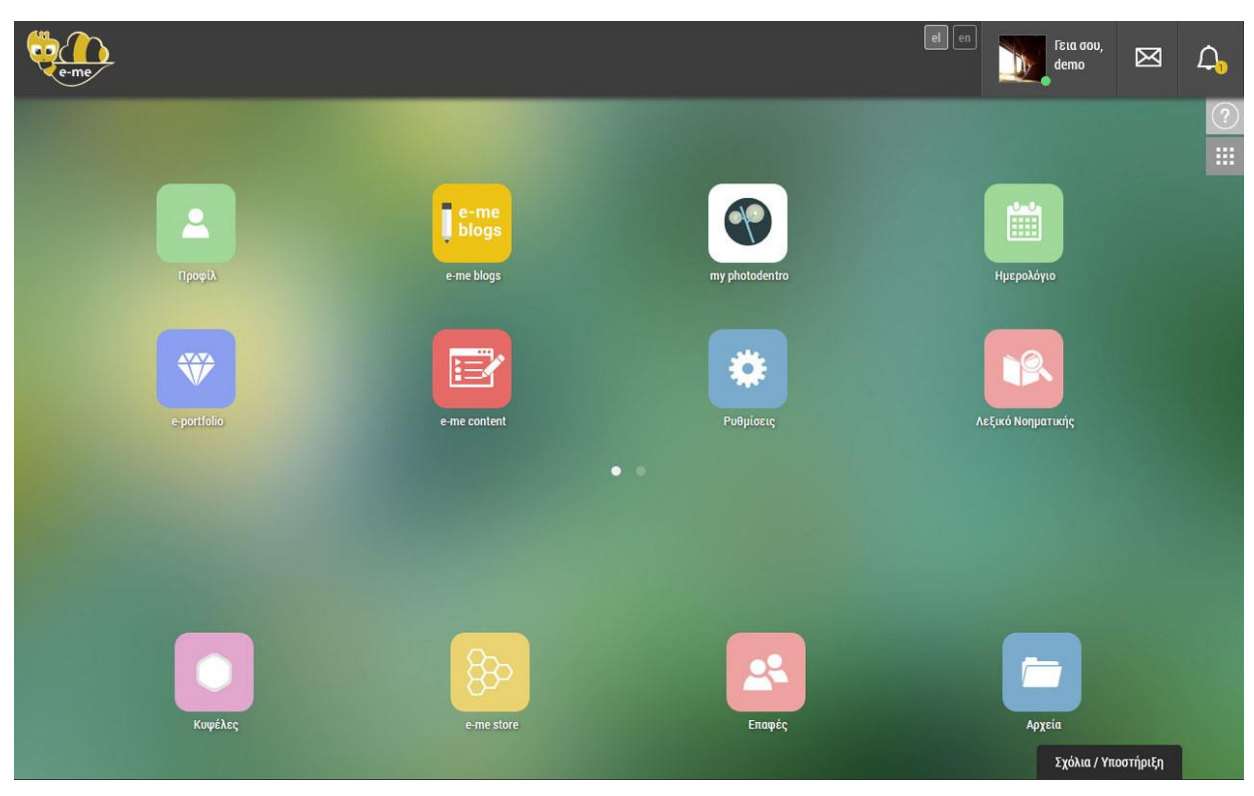

Εικόνα 3: Αρχικό περιβάλλον εργασίας

### 2.1. ΔΙΑΧΕΙΡΙΣΗ ΑΡΧΙΚΗΣ ΣΕΛΙΔΑΣ ΧΡΗΣΤΗ ΚΑΙ ΦΑΚΕΛΩΝ ΕΦΑΡΜΟΓΩΝ

Κάθε χρήστης της e-me, μπορεί να προσαρμόζει την αρχική του σελίδα και τη διάταξη των εικονιδίων σύμφωνα με τις προτιμήσεις του. Για την ενεργοποίηση της διαδικασίας προσαρμογής, μπορείτε είτε να πατήσετε το κουμπί "Επεξεργασία" στο επάνω δεξιά τμήμα της αρχικής σελίδας είτε να πατήσετε παρατεταμένα πάνω σε κάποια εφαρμογή ή φάκελο.

Κατόπιν μπορείτε να μετακινήσετε με σύρσιμο και απόθεση (drag & drop) τα εικονίδια:

- για να αλλάξετε τη διάταξή τους στην κεντρική περιοχή,
- για να μεταφέρετε κάποια εικονίδια στην κάτω μπάρα, η οποία μπορεί να περιλαμβάνει μέχρι πέντε (5) εφαρμογές ή/και φακέλους,
- να δημιουργήσετε φακέλους τόσο στην κεντρική περιοχή όσο και στην κάτω μπάρα, σέρνοντας ένα εικονίδιο πάνω σε ένα άλλο. Κάθε φάκελος μπορεί να περιέχει μέχρι έξι (6) εφαρμογές.

Για την ολοκλήρωση της διαδικασίας προσαρμογής, χρειάζεται να επιλέξετε "Αποθήκευση".

- Για να δημιουργήσετε έναν φάκελο εφαρμογών, σύρετε και αφήστε το εικονίδιο μιας εφαρμογής πάνω στο εικονίδιο μιας άλλης.
- Για να προσθέσετε μια εφαρμογή σε έναν υπάρχοντα φάκελο, σύρετε το εικονίδιό της πάνω στον φάκελο.
- Για να δείτε τις εφαρμογές που περιέχονται σε έναν φάκελο, πατήστε πάνω του.
- Για να μετακινήσετε το παράθυρο περιεχομένων του φακέλου, πατήστε στο επάνω τμήμα του παραθύρου και σύρετέ το στην επιθυμητή θέση.
- Για να (μετ)ονομάσετε έναν φάκελο, πατήστε πρώτα πάνω του. Στη συνέχεια πατήστε στον τίτλο του και πληκτρολογήστε το επιθυμητό όνομα. Για να επικυρώσετε τη μετονομασία, πατήστε το πλήκτρο Enter ή το κουμπί που εμφανίζεται δίπλα στον τίτλο. Αν κλείσετε το παράθυρο του φακέλου χωρίς να κάνετε κάτι από τα παραπάνω, η μετονομασία ακυρώνεται. Ομοίως, αν πατήσετε το πλήκτρο Escape, η μετονομασία ακυρώνεται.
- Για να αφαιρέσετε μια εφαρμογή από έναν φάκελο, σύρετε την εφαρμογή εκτός του φακέλου και αποθέστε την είτε στην κεντρική περιοχή είτε στην κάτω οριζόντια μπάρα.
- Ένας φάκελος διαγράφεται μόνον εφόσον μείνει κενός (δηλαδή αφαιρεθούν από το εσωτερικό του όλες οι εφαρμογές).
- Δεν υποστηρίζεται η δημιουργία υποφακέλων (δηλαδή φακέλων μέσα σε φάκελο).

### 3. E-ME STORE

Ένα από τα σημαντικότερα χαρακτηριστικά της e-me, είναι η δυνατότητα προσθήκης νέων **"μικρο-εφαρμογών"**. Μέσω αυτών επεκτείνεται η λειτουργικότητα της πλατφόρμας, ώστε να καλύψει καλύτερα τις απαιτήσεις κάθε χρήστη, ανάλογα με τις ανάγκες, το ρόλο και την εκπαιδευτική βαθμίδα του. Η περιήγηση στις διαθέσιμες μικρο-εφαρμογές γίνεται μέσω του **αποθετηρίου μικρο-εφαρμογών** (*e-me store*), το οποίο ενημερώνεται τακτικά με νέες ή βελτιωμένες εκδόσεις εφαρμογών που δημιουργούνται από την ομάδα υλοποίησης της e-me ή και συνεργαζόμενους φορείς.

Πατώντας το εικονίδιο του αποθετηρίου από την αρχική σελίδα χρήστη, μπορείτε να δείτε όλες τις εφαρμογές, να επιλέξετε ανάμεσα στις μη εγκατεστημένες ή να δείτε τις εγκατεστημένες (Εικόνα 4). Με τα κουμπιά "Εγκατάσταση" ή "Απεγκατάσταση" κάτω από κάθε εφαρμογή μπορείτε να εκτελέσετε τις αντίστοιχες ενέργειες, οπότε και τοποθετείται ή αφαιρείται η εφαρμογή από την αρχική σας σελίδα.

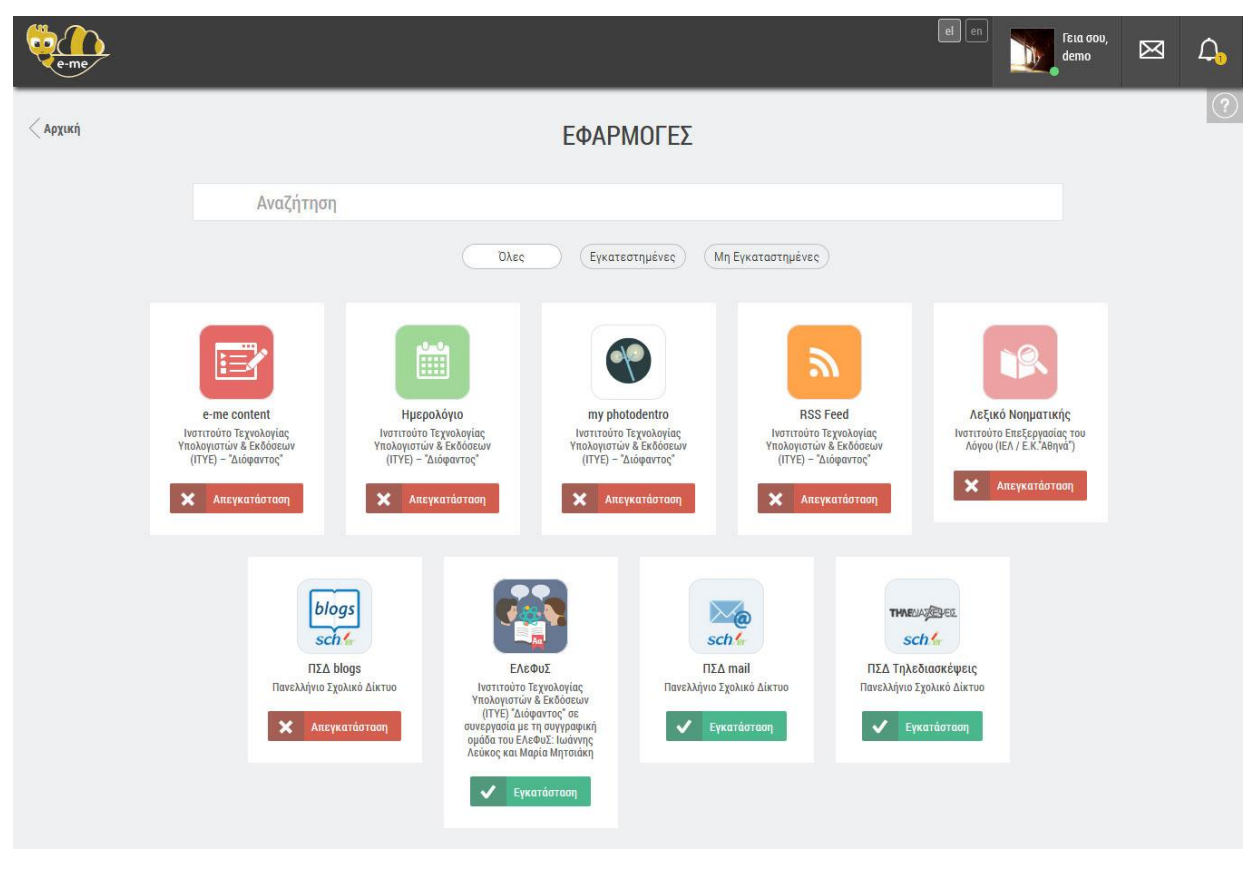

Εικόνα 4: e-me app store

## 4. ΕΠΕΞΕΡΓΑΣΙΑ ΠΡΟΣΩΠΙΚΟΥ ΠΡΟΦΙΛ

Κάθε χρήστης της e-me διαθέτει ένα **προσωπικό προφίλ**, το οποίο αποτελεί και την "ταυτότητά" του στο πλαίσιο της πλατφόρμας. Για την επεξεργασία του προσωπικού σας προφίλ πρέπει να επιλέξετε *Προφίλ* από το μενού που εμφανίζεται πατώντας στο εικονίδιο χρήστη στην πάνω οριζόντια μπάρα.

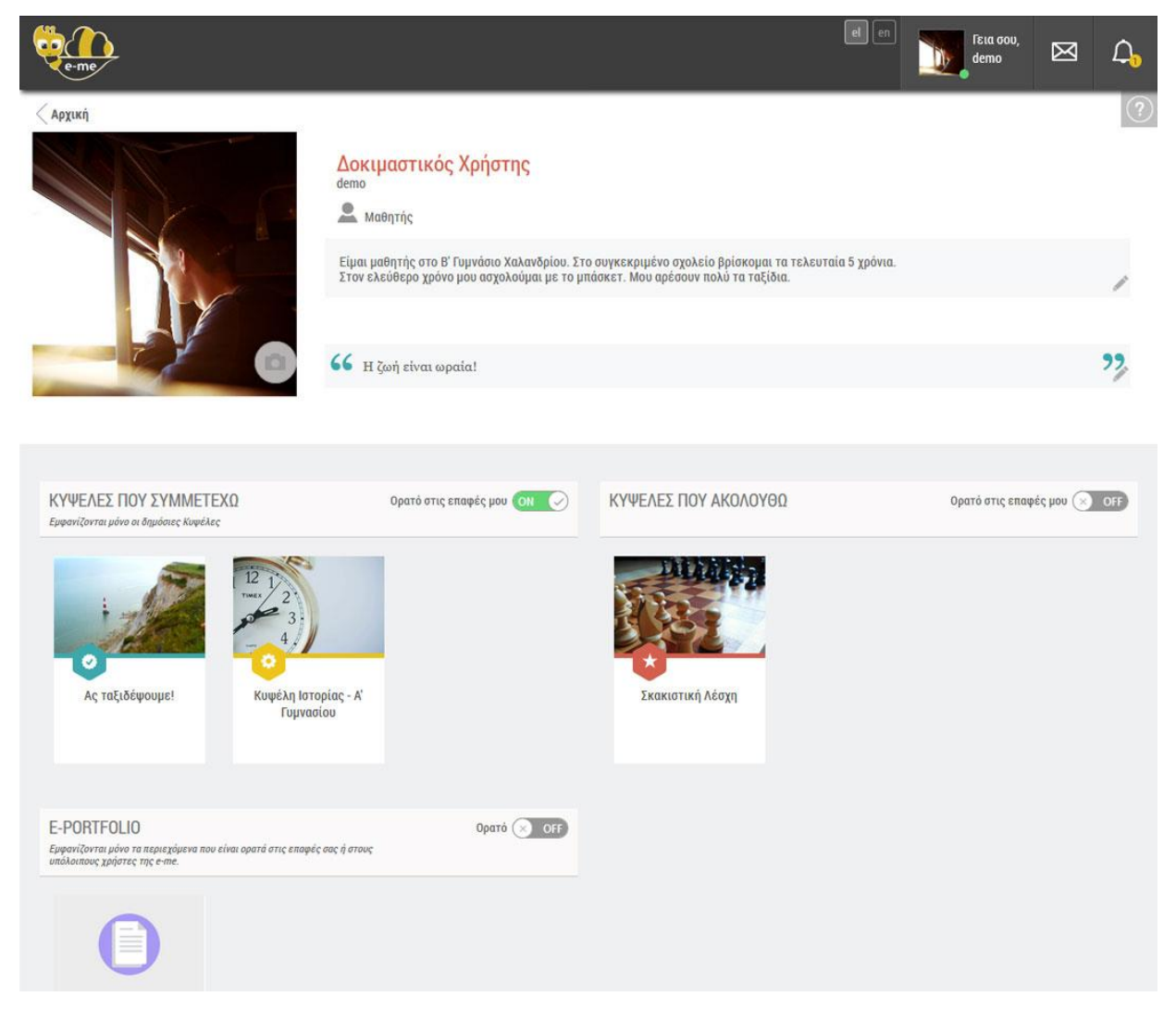

Εικόνα 5: Παράμετροι προφίλ

Στην οθόνη επεξεργασίας του προσωπικού σας προφίλ (βλέπε Εικόνα 5) έχετε τη δυνατότητα να ρυθμίσετε βασικές επιλογές:

- την εικόνα που θα εμφανίζεται δίπλα στο όνομά σας
- μία σύντομη περιγραφή, την οποία θα μπορούν να βλέπουν οι επαφές σας ή άλλοι χρήστες της e-me
- μία φράση που σας εκφράζει ("moto")

- αν θα βλέπουν οι επαφές σας τις Κυψέλες στις οποίες συμμετέχετε και ακολουθείτε
- αν θα βλέπουν οι επαφές σας και οι υπόλοιποι χρήστες της e-me τα 6 πιο πρόσφατα περιεχόμενα του e-portfolio σας (εξαρτάται από το επίπεδο ιδιωτικότητας του κάθε περιεχομένου)

### 5. ΔΗΜΟΣΙΟ ΠΡΟΦΙΛ

Μετά την επεξεργασία του προσωπικού προφίλ από κάθε χρήστη της e-me, και ανάλογα με τις επιλογές του, οι υπόλοιποι χρήστες της πλατφόρμας μπορούν να δουν τα στοιχεία του (Εικόνα 6) με τους εξής τρόπους:

- Είτε μέσω της αναζήτησης χρήστη
- Ή πατώντας πάνω στο εικονίδιο ενός χρήστη της e-me, όπως αυτό εμφανίζεται σε διάφορα σημεία (ενδεικτικά: στην περιοχή των "Μελών" μίας "Κυψέλης")

| -                                                                                                    |                                                                                                    |                                                                                             | El en Esta cou, demo                               | Ø             | Д, |
|----------------------------------------------------------------------------------------------------|----------------------------------------------------------------------------------------------------|---------------------------------------------------------------------------------------------|----------------------------------------------------|---------------|----|
| Nicu                                                                                                    | <ul> <li>Ειρήνη Αλεξοπούλου<br/>studental</li> <li>Μαθητής</li> <li>Είμαι η Ειρήνη!</li> <li>Γεια σε όλους!</li> </ul> |                                                                                             | <ul> <li>Στις επαφές σας</li> <li>Ο (δ)</li> </ul> | ×<br>2)<br>2) |    |
| KYWEAES FIOY SYMMETEXO         Image: Strain Strain Strai | η των κόμικς       Γρήμα ΣΤ2-,<br>Γρήμα ΣΤ2-,<br>Κακοινώσεις         υστικό Σχολείο                                    | <b>ΚΥΨΕΛΕΣ ΠΟΥ ΑΚΟΛΟΥΟΟ</b><br><b>Κ</b> ακιστική Λέσχη<br><b>Κυμέλη Ιστορί</b><br>Γυμνασίου | 9ç- <i>X</i>                                       |               |    |
| Ε-PORTFOLIO<br>Προσωπογραφία                                                                                                    | <b>Ο</b><br>Ιεκρή Φύση                                                                                                 |                                                                                             |                                                    |               |    |

Εικόνα 6: Δημόσιο προφίλ

Πρέπει να σημειωθεί ότι:

- Η "δημόσια" πληροφορία κάθε χρήστη (φωτογραφία, ονοματεπώνυμο, όνομα χρήστη (username), ιδιότητα, περιγραφή και moto) είναι φανερή σε όλους τους χρήστες της e-me.
- Οι Κυψέλες που ακολουθεί ο χρήστης ή στις οποίες συμμετέχει, είναι φανερές μόνο εάν το επιλέξει ο χρήστης
- Το περιεχόμενο του e-portfolio είναι φανερό στους υπόλοιπους χρήστες της e-me ή/και τις επαφές του χρήστη (ανάλογα με τα επίπεδα δημοσιότητας του κάθε περιεχομένου) μόνο εφόσον το επιλέξει ο χρήστης. Θα πρέπει επίσης το e-portfolio να έχει οριστεί ως ανοικτό στην κεντρική σελίδα της εφαρμογής
- Κατά την επίσκεψη στη σελίδα προφίλ ενός χρήστη, υπάρχει η ένδειξη της "σχέσης" σας (εάν είναι στις επαφές σας, εάν έχει αποκλειστεί, ή εκκρεμεί αίτημα σύνδεσης) και οι αντίστοιχες διαθέσιμες ενέργειες
- Μέσα από τη σελίδα προφίλ κάθε χρήστη, μπορείτε να αποστέλλετε προσωπικό μήνυμα, μόνο εφόσον είναι στις επαφές σας

## 6. ΡΥΘΜΙΣΕΙΣ ΛΕΙΤΟΥΡΓΙΑΣ

Κάθε χρήστης της e-me έχει τη δυνατότητα να επεξεργαστεί τις ρυθμίσεις που επιθυμεί. Για την επεξεργασία τους πρέπει να επιλέξετε την επιλογή *Ρυθμίσεις* από το μενού που εμφανίζεται πατώντας στο εικονίδιο χρήστη στην πάνω μπάρα (Εικόνα 7) ή να επιλέξετε το αντίστοιχο εικονίδιο στην αρχική σας σελίδα.

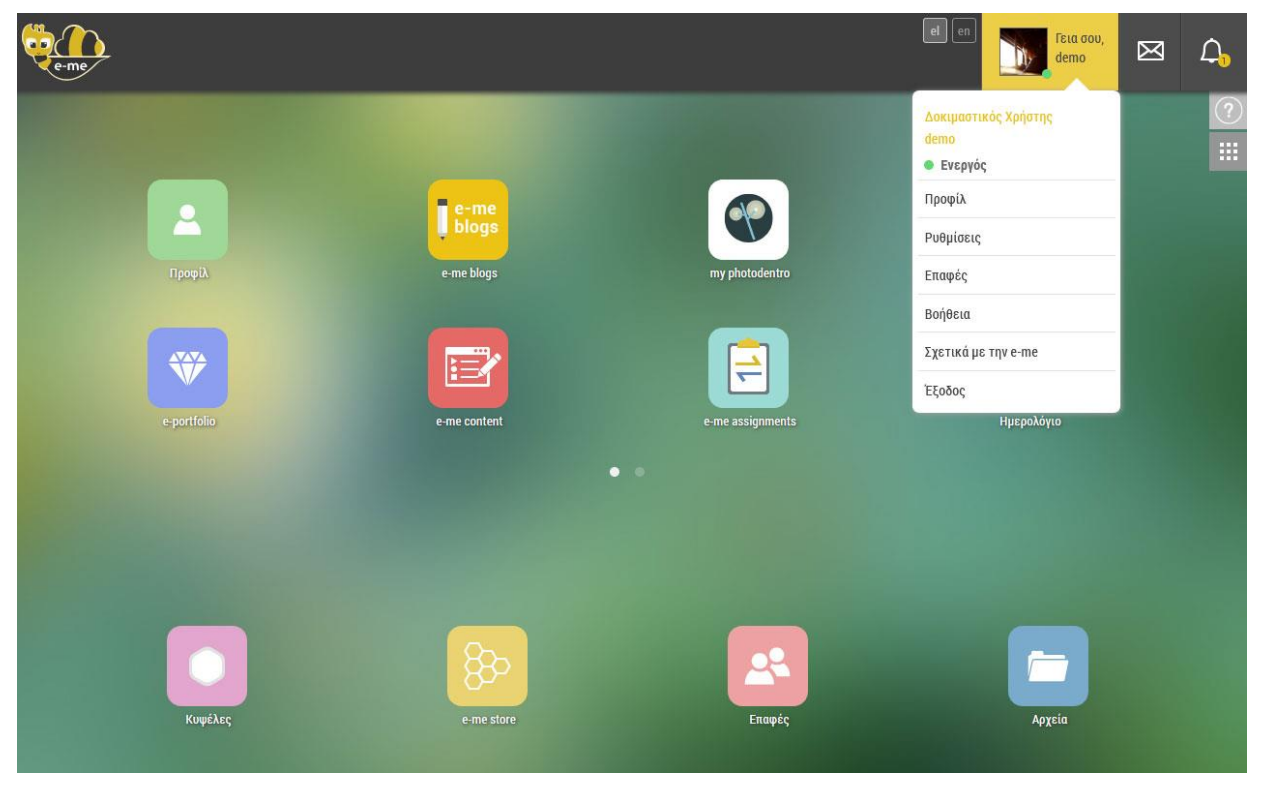

Εικόνα 7: Μενού ρυθμίσεις

### 6.1. ΡΥΘΜΙΣΕΙΣ ΕΜΦΑΝΙΣΗΣ

Στην καρτέλα των «Ρυθμίσεων Εμφάνισης» (Εικόνα 8) μπορείτε:

- να επιλέξετε ένα από τα διαθέσιμα θέματα εμφάνισης (εξ αρχής είναι επιλεγμένο το θέμα εμφάνισης «Βασικό»),
- να ορίσετε το φόντο του προσωπικού σας χώρου (background) που θα είναι ορατό μόνο σε εσάς, είτε επιλέγοντας μία από τις διαθέσιμες φωτογραφίες είτε μεταφορτώνοντας την αγαπημένη σας φωτογραφία,
- να επιλέξετε τη θέση που επιθυμείτε να καταλαμβάνει το φόντο που ορίσατε στην αρχική σας σελίδα (στο κέντρο / σε όλη την οθόνη / επανάληψη),
- να επιλέξετε τη γραμματοσειρά που επιθυμείτε να έχει το περιβάλλον σας επιλέγοντας μία από τις διαθέσιμες γραμματοσειρές της λίστας.

| eme eme       | el en fsus cov, 🖂 🖉            | <b>J</b> |
|---------------|--------------------------------|----------|
| < Αρχική      | Ρυθμίσεις Εμφάνισης            | 2        |
| 📅 Εμφάνισης 🗦 | θέμα Εμφάνισης                 |          |
| Λοιπές        |                                |          |
|               | Θέση Φόντου Σε όλη την οθόνη   |          |
|               | Γραμματοσειρά Roboto Condensed |          |
|               | Σχόλια / Υποστήριξη            |          |

Εικόνα 8: Ρυθμίσεις Εμφάνισης

#### 6.2. ΛΟΙΠΕΣ ΡΥΘΜΙΣΕΙΣ

Στην καρτέλα των «Λοιπών Ρυθμίσεων» μπορείτε να ανεβάσετε την επίσημη φωτογραφία σας, η οποία θα εμφανίζεται σε συγκεκριμένες εφαρμογές, όπως το Πλάνο Τάξης, και θα είναι ορατή μόνο στους χρήστες που χρησιμοποιούν τις αντίστοιχες εφαρμογές. Η φωτογραφία αυτή μπορεί να είναι διαφορετική από την φωτογραφία προφίλ σας.

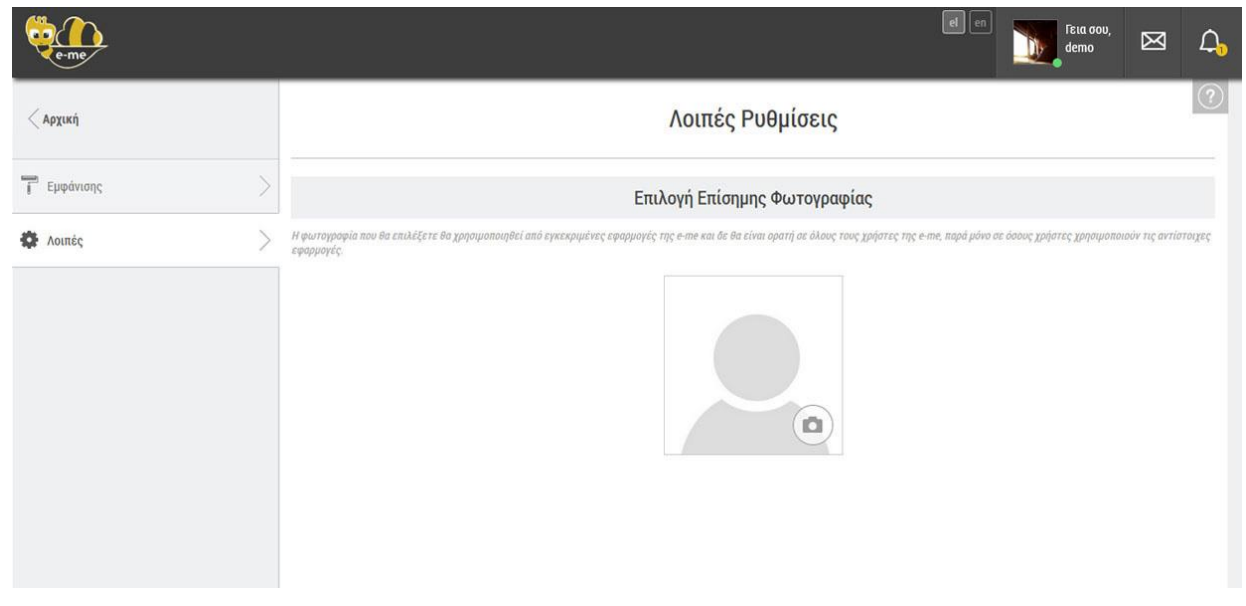

Εικόνα 9: Λοιπές Ρυθμίσεις

# 7. ΕΙΔΟΠΟΙΗΣΕΙΣ

Σε κάθε σελίδα της e-me, στην πάνω οριζόντια μπάρα, βρίσκεται το εικονίδιο των ειδοποιήσεων. Εκεί εμφανίζονται σε πραγματικό χρόνο -μέσω της τεχνολογίας push- ειδοποιήσεις για διάφορες ενέργειες που σας αφορούν.

Στη λίστα που εμφανίζεται πατώντας στο εικονίδιο (Εικόνα 10), μπορείτε να δείτε τις τελευταίες αδιάβαστες ειδοποιήσεις σας ή να επιλέξετε να μεταφερθείτε στη σελίδα των ειδοποιήσεων προκειμένου να τις δείτε συνολικά.

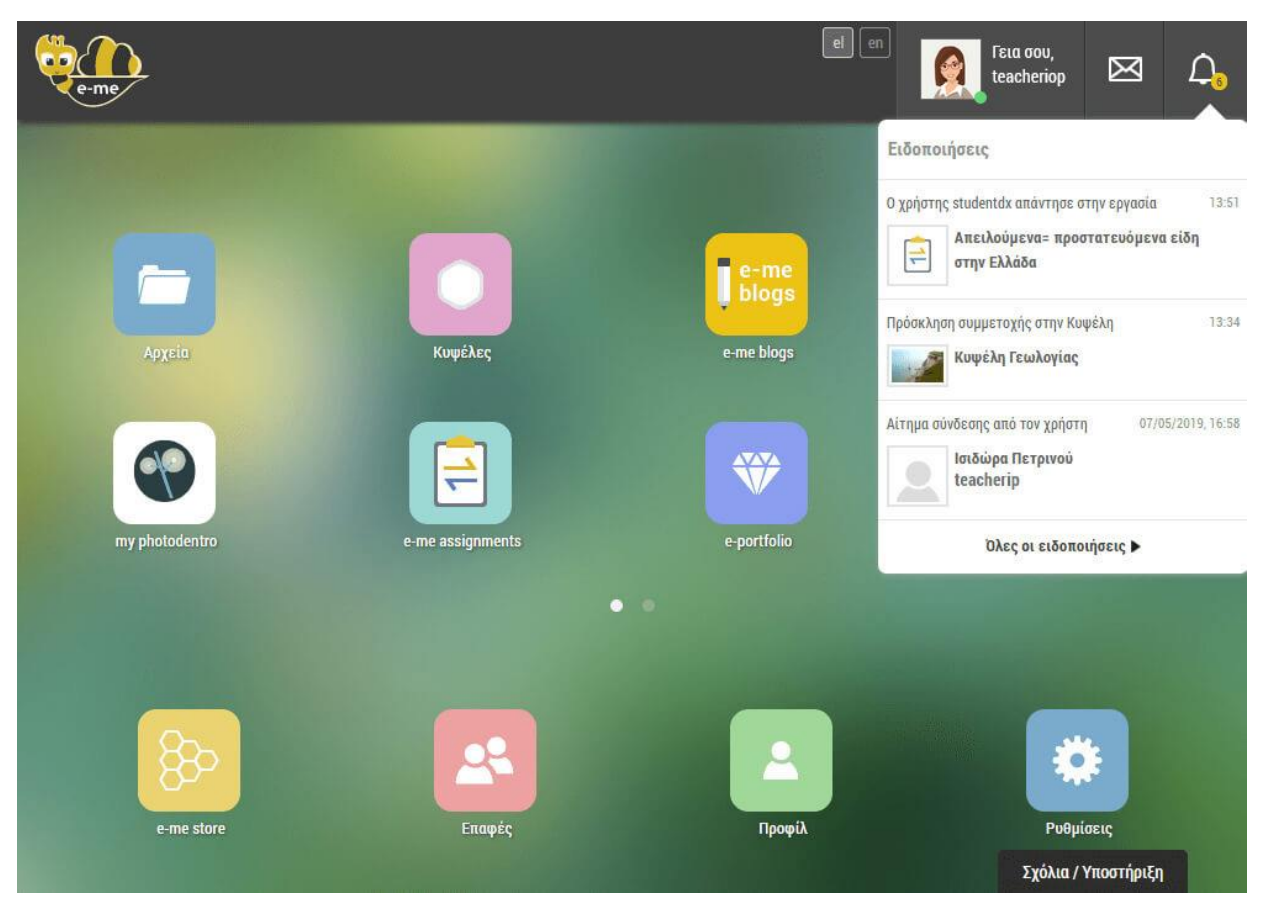

Εικόνα 10: Μη αναγνωσμένες ειδοποιήσεις

### 7.1.ΚΑΤΗΓΟΡΙΕΣ ΕΙΔΟΠΟΙΗΣΕΩΝ

Οι ειδοποιήσεις χωρίζονται σε 3 κατηγορίες:

- Ειδοποιήσεις Κυψελών: Ειδοποιήσεις από Κυψέλες στις οποίες συμμετέχετε
- Ειδοποιήσεις Χρηστών: Ειδοποιήσεις από ενέργειες άλλων χρηστών (π.χ. αιτήματα σύνδεσης προς εσάς)
- Ειδοποιήσεις Εφαρμογών: Ειδοποιήσεις από εφαρμογές που έχετε εγκατεστημένες

Μπορείτε να προβάλλετε όλες τις Ειδοποιήσεις ή να τις φιλτράρετε επιλέγοντας μόνο αυτές που σχετίζονται με Κυψέλες, χρήστες ή εφαρμογές. Στη σελίδα προβολής ειδοποιήσεων σας δίνεται η δυνατότητα της σήμανσής τους ως διαβασμένες ή της διαγραφής τους. Οι συγκεκριμένες ενέργειες μπορούν να γίνουν είτε μαζικά -για όλες τις ειδοποιήσεις- είτε μεμονωμένα ανά ειδοποίηση. Επιλέγοντας μια ειδοποίηση μεταβαίνετε στη σχετική σελίδα.

|        |                                                                                                    |                           |                             |               | el en | File cou,<br>teacheriop | Ø   | <b>4</b> |
|--------|----------------------------------------------------------------------------------------------------|---------------------------|-----------------------------|---------------|-------|-------------------------|-----|----------|
| < niow |                                                                                                    | ΕΙΔΟΠΟΙΗΣΕΙΣ              |                             |               |       |                         |     |          |
|        | Diec                                                                                                    | Κυψελών Χρηστών Εφαρμογών |                             |               |       |                         |     |          |
|        |                                                                                                    |                           | Σήμανση όλων ως Διαβασμένες | Διαγραφή όλων |       |                         |     |          |
|        | Ο χρήστης studentad απόδεχτηκε την πρόσκληση να γίνει μέλος της Καψέλης<br>Τμήμα ΣΤ2 - Ανσκοινώσεις               |                           |                             | 1215          |       |                         |     |          |
|        | Ο χρήστης studentad απόδεχτηκε την πρόσκληση να γίνει μέλος της Κωψέλης<br>Τμήμα ΣΤΖ - Ανακαιτώσεις               |                           |                             | 12:45         |       |                         |     |          |
|        | Ο χρήστης studentpa απόδεχτηκε την πρόσκληση να γίνει μέλος της Καψέλης<br>Τρήμα 312 - Αντικοντώσεις              |                           | 951                         | 05/2019,19:50 |       |                         |     |          |
|        | Ο Χάψαιμέ ειτοφειβα αυοχέχτηκε την υδοαγήση να ήγκει ήεγος της Καθεγής                                            |                           | 95,                         | 05/2019,15:50 |       |                         |     |          |
|        | Ο χρήστης studentpa απόδεχτηκε την πρόσκληση να γίνει μέλος της Καφέλης<br>Μεσογειακή Φώκια- εκποιδευτικό project |                           | 95,                         | 05/2019,19.50 |       |                         |     |          |
|        |                                                                                                    | Фертйоте Перизобтера      |                             |               |       |                         |     |          |
|        |                                                                                                    |                           |                             |               |       | Σχόλια / Υποστήρ        | ιξη |          |

Εικόνα 11: Σελίδα Ειδοποιήσεων

### 7.1.1. ΕΙΔΟΠΟΙΗΣΕΙΣ ΚΥΨΕΛΩΝ

Ο Υπεύθυνος και ο/οι Βοηθός/οί λαμβάνουν ειδοποίηση όταν γίνεται **αναφορά σε** κάποια ανάρτηση ή σε κάποιο σχόλιο σε ανάρτηση στον τοίχο της Κυψέλης

Ειδοποίηση λαμβάνει ένα μέλος μιας Κυψέλης, όταν ο Υπεύθυνος της Κυψέλης του στείλει **πρόσκληση να γίνει Υπεύθυνός** της.

Ειδοποίηση λαμβάνει και όταν ο Υπεύθυνος της Κυψέλης **τον ορίσει ως Βοηθό** στη συγκεκριμένη Κυψέλη.

Όταν ο Υπεύθυνος στείλει **πρόσκληση** σε κάποιον χρήστη **να γίνει μέλος** στην Κυψέλη, τότε ο χρήστης αυτός ειδοποιείται για την πρόσκληση. Αν ο χρήστης αποδεχθεί την πρόσκληση τότε ο Υπεύθυνος ειδοποιείται για την **αποδοχή της πρόσκλησης**.

Όταν ένας χρήστης στείλει **αίτημα συμμετοχής** σε μια Κυψέλη, τότε ο Υπεύθυνος της Κυψέλης ειδοποιείται προκειμένου να αποδεχτεί ή να απορρίψει το αίτημα. Με την **αποδοχή του αιτήματος** ενημερώνεται και ο ενδιαφερόμενος χρήστης.

### 7.1.2. ΕΙΔΟΠΟΙΗΣΕΙΣ ΧΡΗΣΤΩΝ

Όταν ένας χρήστης σας στείλει **αίτημα σύνδεσης** λαμβάνετε ταυτόχρονα μια ειδοποίηση. Αν αποδεχτείτε το αίτημα, τότε ο χρήστης που σας έστειλε το αίτημα σύνδεσης ειδοποιείται για την **αποδοχή** (Εικόνα 12).

| Comp.  |                                                                                      |                                 |                                           | el en | Fila dou,<br>teacheriop | Ø     | <b>Д</b> , |
|--------|--------------------------------------------------------------------------------------|---------------------------------|-------------------------------------------|-------|-------------------------|-------|------------|
| < Nisu |                                                                                      | ΕΙΔΟΠΟΙΗΣΕΙΣ                    |                                           |       |                         |       |            |
|        |                                                                                      | Dice Κυψελών Χρηστών Εφαρμογιών |                                           |       |                         |       |            |
|        |                                                                                      |                                 | Σήμανση όλων ως Διαβασμένες Διαγραφή όλων |       |                         |       |            |
|        | Ο χρήστης bolajina αποδέχτηκε το αίτημα σύνδεσης<br>Μαλά<br>bolajina                 |                                 | 00/00/2019.19-03                          |       |                         |       |            |
|        | Ο χρήστης studentep αποδέχτηκε το οίτημα ούνδεαης                                    |                                 | 87/86/2019,19:12:                         |       |                         |       |            |
|        | Αίτημα σύνδεοης από τον χρήστη<br>Ισιδώρα<br>Πετρινού<br>tescherip                   |                                 | 67/06/2013 16:68                          |       |                         |       |            |
|        | Ο χρήστης teacherap αποδέχτηκε το αίτημα ούνδεαης<br>ΜΚΟΣ<br>ΠΑΓΙΑΔΗΜΑΣ<br>τeacherap |                                 | 06/05/2013, 16:42                         |       |                         |       |            |
|        |                                                                                      |                                 |                                           |       |                         |       |            |
|        |                                                                                      |                                 |                                           |       | 2χολια / Υποστηρ        | ιψη : |            |

Εικόνα 12: Ειδοποιήσεις Χρηστών

### 7.1.3. ΕΙΔΟΠΟΙΗΣΕΙΣ ΕΦΑΡΜΟΓΩΝ

### e-me assignments

Η εφαρμογή e-me assignments δημιουργεί τριών ειδών ειδοποιήσεις:

• Ειδοποίηση όταν σας ανατεθεί μια εργασία

- Ειδοποίηση όταν έχει δοθεί ανατροφοδότηση για την υποβληθείσα απάντησή σας σε εργασία
- Ειδοποίηση όταν υποβάλλεται απάντηση σε εργασία που έχετε αναθέσει σε άλλους χρήστες

# 8. ΣΥΓΧΡΟΝΗ ΕΠΙΚΟΙΝΩΝΙΑ

Η e-me σας παρέχει τη δυνατότητα να επικοινωνήσετε άμεσα με άλλα μέλη της πλατφόρμας αρκεί αυτά να περιλαμβάνονται στις επαφές σας.

Η επικοινωνία μεταξύ μελών μπορεί να πραγματοποιηθεί με τρεις τρόπους:

- 1. Μηνύματα κειμένου
- 2. Κλήσεις ήχου
- 3. Κλήσεις βίντεο

Η e-me υποστηρίζει την επικοινωνία «ένας-προς-πολλούς» με μηνύματα κειμένου και «ένας-προς-έναν» με κλήση ήχου ή βίντεο.

Αν επιθυμείτε να πραγματοποιήσετε μια ζωντανή μετάδοση ήχου ή βίντεο (έναςπρος-πολλούς), μπορείτε να αξιοποιήσετε τις δυνατότητες της εφαρμογής «ΠΣΔ Τηλεδιασκέψεις».

#### 8.1. MHNYMATA KEIMENOY

Από κάθε σελίδα της e-me, έχετε άμεση πρόσβαση στη σελίδα των μηνυμάτων κειμένου πατώντας στο εικονίδιο *Μηνύματα* στην πάνω οριζόντια μπάρα (βλέπε Εικόνα 13). Στη λίστα που εμφανίζεται μπορείτε να δημιουργήσετε ένα νέο μήνυμα, να δείτε μια προεπισκόπηση των αδιάβαστων μηνυμάτων σας ή να επιλέξετε να μεταφερθείτε στη σελίδα προβολής όλων των μηνυμάτων.

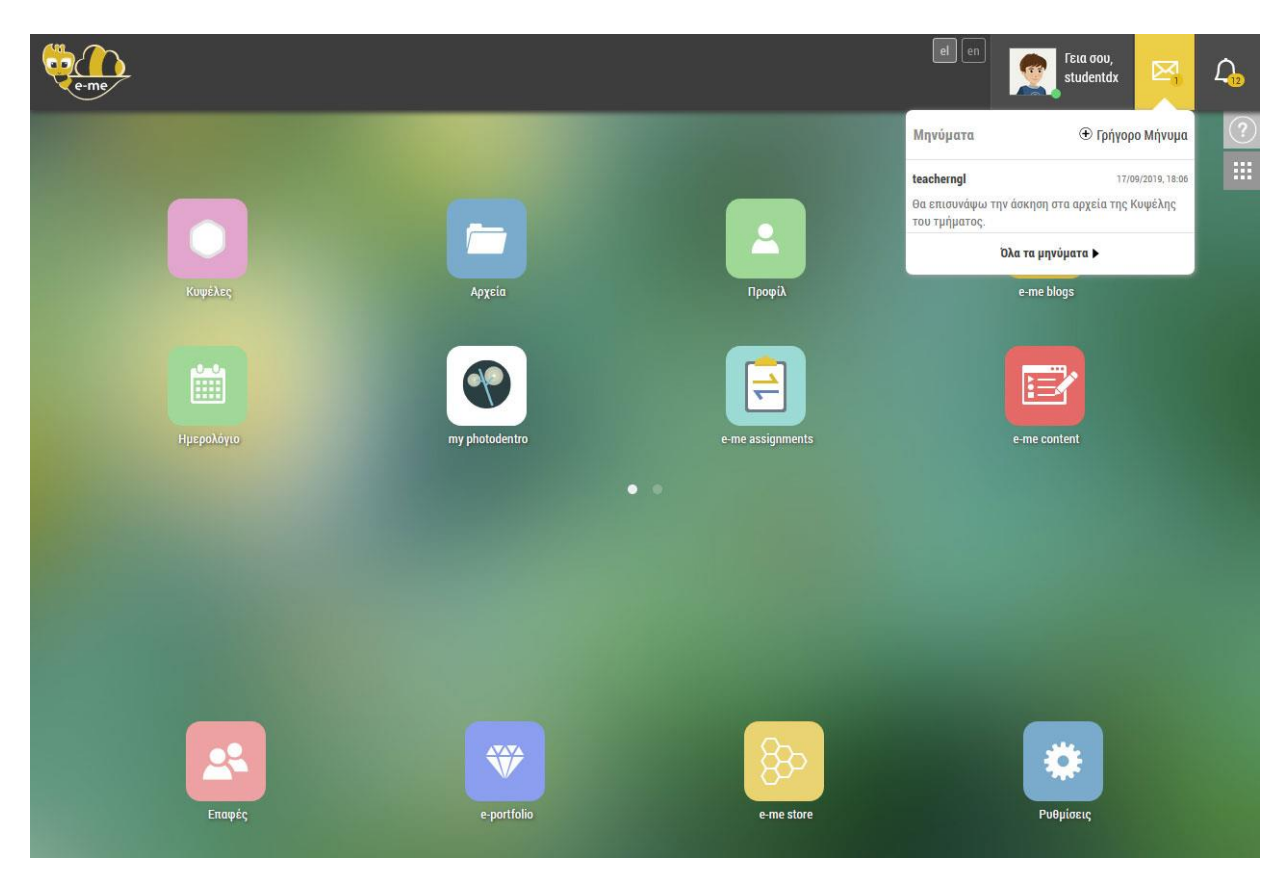

Εικόνα 13: Τα μηνύματά μου

Η ανταλλαγή μηνυμάτων μπορεί να γίνει μόνο μεταξύ επαφών. Μπορείτε να στείλετε μήνυμα σε μία ή περισσότερες από τις επαφές σας, πληκτρολογώντας ένα τμήμα ή ολόκληρο το όνομα χρήστη (username) της επαφής σας προκειμένου να την επιλέξετε στη λίστα επαφών που εμφανίζεται. Εάν μια συνομιλία έχει δημιουργηθεί, μπορείτε να επιλέξετε **παύση ειδοποιήσεων**, ώστε να μην εμφανίζονται στην πάνω μπάρα οι σχετικές ειδοποιήσεις για νέα μηνύματα και **διαγραφή ιστορικού συνομιλίας** ώστε να μην εμφανίζεται το ιστορικό της συνομιλίας στο δικό σας λογαριασμό (Εικόνα 14). Η συνομιλία θα εξακολουθεί να υπάρχει στους λογαριασμούς των υπόλοιπων συμμετεχόντων.

| e-me                                                                                                    | el en 💽 Fica dou, 🖂 🗘                                                                                                    |
|----------------------------------------------------------------------------------------------------|----------------------------------------------------------------------------------------------------|
| < Αρχική                                                                                                    | • teacherngi                                                                                                    |
| Ενεργός       Νέο Μήνυμα         26/09/2019, 12:07       26/09/2019, 12:07         Eosic; Καλημέρα!       >         Τ/09/2019, 18:06       17/09/2019, 18:06         Eeacherngl       17/09/2019, 18:06         α επισυνάφω την άσκηση στα αρχεία της Κυφέλης τ       > | Κυρία, μπορείτε να μου στείλετε         Παίση ειδοποιήσεων συνομιλίας           Τ         Διαγραφή ιστορικού συνομιλίας           Κυρία μπορείτε σας παρακτιών το μου στοικου την υστισκές         Τ |
|                                                                                                    | ~                                                                                                    |

#### Εικόνα 14: Σελίδα μηνυμάτων

### 8.2. ΚΛΗΣΕΙΣ ΗΧΟΥ ΚΑΙ ΒΙΝΤΕΟ

Η e-me σας παρέχει τη δυνατότητα να πραγματοποιήσετε κλήσεις ήχου ή βίντεο προς οποιονδήποτε χρήστη περιλαμβάνεται στις επαφές σας, αρκεί:

- ο χρήστης αυτός να είναι συνδεδεμένος εκείνη τη στιγμή στην πλατφόρμα (κατάσταση σύνδεσης: Ενεργός).
- ✓ να διαθέτετε και οι δύο ενεργοποιημένο μικρόφωνο ή/και κάμερα.

Μπορείτε να πραγματοποιήσετε μια κλήση ήχου ή βίντεο από τα εξής σημεία:

• από τη σελίδα προβολής των επαφών σας.

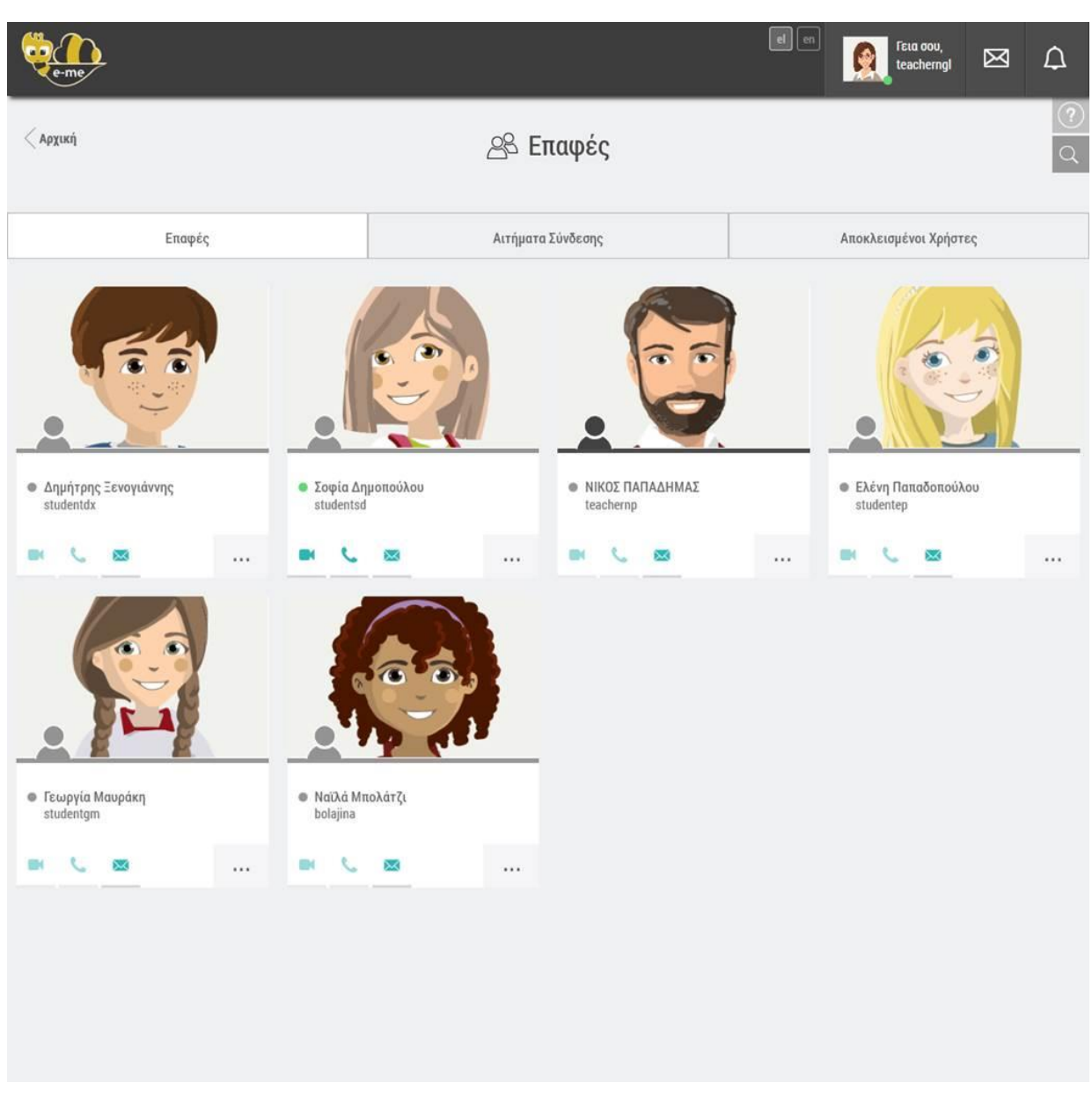

Εικόνα 15: Εικονίδια κλήσης βίντεο και ήχου στη σελίδα Επαφών

• από το προφίλ του χρήστη με τον οποίο θέλετε να συνομιλήσετε.

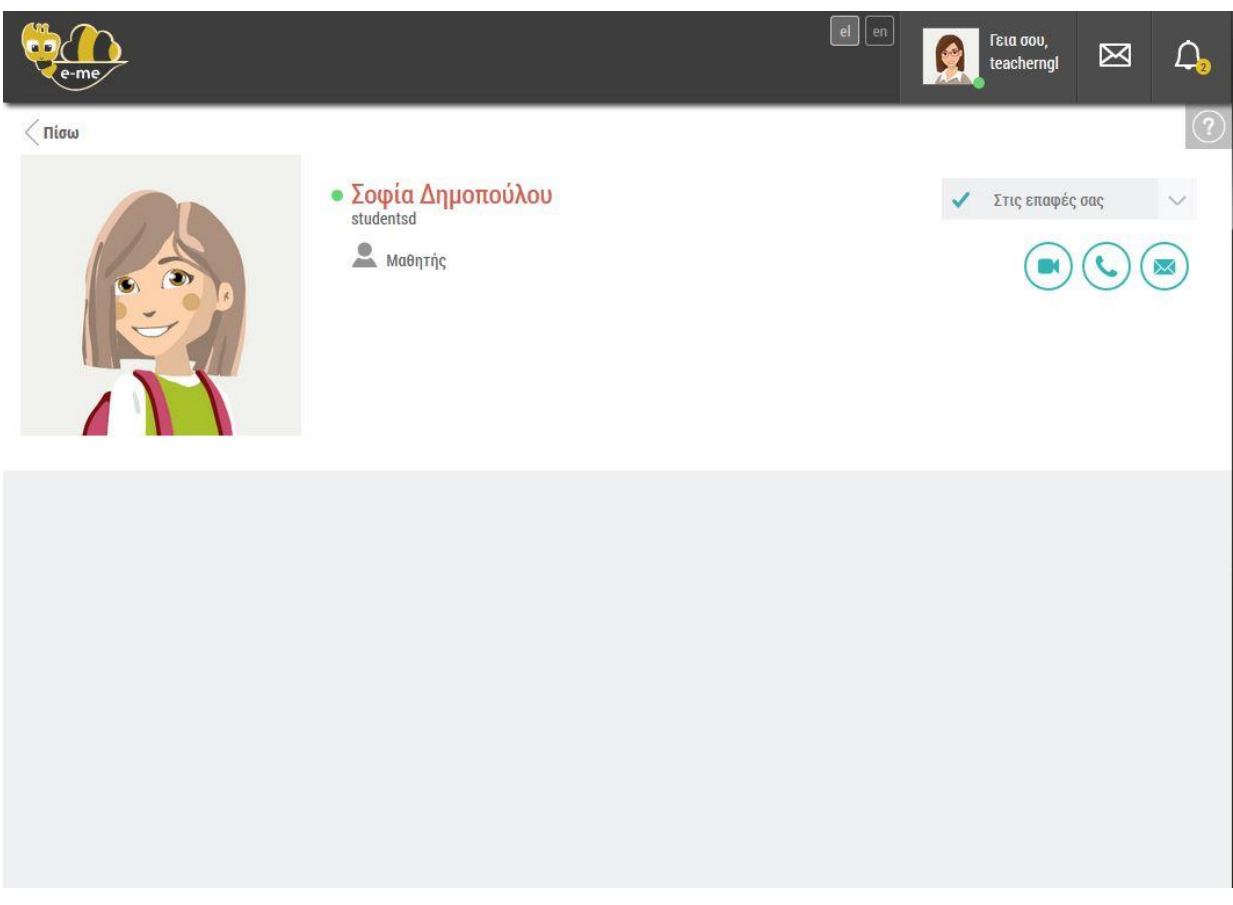

Εικόνα 16: Εικονίδια κλήσης βίντεο και ήχου στη σελίδα Προφίλ Χρήστη

από τη σελίδα προβολής των μηνυμάτων.

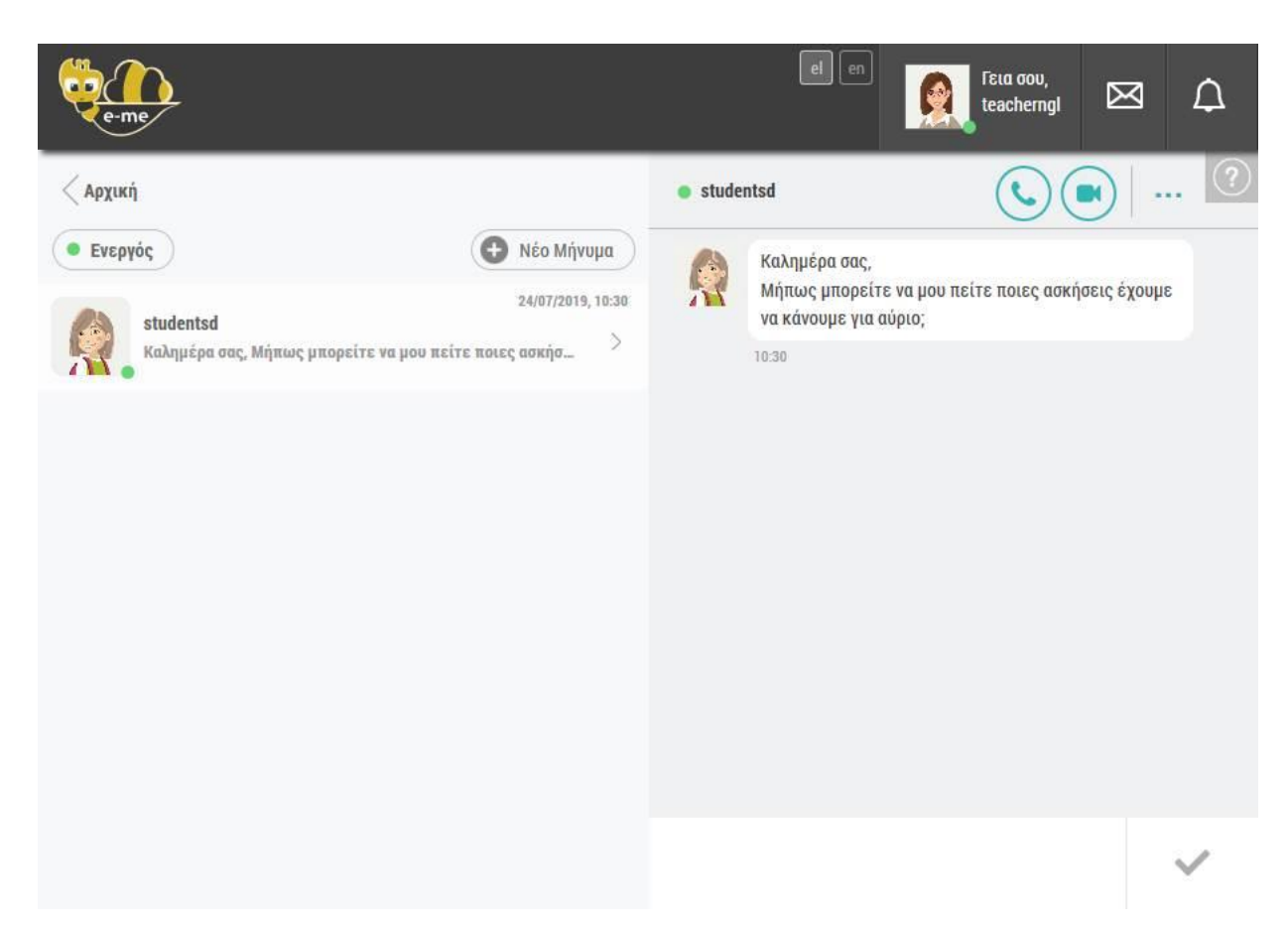

Εικόνα 17: Εικονίδια κλήσης βίντεο και ήχου στη σελίδα Συνομιλίας με μήνυμα κειμένου

Εφόσον πραγματοποιήσετε κλήση προς κάποιον χρήστη, εμφανίζεται στον συνομιλητή σας παράθυρο ειδοποίησης το οποίο συνοδεύεται από χαρακτηριστικό ήχο ώστε να ενημερωθεί για την εισερχόμενη κλήση.

Καθόλη τη διάρκεια της κλήσης εμφανίζεται η τρέχουσα διάρκειά της, ενώ κατά τη λήξη της εμφανίζεται μήνυμα με τη συνολική διάρκεια στον κατάλογο πρόσφατων μηνυμάτων (διαθέσιμος από το εικονίδιο Μηνύματα στο δεξί μέρος της πάνω οριζόντιας μπάρας).

Το ίδιο μήνυμα (Κλήση και διάρκεια κλήσης) εμφανίζεται και στο παράθυρο μηνυμάτων κειμένου των δύο συνομιλητών.

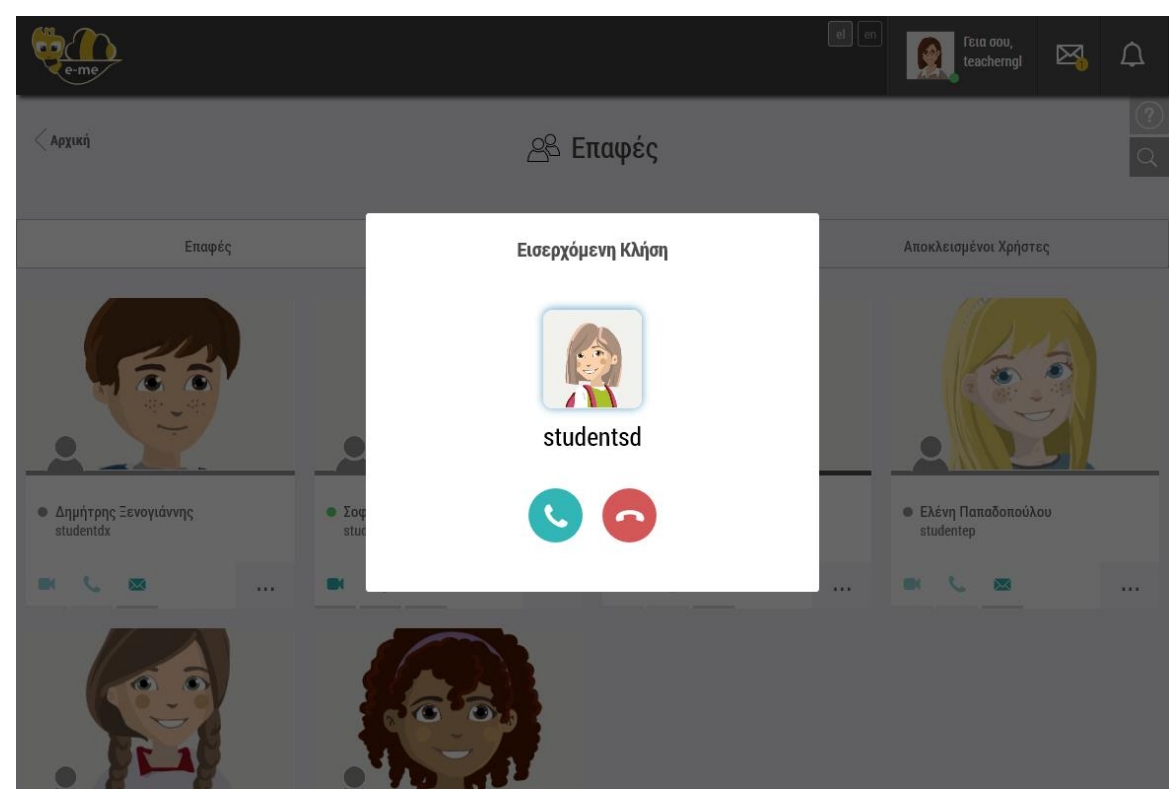

Εικόνα 18: Παράθυρο εισερχόμενης κλήσης ήχου

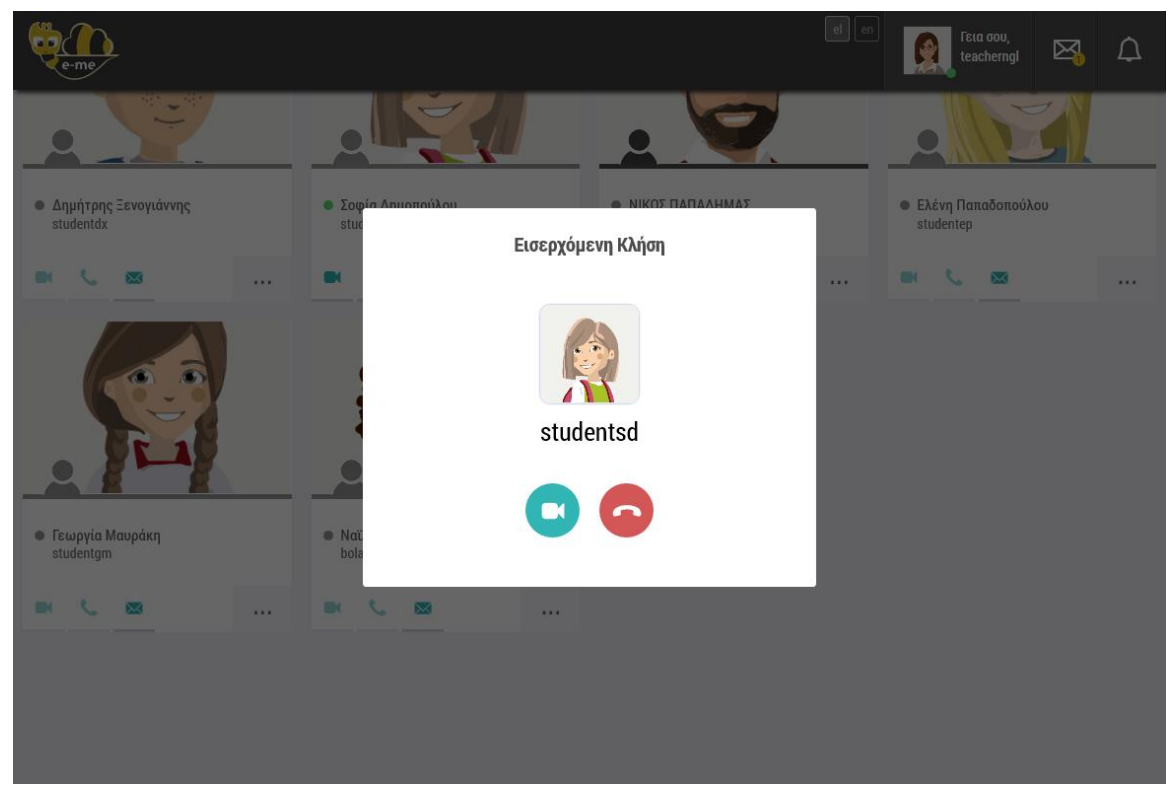

Εικόνα 19: Παράθυρο εισερχόμενης κλήσης βίντεο

Ένας χρήστης μπορεί να αποδεχθεί ή να απορρίψει μια κλήση ήχου ή βίντεο πατώντας το αντίστοιχο εικονίδιο. Πατώντας το πράσινο εικονίδιο αποδέχεται την κλήση. Πατώντας το κόκκινο εικονίδιο απορρίπτει την εισερχόμενη κλήση και αυτή τερματίζεται.

Αν ο καλούμενος χρήστης δεν απαντήσει στην κλήση εντός χρονικού διαστήματος 10 δευτερολέπτων, τότε αυτή τερματίζεται και το μήνυμα «Αναπάντητη κλήση» ή «Δεν απαντήθηκε» εμφανίζεται στη σελίδα προβολής όλων των μηνυμάτων.

Αν μια κλήση απορριφθεί εμφανίζεται το μήνυμα «Η κλήση απορρίφθηκε» στη σελίδα προβολής όλων των μηνυμάτων.

Με την έναρξη της κλήσης ήχου ή βίντεο μπορείτε να ενεργοποιήσετε ή να απενεργοποιήσετε τη δυνατότητα αποστολής μηνύματος κειμένου πατώντας το αντίστοιχο εικονίδιο.

Επίσης, αν η κλήση πραγματοποιείται σε σελίδα της e-me που βρίσκεται εκτός της εφαρμογής μηνυμάτων, μπορείτε να επιλέξετε η οθόνη κλήσης να καλύπτει ολόκληρη την οθόνη σας πατώντας το αντίστοιχο εικονίδιο.

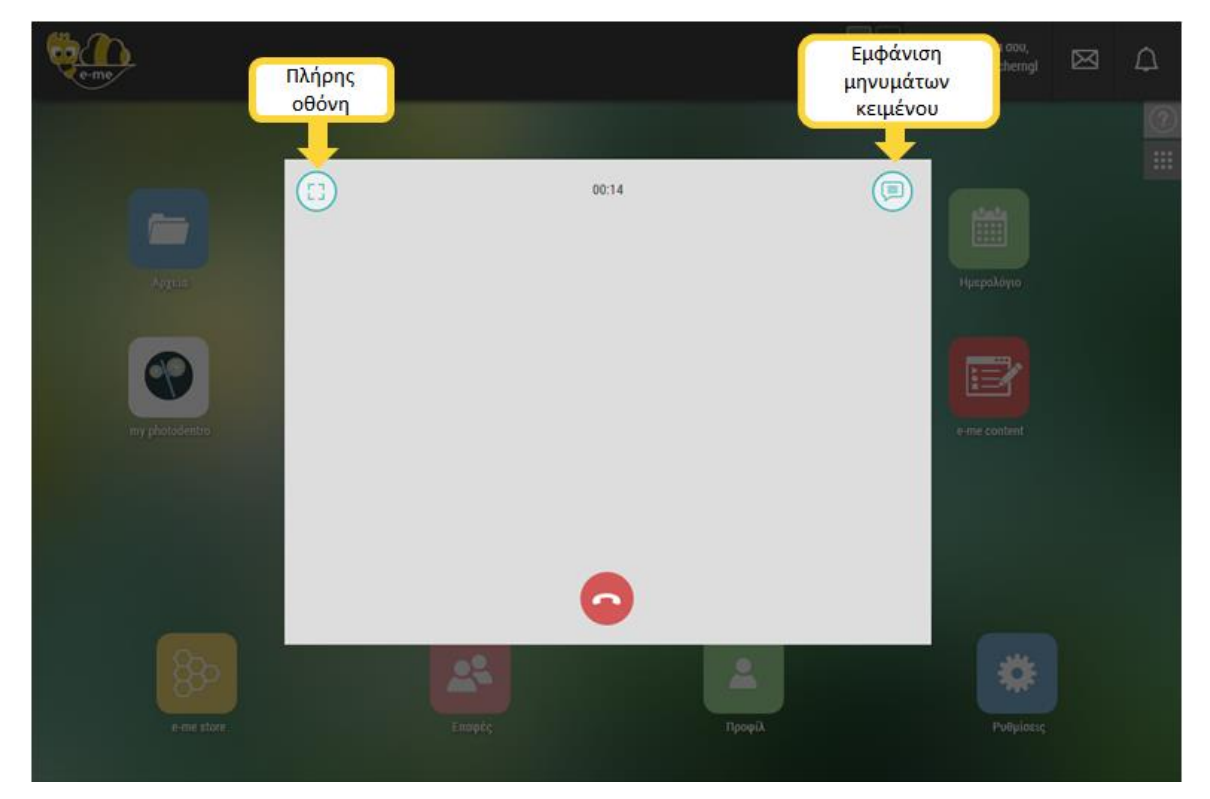

Εικόνα 20: Επιλογές "Προβολή σε πλήρη οθόνη" και "Εμφάνιση μηνυμάτων κειμένου»

Η κλήση μπορεί να τερματιστεί οποιαδήποτε στιγμή, από οποιονδήποτε από τους συμμετέχοντες, μέσω του κόκκινου εικονιδίου τερματισμού κλήσης.

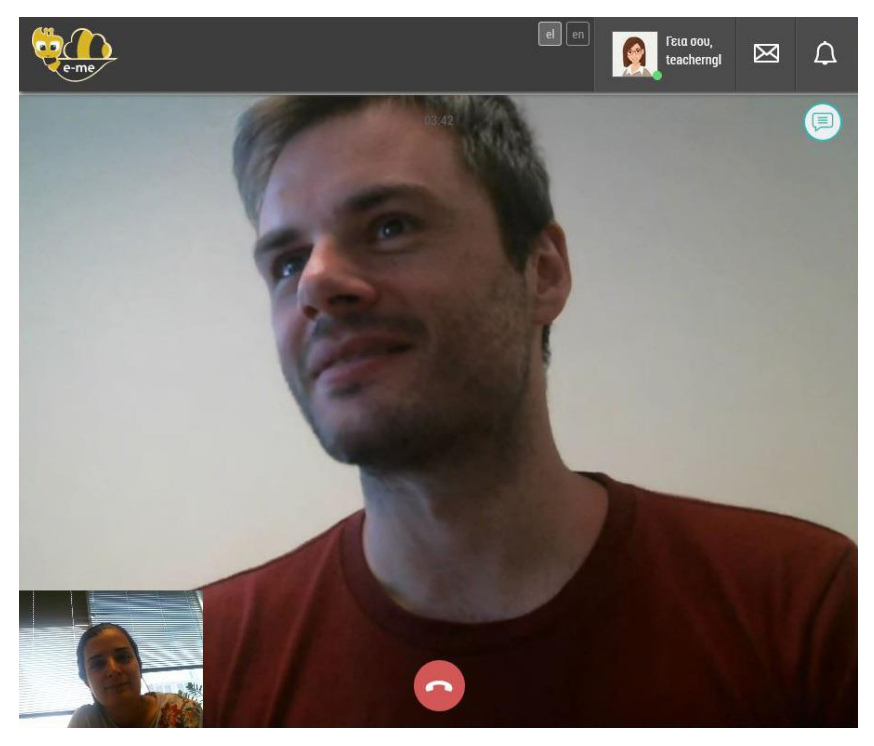

Εικόνα 21: Παράθυρο κλήσης βίντεο

#### 8.3. ΚΑΤΑΣΤΑΣΗ ΣΥΝΔΕΣΗΣ

### 8.3.1. ПРОВОЛН

Η e-me σας παρέχει τη δυνατότητα να πληροφορείστε για την κατάσταση σύνδεσης των μελών της πλατφόρμας που ανήκουν στις επαφές σας. Δίπλα στο όνομα χρήστη εμφανίζεται κατάλληλη ένδειξη που ενημερώνει για το αν το μέλος είναι Συνδεδεμένο εκείνη τη στιγμή (Ενεργός) ή αν δεν είναι Συνδεδεμένο (Ανενεργός).

Η ένδειξη κατάστασης σύνδεσης εμφανίζεται στα εξής σημεία:

- Δίπλα στην εικόνα προφίλ σας, στην πάνω οριζόντια μπάρα
- Δίπλα στο ονοματεπώνυμό σας στη σελίδα του προσωπικού σας προφίλ
- Δίπλα στο ονοματεπώνυμο, στη σελίδα του προσωπικού προφίλ κάθε χρήστη που ανήκει στις επαφές σας
- Δίπλα στο ονοματεπώνυμο κάθε χρήστη στη σελίδα προβολής όλων των επαφών σας
- Πάνω στα εικονίδια των χρηστών στη σελίδα προβολής όλων των μηνυμάτων και
- Δίπλα στο όνομα χρήστη των συμμετεχόντων σε ομαδική συνομιλία

### 8.3.2. ΟΡΙΣΜΟΣ ΚΑΤΑΣΤΑΣΗΣ ΣΥΝΔΕΣΗΣ

Η κατάσταση σύνδεσης κάθε μέλους ορίζεται ως «Ενεργός» και απεικονίζεται με πράσινο χρώμα εφόσον ο χρήστης είναι συνδεδεμένος στην e-me. Η ένδειξη «Ανενεργός» απεικονίζεται με γκρι χρώμα.

Μπορείτε, αν θέλετε, να ορίσετε την κατάσταση σύνδεσής σας ως «Ανενεργός» μέσω της επιλογής που θα βρείτε στη σελίδα προβολής όλων των μηνυμάτων. Στη σελίδα αυτή μεταφέρεστε πατώντας στο εικονίδιο μηνυμάτων που θα βρείτε στο δεξί μέρος της πάνω οριζόντιας μπάρας και ακολουθώντας το σύνδεσμο «Όλα τα μηνύματα».

| e-me                                                            |                                        | el en                          | Γεια σου,<br>studentsd                                     | X           | Ω <mark>،</mark>   |
|-----------------------------------------------------------------|----------------------------------------|--------------------------------|------------------------------------------------------------|-------------|--------------------|
| < Αρχική                                                        |                                        | • teacherngl                   |                                                            | •           | ?                  |
| <ul> <li>Ενεργός</li> <li>Ενεργός</li> <li>Ανενεργός</li> </ul> | Νέο Μήνυμα           24/07/2019, 11:17 | Καλημέρ<br>Μήπως μ<br>έχουμε ν | α σας,<br>ιπορείτε να μου πείτε πο<br>α κάνουμε για αύριο; | ιες ασκήσει | <b>\$</b><br>10:30 |
|                                                                 |                                        |                                |                                                            |             |                    |
|                                                                 |                                        |                                |                                                            |             | _                  |
|                                                                 |                                        |                                |                                                            |             | ~                  |

Εικόνα 22: Ορισμός κατάστασης σύνδεσης

Εφόσον ορίσετε την κατάστασή σας ως «Ανενεργός», δεν θα μπορείτε να δέχεστε κλήσεις ήχου ή βίντεο ενώ τα μηνύματά σας θα εμφανίζονται μόνο μέσω avavέωσης (refresh) της σελίδας και όχι άμεσα, μέσω της τεχνολογίας "Push". Θα εξακολουθείτε όμως να βλέπετε την κατάσταση σύνδεσης των επαφών σας και θα μπορείτε να καλείτε όσες ορίζονται ως «ενεργές».
## 9. ΕΠΑΦΕΣ

Κάθε χρήστης της e-me, μπορεί να δημιουργήσει το προσωπικό του κοινωνικό δίκτυο προσθέτοντας άλλους χρήστες στις επαφές του, ώστε να επικοινωνεί εύκολα και άμεσα μαζί τους. Για να δείτε τις επαφές σας, αλλά και να βρείτε και άλλους χρήστες της e-me, ώστε να τους αποστείλετε αίτημα σύνδεσης, πρέπει να επιλέξετε *Επαφέ*ς από το μενού που εμφανίζεται πατώντας στο εικονίδιο χρήστη στην πάνω μπάρα ή να επιλέξετε το αντίστοιχο εικονίδιο στην αρχική σας σελίδα.

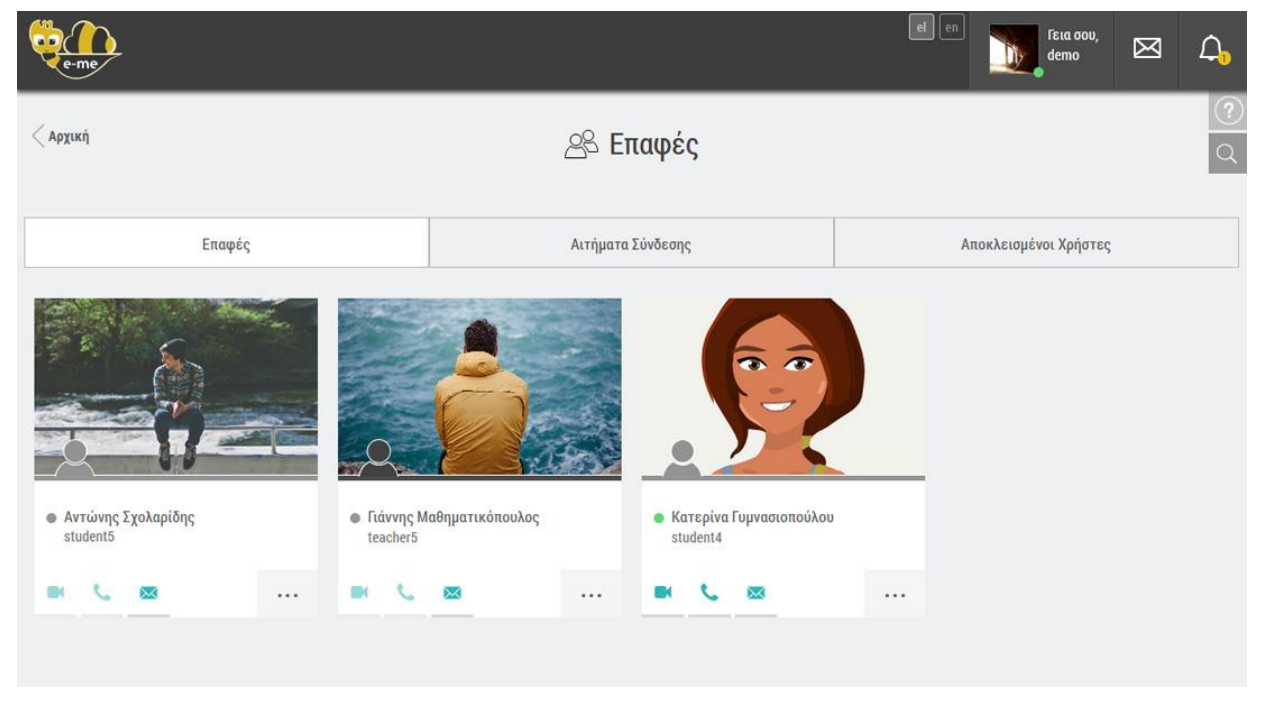

Εικόνα 23: Οι επαφές μου

Στη σελίδα των επαφών σας (Εικόνα 23) είναι συγκεντρωμένα τα άτομα με τα οποία έχετε συνδεθεί και οι βασικές πληροφορίες αυτών (φωτογραφία, ονοματεπώνυμο, όνομα χρήστη (username) και ιδιότητα: το μαύρο εικονίδιο αντιπροσωπεύει τον καθηγητή και το γκρι τον μαθητή). Η διαχείριση των επαφών σας γίνεται από την ίδια σελίδα. Από εδώ μπορείτε να αποκλείσετε ή να διαγράψετε κάποια επαφή σας, να αποδεχτείτε ή να απορρίψετε αιτήματα σύνδεσης από άλλους χρήστες, κλπ. Από την ίδια σελίδα, πατώντας στο εικονίδιο με τον φακό στα δεξιά της σελίδας, μπορείτε να αναζητήσετε έναν χρήστη της e-me, εισάγοντας τουλάχιστον 3 χαρακτήρες. Η αναζήτηση γίνεται στα πεδία όνομα χρήστη (username), όνομα και επώνυμο.

# 10. ΚΥΨΕΛΕΣ

Η Κυψέλη είναι ο βασικός χώρος εργασίας στην e-me.

### Η e-me παρέχει δύο τύπους Κυψελών, τις Δημόσιες και τις Ιδιωτικές.

Κάθε **Δημόσια Κυψέλη** έχει τα εξής χαρακτηριστικά:

- είναι αναζητήσιμη, δηλαδή μπορεί να εμφανιστεί στη λίστα αποτελεσμάτων αναζήτησης Κυψελών,
- έχει τοίχο, ο οποίος μπορεί να είναι δημόσιος (ορατός σε όλους τους χρήστες της e-me) ή ιδιωτικός (ορατός μόνο στα μέλη της Κυψέλης),
- έχει προεγκατεστημένη την εφαρμογή e-me blogs Κυψέλης, δηλαδή διαθέτει
   ένα συνεργατικό ιστολόγιο Κυψέλης όπου όλα τα μέλη έχουν δικαίωμα
   δημιουργίας αναρτήσεων.
- υποστηρίζει ακόλουθους (followers)

Κάθε **Ιδιωτική Κυψέλη** έχει τα εξής χαρακτηριστικά:

- δεν είναι αναζητήσιμη από τους χρήστες της e-me, δηλαδή δεν εμφανίζεται στη λίστα αποτελεσμάτων αναζήτησης Κυψελών,
- έχει ιδιωτικό τοίχο, τον οποίο μπορούν να δουν μόνο τα μέλη της,
- παρέχει τη δυνατότητα δημιουργίας συνεργατικού ιστολογίου Κυψέλης,
   μέσω της εφαρμογής e-me blogs που διατίθεται για εγκατάσταση στο αποθετήριο μικρο-εφαρμογών (Store) της Κυψέλης

Η κάθε Κυψέλη έχει:

- έναν Υπεύθυνο: που είναι ο χρήστης της e-me που δημιούργησε την Κυψέλη,
   με πλήρη δικαιώματα διαχείρισης.
- βοηθούς: που είναι μέλη της Κυψέλης τα οποία ορίζονται από τον Υπεύθυνο της Κυψέλης για να τον βοηθούν στη διαχείρισή της. Οι βοηθοί έχουν τα ίδια δικαιώματα διαχείρισης του "Τοίχου" με τον Υπεύθυνο.
- μέλη: που συμμετέχουν στην Κυψέλη. Είναι εγγεγραμμένοι χρήστες της e-me
   που είτε τους προσκαλεί ο Υπεύθυνος της Κυψέλης (και για να γίνουν μέλη
   της Κυψέλης θα πρέπει να αποδεχτούν την πρόσκληση), είτε κάνουν αίτηση

(και για να γίνουν μέλη της Κυψέλης θα πρέπει ο Υπεύθυνος να αποδεχτεί την αίτηση).

- ακόλουθους (followers): που είναι χρήστες της e-me, χωρίς να γίνουν μέλη της Κυψέλης. Δεν χρειάζεται έγκριση από τον Υπεύθυνο της Κυψέλης για αποδοχή των followers. Στο προφίλ τους και στην κεντρική σελίδα των Κυψελών τους εμφανίζεται η λίστα με τις Κυψέλες που ακολουθούν για εύκολη πρόσβαση σε αυτές.
- χώρο (περιβάλλον): είναι η επιφάνεια εργασίας της Κυψέλης.
   Διαμορφώνεται από τον Υπεύθυνο της Κυψέλης. Η διαμόρφωση περιλαμβάνει το φόντο της επιφάνειας εργασίας (background), το εικονίδιο της Κυψέλης, τον τίτλο της Κυψέλης, τη συνοπτική περιγραφή της, ένα σύνολο από ετικέτες (tags), τον ορισμό της ως δημόσια ή ιδιωτική.
- τοίχο: είναι το βασικό κανάλι επικοινωνίας των μελών της Κυψέλης. Ο τοίχος είναι ανοιχτός σε όλα τα μέλη της Κυψέλης, δηλαδή κάθε μέλος μπορεί να διαβάσει και να γράψει στον τοίχο της Κυψέλης.
- εφαρμογές (apps): είναι εφαρμογές (apps) που έχουν εγκατασταθεί στο περιβάλλον μιας Κυψέλης από τον Υπεύθυνο της Κυψέλης και είναι διαθέσιμες σε όλα τα μέλη της. Όλες οι Κυψέλες έχουν προεγκαταστημένες κάποιες συγκεκριμένες εφαρμογές.
- προεγκατεστημένο συνεργατικό ιστολόγιο Κυψέλης, στην περίπτωση
   Δημόσιας Κυψέλης και δυνατότητα δημιουργίας στην περίπτωση Ιδιωτικής.
- χώρο αποθήκευσης (αρχεία): είναι ο χώρος για τα κοινόχρηστα αρχεία της Κυψέλης και τα προσωπικά αρχεία των μελών της. Κάθε Κυψέλη έρχεται με ένα κοινόχρηστο φάκελο (για τα κοινόχρηστα αρχεία των μελών της Κυψέλης), με προσωπικούς φακέλους αρχείων για κάθε ένα μέλος της καθώς και (κατά περίπτωση) με ένα δημόσιο χώρο (φάκελο) για τυχόν αρχεία που θα είναι ορατά σε εγγεγραμμένους χρήστες που δεν είναι μέλη της Κυψέλης.

Όλες οι Κυψέλες στις οποίες συμμετέχετε ή ακολουθείτε εμφανίζονται στη σελίδα "εισόδου" στις Κυψέλες (Εικόνα 24), η οποία ανοίγει από το εικονίδιο "Κυψέλες" που βρίσκεται στην αρχική σελίδα χρήστη. Στην καρτέλα κάθε Κυψέλης υπάρχει η αντίστοιχη ένδειξη ανάλογα με το αν είστε Υπεύθυνος της Κυψέλης, βοηθός ή μέλος. Πατώντας τα αντίστοιχα κουμπιά μπορείτε να περιορίσετε π.χ. την εμφάνιση μόνο των Κυψελών στις οποίες είστε Υπεύθυνος. Επίσης, εμφανίζονται επιπλέον πληροφορίες, όπως εάν η Κυψέλη είναι ιδιωτική ή δημόσια, καθώς και πόσα μέλη και ακολούθους έχει.

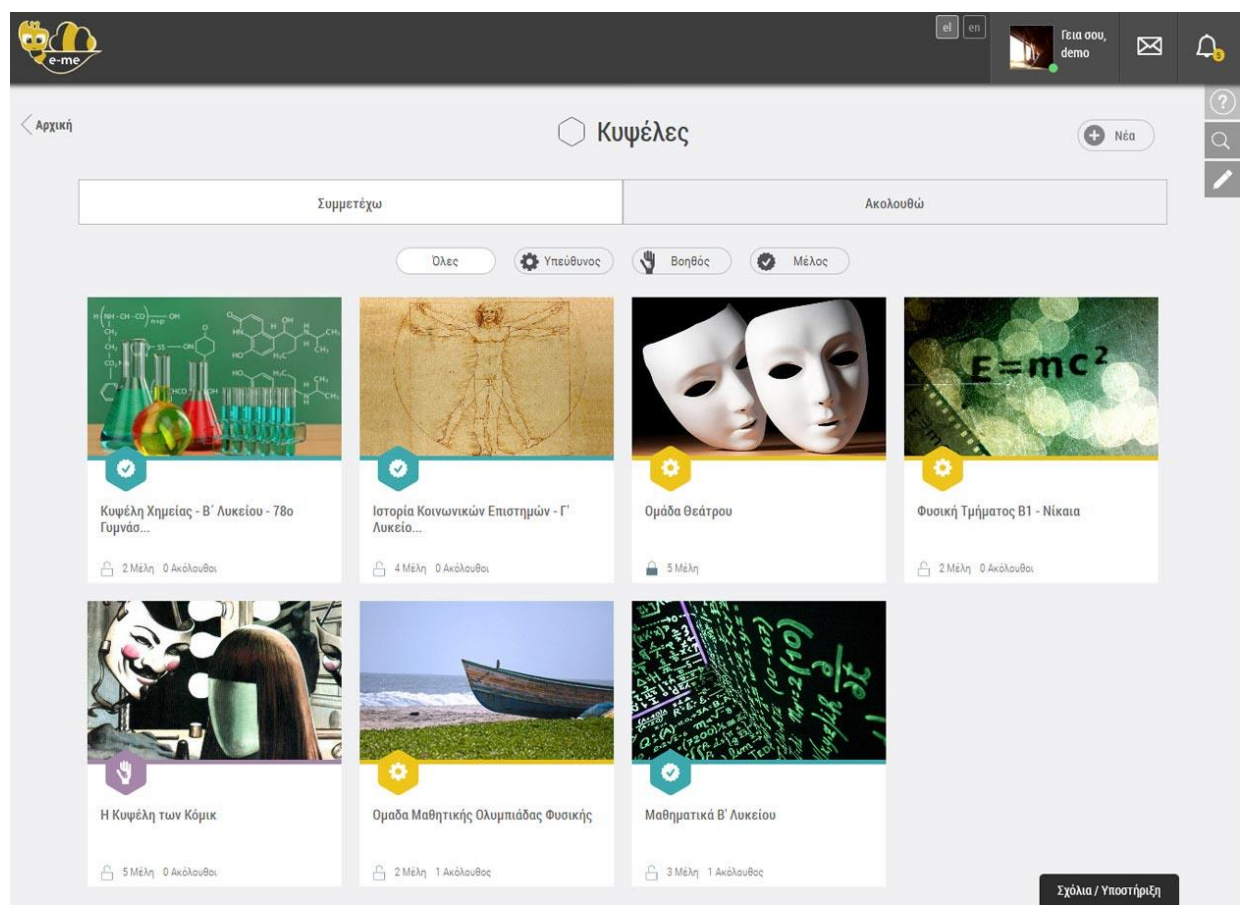

Εικόνα 24: Σελίδα εισόδου στις Κυψέλες

Από την ίδια σελίδα, μπορείτε να αναζητήσετε Δημόσιες Κυψέλες, μέσω του εικονιδίου Αναζήτησης (στο πάνω δεξιά μέρος, Εικόνα 25).

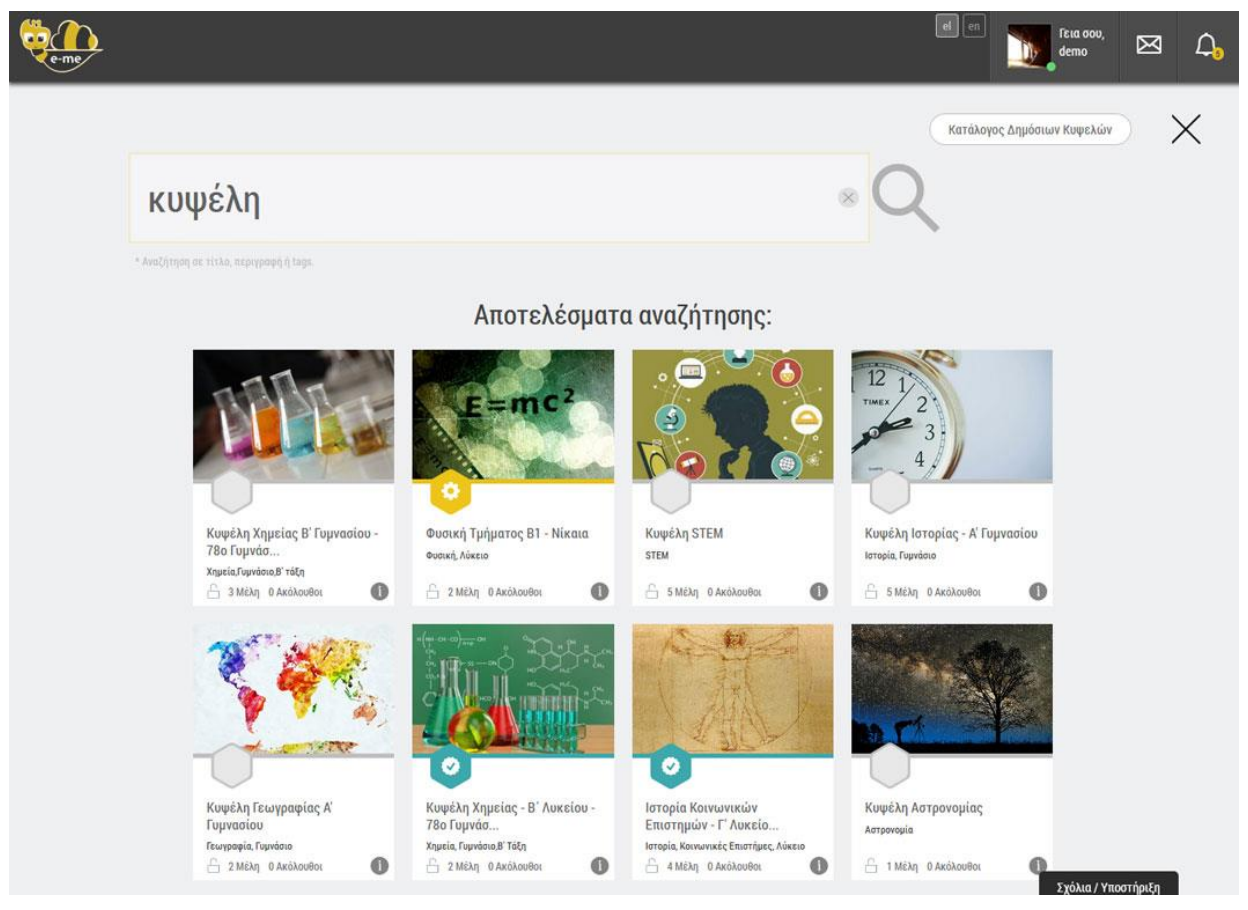

Εικόνα 25: Αναζήτηση Κυψέλης

### 10.1. ΣΥΜΜΕΤΟΧΗ ΣΕ ΚΥΨΕΛΗ

Για να συμμετάσχετε σε μια Κυψέλη υπάρχουν δύο τρόποι:

- Απάντηση σε πρόσκληση συμμετοχής σε Κυψέλη που σας έχει αποστείλει ο Υπεύθυνός της. Οι προσκλήσεις που λαμβάνετε εμφανίζονται στο εικονίδιο των Ειδοποιήσεων στην πάνω οριζόντια μπάρα δεξιά (Εικόνα 26).
- Μόνο για Δημόσιες Κυψέλες που έχουν ενεργοποιημένη την επιλογή «Να επιτρέπονται αιτήσεις συμμετοχής»: Αναζήτηση Κυψέλης και αποστολή αιτήματος συμμετοχής, το οποίο πρέπει να εγκρίνει στη συνέχεια ο Υπεύθυνος της Κυψέλης (Εικόνα 27).

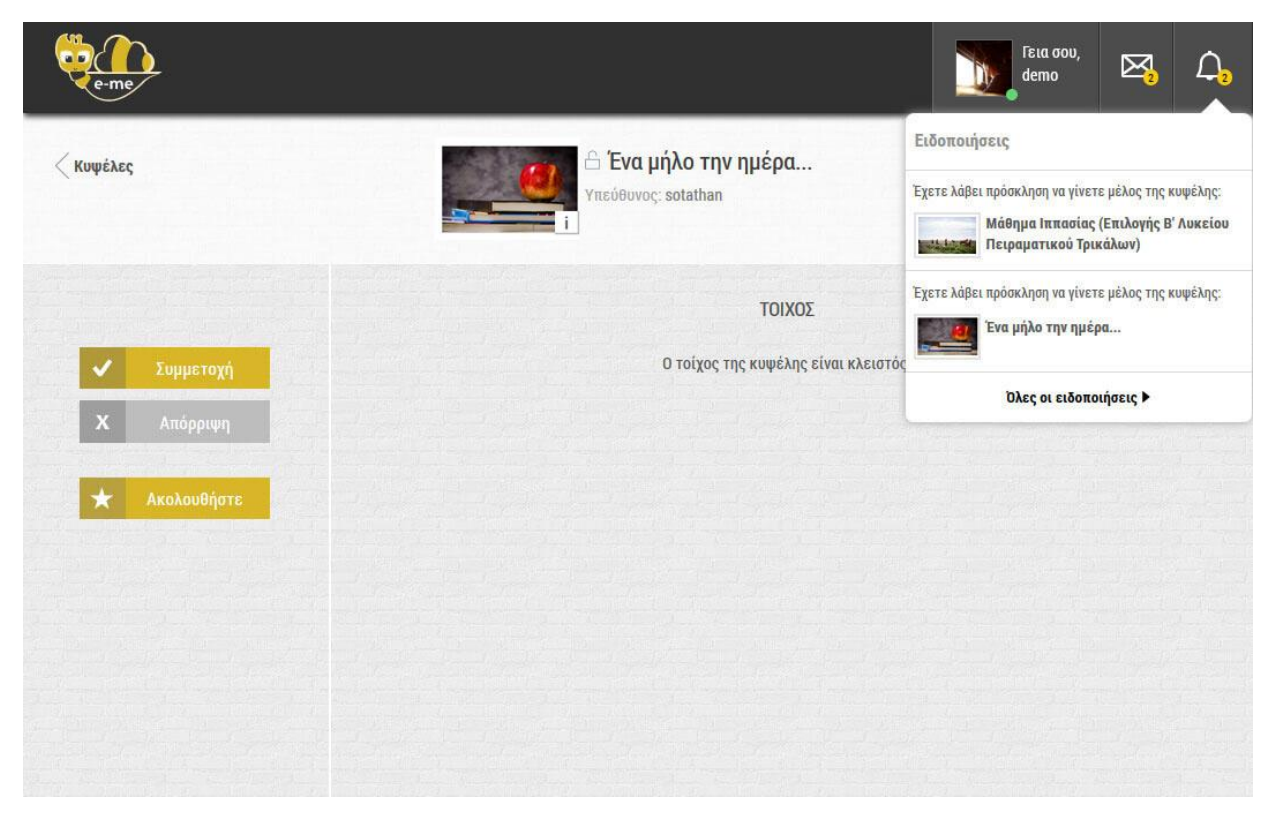

Εικόνα 26: Σελίδα συμμετοχής σε μια Κυψέλη κατόπιν απάντησης σε πρόσκληση συμμετοχής

| e-me                |                            | (                                              | el en                      | <b>Γεια σου,</b><br>teacheriop | $\boxtimes$ | ۵ |
|---------------------|----------------------------|------------------------------------------------|----------------------------|--------------------------------|-------------|---|
| < Κυψέλες           | 12 1<br>γπεύθυνο<br>4<br>i | έλη Ιστορίας - Α' Γυμνα<br><sup>ας: demo</sup> | າσίου                      |                                |             | ? |
| 🗸 Αίτημα Συμμετοχής |                            | τοιχος                                         |                            |                                |             |   |
|                     | Για να κά                  | νετε ανάρτηση ή σχόλιο πρέπει                  | <mark>να γίνετε μ</mark> έ | λος                            |             |   |
| Ακολουθηστε         |                            | Δεν υπάρχουν αναρτήσ                           | εις                        |                                |             |   |
|                     |                            |                                                |                            |                                |             |   |
|                     |                            |                                                |                            |                                |             |   |
|                     |                            |                                                |                            |                                |             |   |

Εικόνα 27: Σελίδα συμμετοχής σε μια Κυψέλη μετά από αναζήτηση

### 10.2. ΕΠΕΞΕΡΓΑΣΙΑ ΚΥΨΕΛΩΝ

Από τη σελίδα εισόδου στις Κυψέλες, επιλέγοντας το εικονίδιο Επεξεργασία (κάτω από το εικονίδιο Αναζήτησης, στο πάνω δεξιά μέρος), μπορείτε να εκτελέσετε τις εξής ενέργειες:

- δημιουργία νέας Κυψέλης
- αντιγραφή μίας Κυψέλης της οποίας είστε Υπεύθυνος
- διαγραφή μίας Κυψέλης της οποίας είστε Υπεύθυνος
- **αποχώρηση** από μία Κυψέλη στην οποία είστε μέλος ή βοηθός
- διακοπή ακολουθίας μίας Κυψέλης που ακολουθείτε

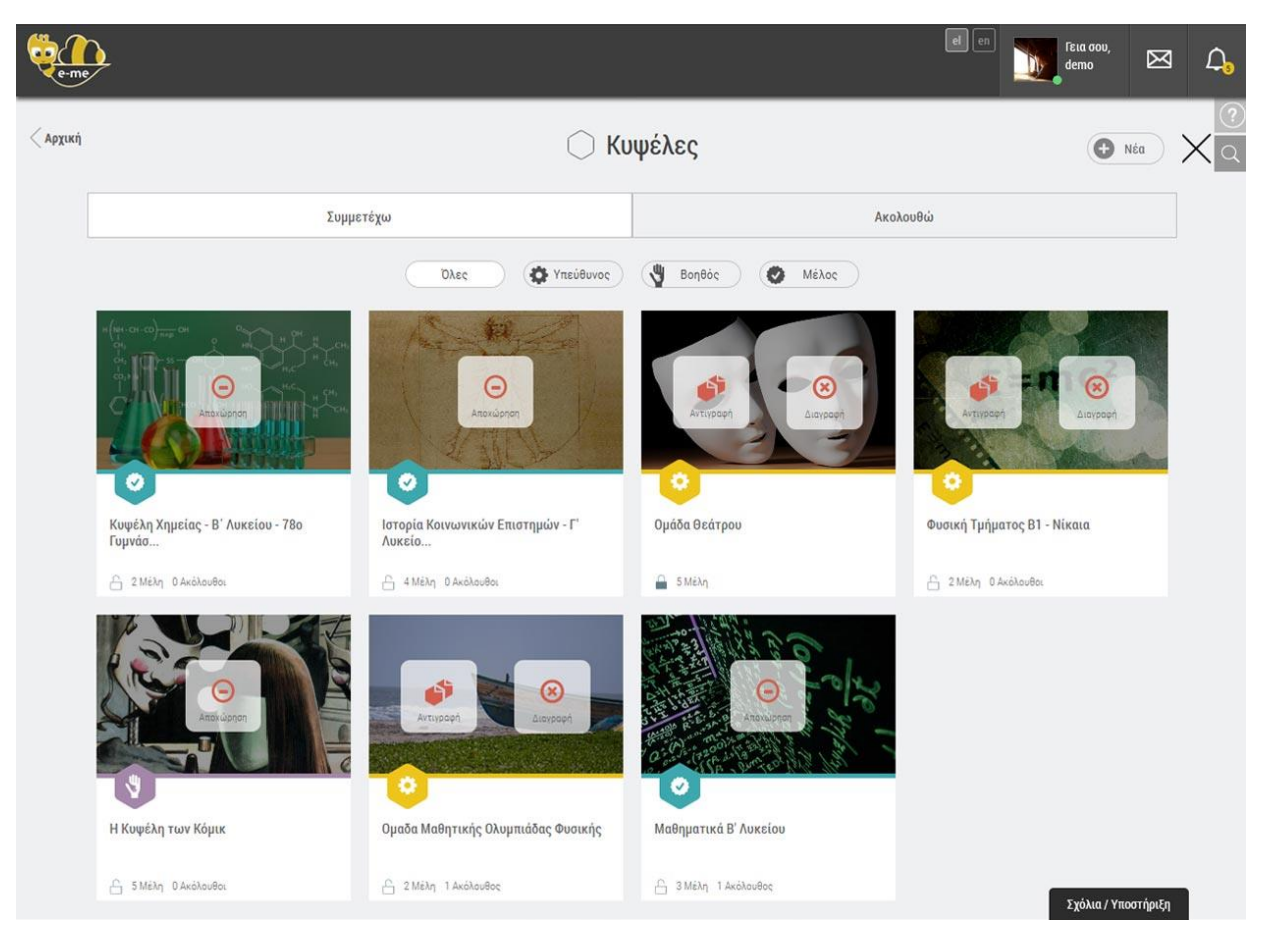

Εικόνα 28: Οθόνη επεξεργασίας Κυψελών

### 10.3. ΔΗΜΙΟΥΡΓΙΑ ΚΥΨΕΛΗΣ

Κάθε χρήστης της e-me μπορεί να δημιουργήσει Κυψέλες, δημόσιες και ιδιωτικές. Επιλέγοντας το κουμπί *Νέα* στο πάνω δεξιά μέρος της σελίδας εισόδου στις Κυψέλες, οδηγείστε στην οθόνη, όπου επεξηγούνται τα χαρακτηριστικά του εκάστοτε τύπου Κυψέλης (Εικόνα 29).

| eme eme                                                                                                    | el en 🕅 Fila GOU, demo 🖂 🗘                               |
|----------------------------------------------------------------------------------------------------|----------------------------------------------------------|
| Κυψέλες Δημόσια Κυψέλη Δημιουργία Τοίχος δημόσιος ή ιδιωτικός εμφανίζεται στα αποτελέσματα αναζήτησης προεγκατεστημένο δημόσιο blog υποστηρίζει followers | ]]<br>[]<br>[]<br>[]<br>[]<br>[]<br>[]<br>[]<br>[]<br>[] |

Εικόνα 29: Δημιουργία Κυψέλης

Μετά την παραπάνω επιλογή, καλείστε να συμπληρώσετε τα απαραίτητα πεδία για την ολοκλήρωση της δημιουργίας της νέας σας Κυψέλης, όπως εικόνα Κυψέλης και φόντου, τίτλος, αναγνωριστικό, περιγραφή, ετικέτες και επιπρόσθετες ρυθμίσεις (Εικόνα 30).

<u>Σημείωση</u>: Το αναγνωριστικό που θα επιλέξετε καλό είναι να είναι σύντομο και εύκολο στη γραφή καθώς χρησιμοποιείται από τις εφαρμογές Κυψέλης (π.χ. αποτελεί μέρος της διεύθυνσης URL του Ιστολογίου Κυψέλης).

| eme                                                                    |                                              | Γεια σου,<br>demo   | Ø | ۵ |
|------------------------------------------------------------------------|----------------------------------------------|---------------------|---|---|
| < Νέα Δημ                                                              | ιόσια Κυψέλη                                 |                     |   |   |
| Επιλέξτι                                                               | ε ή ανεβάστε φόντο                           |                     |   |   |
|                                                                        | Επιλογή Φόντου<br>Μεταφόρτωση Εικόνας        |                     |   |   |
|                                                                        |                                              | Επανάληψη 👻         |   |   |
| Να επιτρέπονται αιτήσεις συμμετοχής 💽 📀<br>Τίτλος<br>Η κυφέλη του demo |                                              | Δημόσιος Τοίχος 💽 🔗 |   |   |
| Αναγνωριστικό                                                          |                                              |                     |   |   |
| Σύμπληρώστε αναγνωριστικό με 10 έως 50 χαρακτήρες - επιτρέ             | πονται λατινικοί χαρακτήρες, αριθμοί και παύ | ιλα(-)              |   |   |
| Περιγραφή                                                              |                                              |                     |   |   |
| Συμπληρώστε Περιγραφή                                                  |                                              |                     |   |   |
| Ετικέτες                                                               |                                              |                     |   |   |
| Συμπληρώστε Ετικέτες (Λέξεις-Κλειδία), χωρίζοντάς τες με κόμ           | μα                                           |                     |   |   |
| 🗸 Αποθήκευση                                                           | Χ Ακύρωση                                    |                     |   |   |

Εικόνα 30: Επιλογές Κυψέλης

Ως Υπεύθυνοι της Κυψέλης μπορείτε ανά πάσα στιγμή να επεξεργαστείτε τα παραπάνω στοιχεία -εκτός από το αναγνωριστικό-, επιλέγοντας το εικονίδιο Επεξεργασίας στο πάνω δεξιά μέρος της αρχικής της σελίδας.

### 10.4. ΜΕΛΗ ΚΥΨΕΛΗΣ

Μετά τη δημιουργία Κυψέλης, μπορείτε να καλέσετε χρήστες της e-me για να συμμετάσχουν. Από την αρχική σελίδα της Κυψέλης, επιλέξτε το εικονίδιο Μέλη και μεταφερθείτε στην αντίστοιχη σελίδα. Ο Υπεύθυνος μπορεί:

- να προσκαλέσει χρήστες που είναι ήδη στις επαφές του,
- να προσκαλέσει χρήστες που συμμετέχουν ήδη σε άλλες Κυψέλες των οποίων είναι επίσης Υπεύθυνος,
- να αναζητήσει και να προσκαλέσει κάποιον χρήστη της e-me (η αναζήτηση γίνεται στα πεδία όνομα χρήστη (username), όνομα και επώνυμο)
- να προσκαλέσει μαθητές/τριες των τάξεων / τμημάτων στα οποία διδάσκει,
   αν πρόκειται για εκπαιδευτικό,
- να προσκαλέσει συμμαθητές/τριες από την τάξη / τα τμήματα στα οποία φοιτά, αν πρόκειται για μαθητή/τρια (Εικόνα 31).

| -      | me                            |                           |                                                                 | el en            | Fila dou,<br>teacheriop | X          | ۵ |
|--------|-------------------------------|---------------------------|-----------------------------------------------------------------|------------------|-------------------------|------------|---|
| < Архи | κή Κυψέλης                    |                           | Γεωλογία - Γεωγραφία τμήμα Α΄<br>Υπεύθυνος: teacheriop (Αλλαγή) | 2                |                         |            | ? |
| 0      |                               | i i i                     | ]                                                               |                  |                         |            |   |
|        | Μέλη                          |                           | Αιτήσεις Συμμετοχής                                             | Πρόσκλη          | ιση Μελών               |            |   |
|        |                               |                           |                                                                 | Επαφές Αναζήτηση | Μέλη Κυψελών Οι 1       | rάξεις μου |   |
|        |                               |                           |                                                                 | Επιλογή όλω      | 🛛 🚽 Αποστολή Πρό        |            |   |
|        |                               |                           |                                                                 |                  |                         |            |   |
|        | Ισιδώρα Πετρινού<br>teacherip | Νικη Ιαλάνη<br>teacherngl | 4                                                               |                  |                         |            |   |
|        |                               |                           |                                                                 |                  |                         |            |   |

#### Εικόνα 31: Πρόσκληση μελών

Μόνο ο Υπεύθυνος της Κυψέλης μπορεί να διαχειριστεί τα μέλη της, δηλαδή να διαγράψει κάποιο μέλος, να απαντήσει (με αποδοχή ή απόρριψη) στις αιτήσεις συμμετοχής και να προσκαλέσει άλλους χρήστες της e-me. Τα υπόλοιπα μέλη της Κυψέλης έχουν δικαίωμα να δουν τη λίστα μελών, χωρίς να έχουν δικαιώματα για επιπλέον ενέργειες.

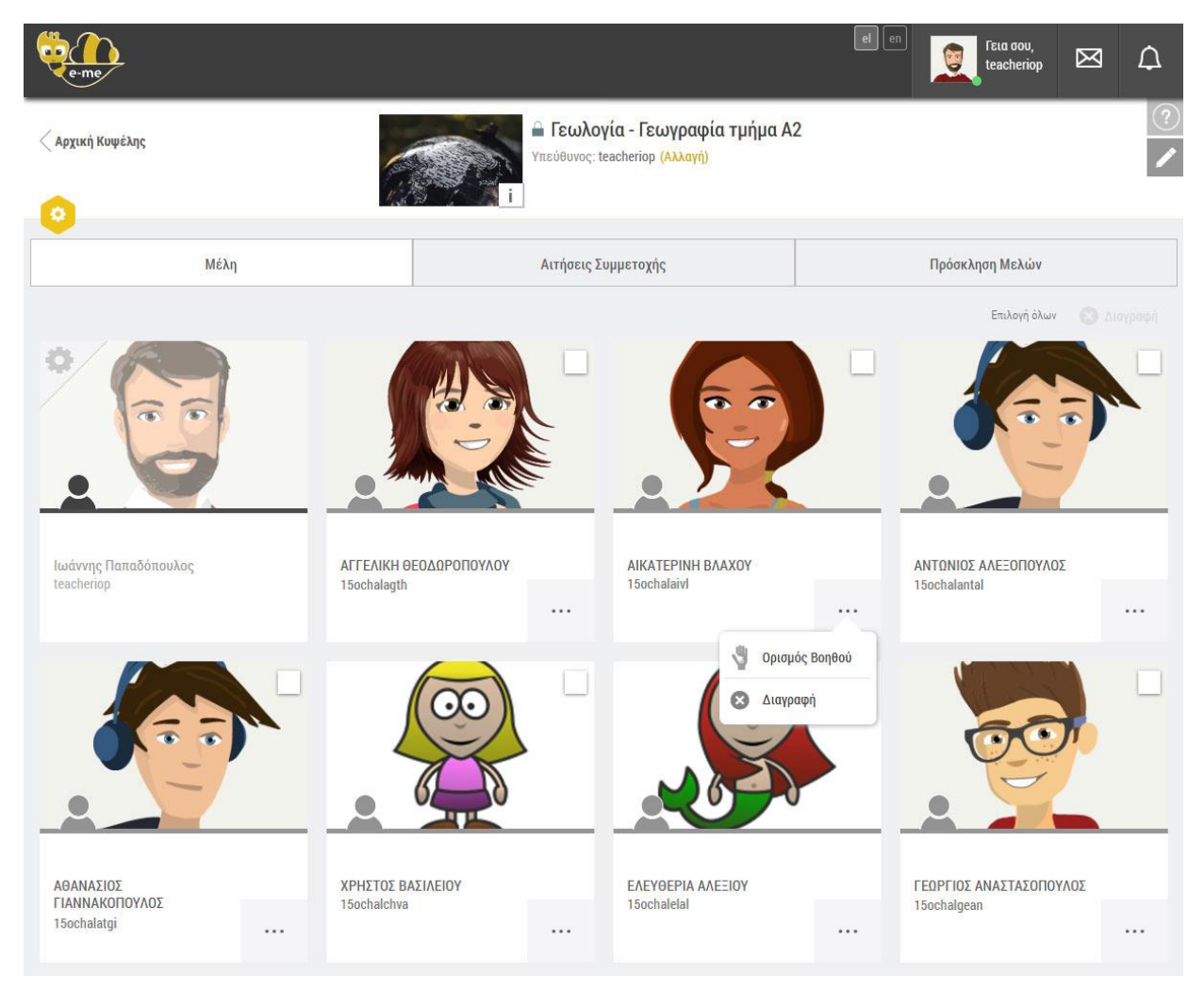

Εικόνα 32: Μέλη Κυψέλης

Υπάρχει η δυνατότητα αλλαγής του υπευθύνου της Κυψέλης. Ο Υπεύθυνος της Κυψέλης μπορεί να αποστείλει σε κάποιο μέλος της Κυψέλης πρόσκληση να γίνει Υπεύθυνός της. Το μέλος μπορεί να αποδεχτεί ή να απορρίψει την πρόσκληση. Σε περίπτωση αποδοχής, το μέλος γίνεται πλέον Υπεύθυνος της Κυψέλης και ο προηγούμενος Υπεύθυνος μετατρέπεται σε απλό μέλος της Κυψέλης, χάνοντας τα δικαιώματα διαχείρισης της Κυψέλης και του περιεχομένου που έχει δημιουργηθεί από τον ίδιο στις εγκατεστημένες εφαρμογές Κυψέλης.

### 10.5. ΤΟΙΧΟΣ

Ο Τοίχος αποτελεί το βασικό κανάλι επικοινωνίας μεταξύ των μελών της Κυψέλης. Είναι ανοιχτός σε όλα τα μέλη της, δηλαδή κάθε χρήστης που συμμετέχει στην Κυψέλη μπορεί να διαβάσει από τον τοίχο της και να γράψει σ'αυτόν. Για να γράψει ένα μέλος της Κυψέλης στον τοίχο το μήνυμα (ανάρτηση ή σχόλιο) που επιθυμεί καλείται να χρησιμοποιήσει τον διαθέσιμο επεξεργαστή κειμένου ο οποίος παρέχει τις ακόλουθες δυνατότητες:

- μορφοποίηση κειμένου (έντονη γραφή, πλάγια, υπογράμμιση, κεφαλίδα,
   στοίχιση κειμένου)
- εισαγωγή συνδέσμου και τίτλου συνδέσμου
- εισαγωγή αντικειμένου e-me content με επιλογή από τη λίστα αντικειμένων
   που έχει δημιουργήσει ο χρήστης
- εισαγωγή βίντεο (από YouTube και Vimeo εφόσον τα δικαιώματα του βίντεο το επιτρέπουν) με αντιγραφή και επικόλληση του συνδέσμου (URL) στο κατάλληλο πεδίο
- εισαγωγή λιστών (αριθμημένων ή μη)
- μορφοποίηση κειμένου ως κώδικα

Οι δημόσιες Κυψέλες, ο Υπεύθυνος των οποίων το έχει επιλέξει, μπορούν να έχουν τοίχο ανοιχτό για όλους τους χρήστες της e-me, ακόμα και για αυτούς που δε συμμετέχουν στην Κυψέλη. Οι ιδιωτικές Κυψέλες έχουν κλειστό τοίχο, προσβάσιμο μόνο από τα μέλη τους.

Ο Υπεύθυνος και οι βοηθοί της Κυψέλης είναι υπεύθυνοι για τη διαχείριση των αναρτήσεων και των σχολίων του τοίχου της. Εάν κάποιο μέλος της Κυψέλης θεωρήσει ότι έχει δημοσιευτεί κάποια προσβλητική ανάρτηση ή κάποιο προσβλητικό σχόλιο μπορεί να αποστείλει αναφορά, η οποία είναι ορατή στον Υπεύθυνο και τους βοηθούς της Κυψέλης (ειδοποιούνται σχετικά). Η ανάρτηση ή το σχόλιο που θα συγκεντρώσει τρεις αναφορές κρύβεται από τον τοίχο.

Ο Υπεύθυνος και οι βοηθοί της Κυψέλης έχουν ακόμη τη δυνατότητα να "καρφιτσώσουν" στην κορυφή του Τοίχου κάποιες αναρτήσεις που θα επιλέξουν ως "σημαντικές". Κάθε νέα ανάρτηση που "καρφιτσώνεται" παίρνει θέση στην κορυφή του τοίχου. Το "ξεκαρφίτσωμα" μιας ανάρτησης την επαναφέρει στην παλιά της θέση.

Τέλος, κάθε μέλος μπορεί να επεξεργαστεί ή να διαγράψει προσωπικές του αναρτήσεις ή σχόλια. (Εικόνα 33).

| e-me             |                                                                                                    | el en   | Γεια σου,<br>teacheriop | $\boxtimes$ | ۵ |
|------------------|----------------------------------------------------------------------------------------------------|---------|-------------------------|-------------|---|
| < Κυψέλες        | Γεωλογία - Γεωγραφία τμήμα Α2 Υπεύθυνος: teacheriop (Αλλαγή)                                        |         |                         |             | ? |
| ο<br>< εφαρμογές | ί<br>ΤΟΙΧΟΣ (Ιδιωτικός)                                                                             |         |                         |             |   |
|                  |                                                                                                    |         |                         |             |   |
|                  | Νέα Ανάρτηση                                                                                        |         | $\checkmark$            |             |   |
|                  |                                                                                                    |         |                         |             |   |
|                  | <br>teacheriop πριν από 6 ώρες                                                                      | * …     |                         |             |   |
|                  | Εδώ μπορείτε να βρείτε το βιβλίο σας σε εμπλουτισμένη ψηφιακή μορφή                                 |         |                         |             |   |
|                  |                                                                                                    | 🗪 o 🥠 o |                         |             |   |
|                  |                                                                                                    |         |                         |             |   |
|                  | Σχόλιο                                                                                              | ~       |                         |             |   |
|                  |                                                                                                    |         |                         |             |   |
|                  |                                                                                                    |         |                         |             |   |
|                  | τεασπετισμ πριν απο 6 ωρες                                                                          | ×> ···  |                         |             |   |
|                  | Ανοίξτε το βιβλίο σας στα ebooks (διαδραστικό βιβλίο μαθητή) και δείτε τα βίντεο στην ενότητα [2.3] |         |                         |             |   |
|                  | προβλήματα που ξήτουν απαντήσεις                                                                    |         |                         |             |   |
|                  |                                                                                                    | 🗪 0 🥠 0 |                         |             |   |
|                  | Σχάλιο                                                                                              | ~       |                         |             |   |
|                  |                                                                                                    |         |                         |             |   |
|                  |                                                                                                    |         |                         |             |   |

Εικόνα 33: Τοίχος Κυψέλης

### 10.6. ΕΦΑΡΜΟΓΕΣ

Η κεντρική οθόνη στο εσωτερικό των Κυψελών αποτελείται από τις εφαρμογές (apps) που έχουν εγκατασταθεί από τον Υπεύθυνο της Κυψέλης και είναι διαθέσιμες σε όλα τα μέλη της. Ο Υπεύθυνος της Κυψέλης μπορεί να εγκαταστήσει εφαρμογές μέσω του Store της Κυψέλης. Οι εφαρμογές δίνουν τη δυνατότητα άμεσης πρόσβασης σε υπο-συστήματα της Κυψέλης, όπως τα μέλη της. Επίσης, εμπλουτίζουν τον ρόλο και τις διαθέσιμες λειτουργίες των μελών της, όπως διαμοιρασμό αρχείων, δημιουργία αναρτήσεων στο ιστολόγιο της Κυψέλης, κ.ά.

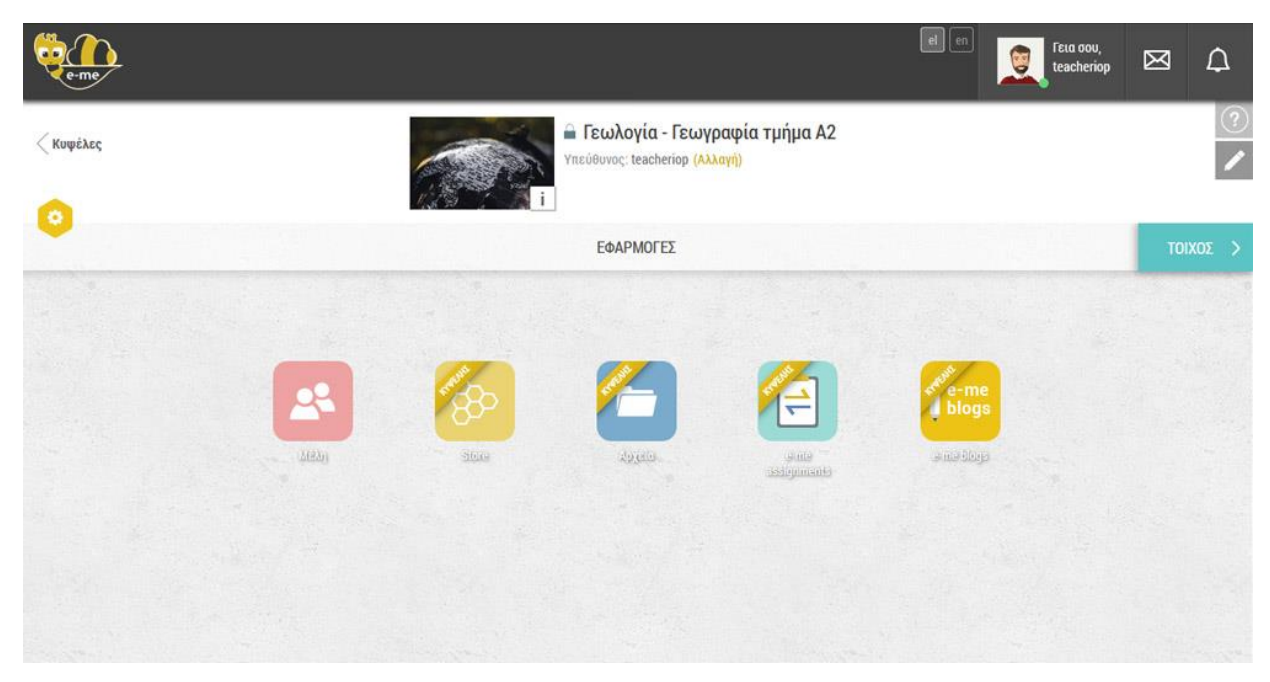

Εικόνα 34: Εφαρμογές Κυψέλης

## 11. APXEIA

Μέσα από την εφαρμογή αρχείων ο χρήστης έχει πρόσβαση στα αρχεία και τους φακέλους του. Επίσης, μπορεί να δει αρχεία και φακέλους που του έχουν διαμοιράσει ή έχει διαμοιραστεί με άλλους χρήστες (Εικόνα 35).

| e-me files                                  | ≠ Археїа                                                                                                    |                      | el en   | Δοκιμαστικός Χρήστης |
|---------------------------------------------|----------------------------------------------------------------------------------------------------|----------------------|---------|----------------------|
| 🖿 Όλα τα αρχεία                             | <b>#</b> ) <b>+</b>                                                                                                    |                      |         |                      |
| \star Αγατημένα                             | υ Ονομα 🔺                                                                                                    |                      | Μέγεθος | Τροποποιήθηκε        |
| < Διαμοιρασμένο με εσάς                     | HIVE_istoria-koinonikwn-epistimwn_shared                                                                                                    | < Γιώργος Δασκαλάκης | 0       | kB ένας μήνας πριν   |
| <ul> <li>Διαμοιρασμένο με άλλους</li> </ul> | HIVE_koinwniologia-lykeio_shared                                                                                                    | < Γιώργος Δασκαλάκης | 0       | kB 3 μήνες πριν      |
| Διαμοιρασμένο μέσω συνδέσμου                | HIVE Jypseli-istorias_shared                                                                                                    | < Ελένη Καθηγητάκη   | 0       | kB 3 μήνες πριν      |
|                                             | HIVE_kypseli-komik_shared                                                                                                    | < Ελένη Μαθητή       |         | kB 6 μήνες πριν      |
|                                             | RIVE Lypseli-stem_shared                                                                                                    | < John Green         | *** 1.3 | MB 5 μήνες πριν      |
|                                             | IIVE_omada-ippasias                                                                                                    | 🔗 Κοινόχρηστα        | *** 0   | kB 5 μήνες πριν      |
|                                             | 31depps_Peribalontikis pdf                                                                                                    | <                    | *** 289 | kB 5 μήνες πριν      |
|                                             | Human Human and Human And Human And Huma | <                    | <1      | kB 5 μήνες πριν      |
|                                             | 6 folders and 2 files                                                                                                    |                      | 1.6     | MB                   |
|                                             |                                                                                                    |                      |         |                      |
|                                             |                                                                                                    |                      |         |                      |
| Διεγραμμένα αρχεία                          |                                                                                                    |                      |         |                      |
| ΕΓΚΑΤΑΣΤΑΣΗ<br>ΕΦΑΡΜΟΓΩΝ ΣΥΓΧΡΟΝΙΣΜΟΥ Α     |                                                                                                    |                      |         |                      |
| ۵ 🕚                                         |                                                                                                    |                      |         |                      |

Εικόνα 35: Αρχεία

Οι ενέργειες που είναι διαθέσιμες στα αρχεία και τους φακέλους είναι οι εξής: επιλογή, ορισμός αγαπημένου, μετονομασία, μεταφόρτωση, διαμοιρασμός και διαγραφή (Εικόνα 36).

| e-me files                              | ♥ Aprela                                 |                                        |                  | α m<br>Δοκιμοστικός Χρήστης +                              |
|-----------------------------------------|------------------------------------------|----------------------------------------|------------------|------------------------------------------------------------|
| 🖿 Όλα τα αρχεία                         | *) +                                     |                                        |                  | HIVE_kupseli-astronomia ×                                  |
| ★ Αγαπημένα                             | 🗆 Dvoha 👻                                | Μέγεθος                                | Τροποιιοιήθηκε   | A o vo's Thosan ubra                                       |
| < Διομοιρασμένο με εσάς                 | HIVE_fysiki-b1-nikaia                    | < 0 kB                                 | ένας χρόνος πρεν | λισμοιρασμός με χρήστες, κυψέλες ή απορακροσμένους χρήστες |
| < Διαμοιρασμένο με άλλους               | HIVE_fysiki-b1-nikaia-d                  | π <sup>4</sup> <sub>0</sub> 0 kB       | 2 χρόνια πριν    | ούλαμεδείε                                                 |
| Διαμοιρασμένο μέσω συνδέσμου            | HIVE_istoria-koinonikwn-epistimwn_shared | < Γιώργος Δασκαλάκης 🚥 <sup>0 kB</sup> | 2 χρόνια πριν    |                                                            |
|                                         | HIVE_kupseli-astronomia                  | < 0 ka                                 | 2 χρόνια πριν    |                                                            |
|                                         | HIVE_kypseli-himeias_shared              | i Λεπτομέρειες 0 kB                    | 4 χρόνια πριν    |                                                            |
|                                         | HIVE_kypseli-komik_shared                |                                        | 6 μήνες πριν     |                                                            |
|                                         | HIVE_omada-mathitikis-olympiadas         | Διαγραφή 0 k8                          | 4 χρόνια πριν    |                                                            |
|                                         | Εικόνες                                  | < <sup>2 MB</sup>                      | 4 χρόνια πριν    |                                                            |
|                                         | 31depps_Peribalontikis pd1               | < 289 kB                               | 4 χρόνια πριν    |                                                            |
|                                         | waterset<br>TREASE welcome tot           | αζ <sup>6</sup> α                      | 4 χρόνια πριν    |                                                            |
|                                         | 8 folders and 2 files                    | 2.4 MB                                 |                  |                                                            |
|                                         |                                          |                                        |                  |                                                            |
|                                         |                                          |                                        |                  |                                                            |
| 👕 Διεγραμμένα αρχεία                    |                                          |                                        |                  |                                                            |
| ΕΓΚΑΤΑΣΤΑΣΗ<br>ΕΦΑΡΜΟΓΩΝ ΣΥΓΧΡΟΝΙΣΜΟΥ Α |                                          |                                        |                  |                                                            |
| 0                                       |                                          |                                        |                  |                                                            |
|                                         | Εικόνα 3                                 | 6: Επιλογές Αρχείων                    |                  |                                                            |

### 11.1. ΔΙΑΜΟΙΡΑΣΜΟΣ

Μέσα από την εφαρμογή «Αρχεία» οι χρήστες της e-me μπορούν να μοιραστούν αρχεία είτε με άλλα μέλη της e-me είτε με μια κυψέλη στην οποία συμμετέχουν, είτε με οποιονδήποτε χρήστη του Διαδικτύου μέσω συνδέσμου.

| ę | e-me files                              | ▼ Αρχεία                               |                                          |                      |     |         |                 | el en<br>Δοκιμαστικός Χρήστης                                                                                                    |
|---|-----------------------------------------|----------------------------------------|------------------------------------------|----------------------|-----|---------|-----------------|----------------------------------------------------------------------------------------------------|
|   | Ολα τα αρχεία                           | +) -                                   | -                                        |                      |     |         |                 | HIVE_omada-ippasias                                                                                                    |
| * | Αγαπημένα                               |                                        | ονομα 🗢                                  |                      |     | Μέγεθος | Τροποποιήθηκε   |                                                                                                    |
| < | Διαμοιρασμένο με εσάς                   | <                                      | HIVE_istoria-koinonikwn-epistimwn_shared | < Γιώργος Δασκαλάκης | ••• | 0 kB    | ένας μήνας πριν | Διαμοιρασμός με χρήστες, κυφέλες ή απομακρυσμένους<br>• Εισάγετε τουλάχιστον 3 χαρακτήρες για να αναζητήσετε Επαφές ή<br>Κυφέλες στο ποιόρες συμπετέγετε |
| < | Διαμοιρασμένο με άλλους                 | 4                                      | HIVE_koinwniologia-lykeio_shared         | < Γιώργος Δασκαλάκης | *** | 0 kB    | 3 μήνες πριν    | 🖾 Διαμοιρασμός συνδέσμου                                                                                                    |
| 8 | Διαμοιρασμένο μέσω συνδέσμου            | <                                      | HIVE_kypseli-istorias_shared             | < Ελένη Καθηγητάκη   |     | 0 kB    | 3 μήνες πριν    | https://files.e-me.edu.gr/index.php/s/vciXG1dEyIvSslU  Προστασία συνθηματικού                                                                            |
|   |                                         | ~                                      | HIVE_kypseli-komik_shared                | < Ελένη Μαθητή       |     | 0 kB    | 6 μήνες πριν    | <ul> <li>Επιτρέπεται η επεξεργασία</li> <li>Ορισμός ημ. λήξης</li> </ul>                                                                                 |
|   |                                         | <                                      | HIVE_kypseli-stem_shared                 | < John Green         |     | 1.3 MB  | 5 μήνες πριν    |                                                                                                    |
|   |                                         | 8                                      | HIVE_omada-ippasias                      | 🔗 Κοινόχρηστα        |     | 0 kB    | 5 μήνες πριν    |                                                                                                    |
|   |                                         | ۲                                      | 31depps_Peribalontikis.pdf               | <                    |     | 289 kB  | 5 μήνες πριν    |                                                                                                    |
|   |                                         | Welcome 1<br>This is just<br>The packa | welcome txt                              | <                    |     | < 1 kB  | 5 μήνες πριν    |                                                                                                    |
|   |                                         |                                        | 6 folders and 2 files                    |                      |     | 1.6 MB  |                 |                                                                                                    |
|   |                                         |                                        |                                          |                      |     |         |                 |                                                                                                    |
|   |                                         |                                        |                                          |                      |     |         |                 |                                                                                                    |
| Ŵ | Διεγραμμένα αρχεία                      |                                        |                                          |                      |     |         |                 |                                                                                                    |
| * | ΕΓΚΑΤΑΣΤΑΣΗ<br>ΕΦΑΡΜΟΓΩΝ ΣΥΓΧΡΟΝΙΣΜΟΥ Α |                                        |                                          |                      |     |         |                 |                                                                                                    |
| ¢ | •                                       |                                        |                                          |                      |     |         |                 |                                                                                                    |

Εικόνα 37: Διαμοιρασμός Αρχείου

Οι επιλογές διαμοιρασμού ενός αρχείου ή ενός φακέλου είναι διαθέσιμες είτε από το εικονίδιο διαμοιρασμού είτε από τις τρεις τελείες και το «i Λεπτομέρειες».

Αν ο χρήστης επιθυμεί να διαμοιραστεί ένα αρχείο ή έναν φάκελο με ένα μέλος ή περισσότερα ή Κυψέλη της e-me τότε πληκτρολογεί τουλάχιστον 3 χαρακτήρες του ονόματος του μέλους-μελών/της Κυψέλης στο πλαίσιο αναζήτησης μελών και κυψελών της e-me που εμφανίζεται και στη συνέχεια επιλέγει αντίστοιχα (Εικόνα 38).

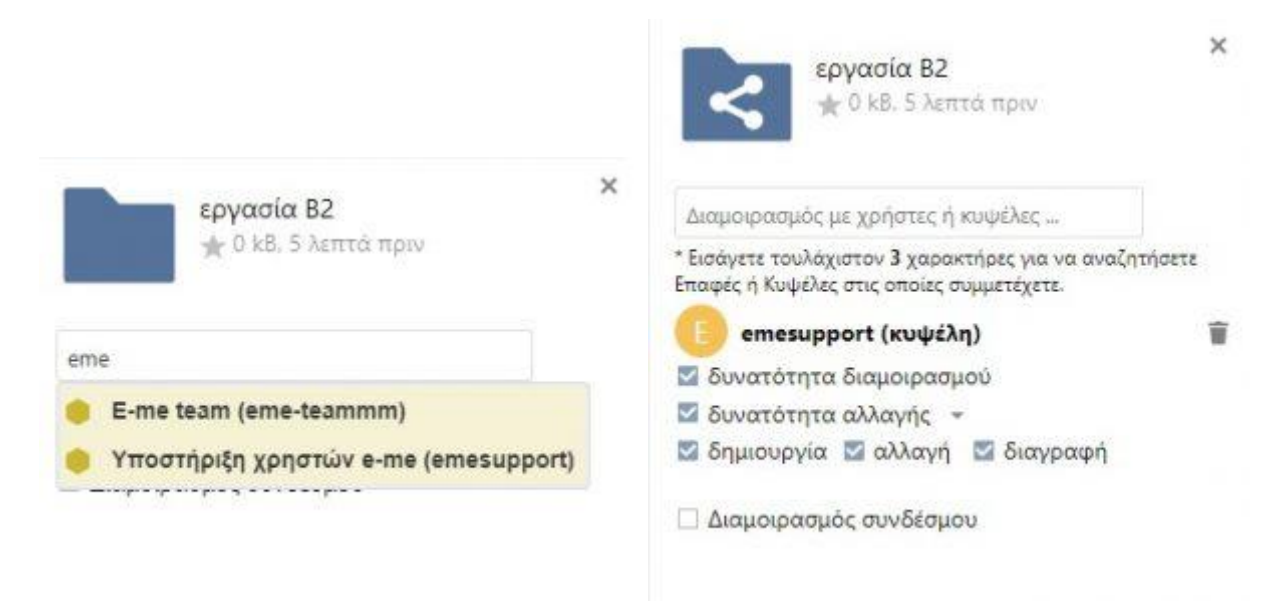

Εικόνα 38: Διαμοιρασμός Αρχείου με Χρήστες-Κυψέλες

Στο σημείο αυτό ο χρήστης μπορεί να επιλέξει αν για το αρχείο του ή τον φάκελό του επιτρέπεται ο διαμοιρασμός ή η επεξεργασία του.

Αν ο χρήστης επιθυμεί να διαμοιραστεί έναν φάκελο ή ένα αρχείο με οποιοδήποτε χρήστη στο Διαδίκτυο, μπορεί να επιλέξει το Διαμοιρασμός συνδέσμου και να χρησιμοποιήσει τον παρεχόμενο σύνδεσμο (Εικόνα 39).

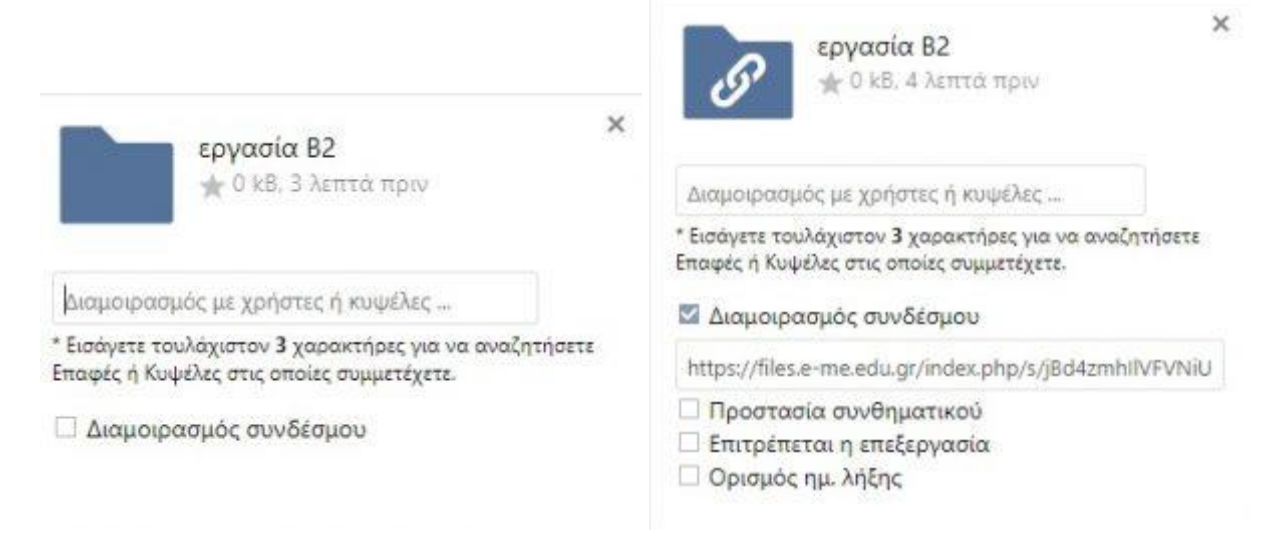

Εικόνα 39: Σύνδεσμος Διαμοιρασμού Αρχείου

Στο σημείο αυτό ο χρήστης μπορεί να επιλέξει αν για το αρχείο του ή τον φάκελό του επιτρέπεται ο διαμοιρασμός ή η επεξεργασία του.

### 11.2. ΕΦΑΡΜΟΓΕΣ ΣΥΓΧΡΟΝΙΣΜΟΥ ΑΡΧΕΙΩΝ

Ο χρήστης μπορεί να συγχρονίσει τα αρχεία του στην e-me με τη συσκευή του χρησιμοποιώντας κάποια από τις διαθέσιμες εφαρμογές συγχρονισμού αρχείων. Πατώντας στην επιλογή "ΕΓΚΑΤΑΣΤΑΣΗ ΕΦΑΡΜΟΓΩΝ ΣΥΓΧΡΟΝΙΣΜΟΥ ΑΡΧΕΙΩΝ" που βρίσκεται στο κάτω αριστερό μέρος της σελίδας, θα εμφανιστεί ένα παράθυρο με τις οδηγίες εγκατάστασης. Για λόγους ασφαλείας, η σύνδεση μέσω της τοπικής εφαρμογής απαιτεί διαφορετικό κωδικό από τον κωδικό του Πανελληνίου Σχολικού Δικτύου που χρησιμοποιείται για την σύνδεση στην e-me. Μετά την εγκατάσταση της κατάλληλης εφαρμογής (ανάλογα με τη συσκευή) και μόλις ζητηθεί, ο χρήστης θα πρέπει να εισάγει τα στοιχεία που παρέχονται ώστε να συνδεθεί στην τοπική εφαρμογή και στη συνέχεια να προχωρήσει στον συγχρονισμό των αρχείων του.

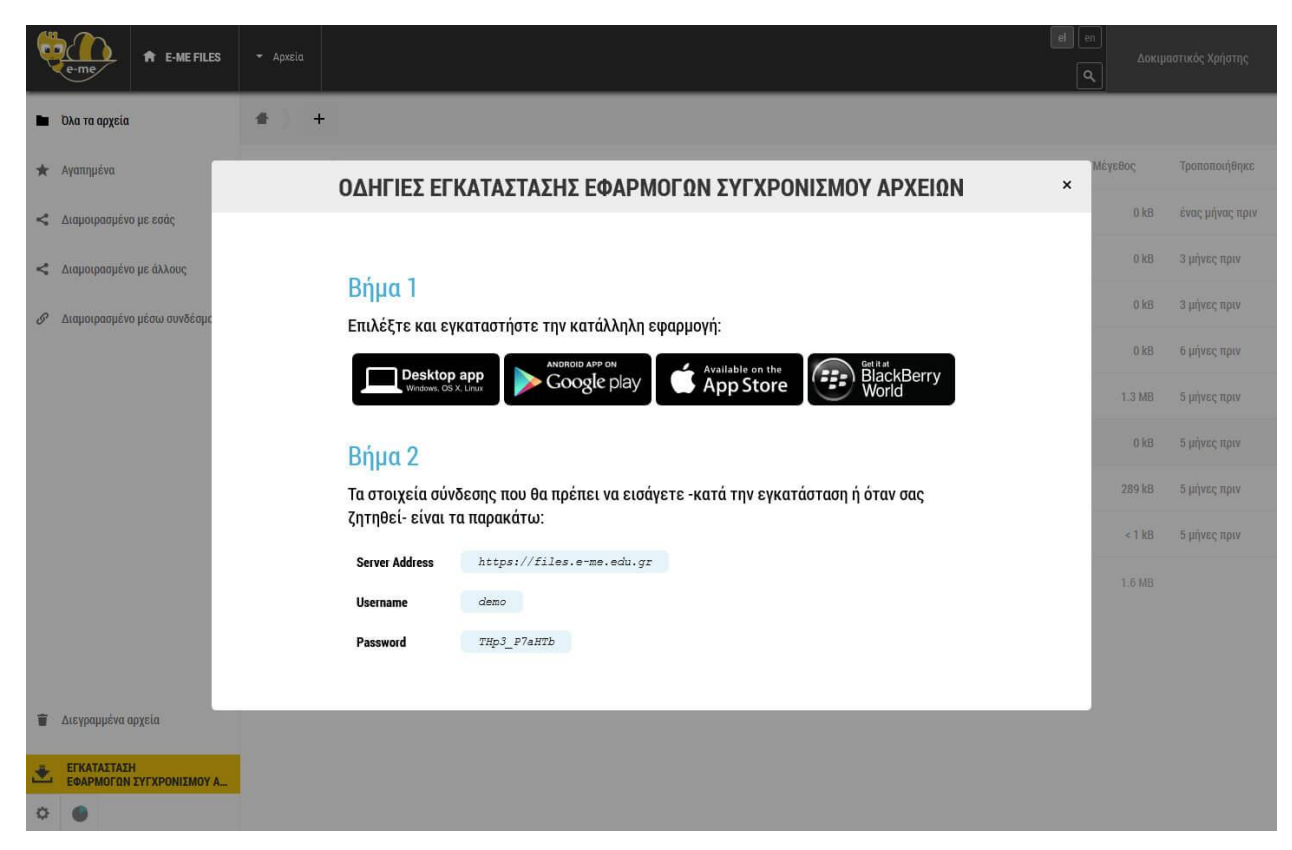

Εικόνα 40: Οδηγίες εγκατάστασης εφαρμογών συγχρονισμού αρχείων

## 12. E-PORTFOLIO

To e-portfolio είναι μια εφαρμογή οργάνωσης και προβολής της δουλειάς μαθητών και εκπαιδευτικών. Οι χρήστες μπορούν να οργανώσουν τη δουλειά τους σε φακέλους και στη συνέχεια να ανεβάσουν περιεχόμενο της επιλογής τους (βλέπε Εικόνα 41).

| e-me                            |                                 |                                        |         | Γεια σου,<br>demo                                    | $\boxtimes$                         | ¢  |
|---------------------------------|---------------------------------|----------------------------------------|---------|------------------------------------------------------|-------------------------------------|----|
| < Αρχική                        | served E-PO                     | RTFOLIO                                |         | E-Portfolio Ανοικτό                                  | ON 🕗                                | Q  |
| Λίστα Φακέλων                   |                                 |                                        | Χρησιμο | moisirs <b>926.86 KB</b> anó ra õiat<br><b>()</b> Né | θέσιμα <b>50.00 Ι</b><br>ος Φάκελος | мв |
|                                 |                                 |                                        |         |                                                      |                                     |    |
|                                 |                                 |                                        |         |                                                      |                                     |    |
| Εικαστικά                       | Εκθέσεις Γυμνασίου              | Βιολογία                               |         |                                                      |                                     |    |
| Τελευταία Ενημέρωση: 21/03/2017 | Τελευταία Ενημέρωση: 26/05/2016 | Τελευταία Ενημέρωση: <b>26/05/2016</b> |         |                                                      |                                     |    |
|                                 |                                 |                                        |         |                                                      |                                     |    |
|                                 |                                 |                                        |         |                                                      |                                     |    |
|                                 |                                 |                                        |         |                                                      |                                     |    |

Εικόνα 41: Κεντρική σελίδα εφαρμογής "e-portfolio"

Στην κεντρική σελίδα της εφαρμογής μπορείτε να ορίσετε αν η προβολή του eportfolio σας θα είναι ανοικτή για τους υπόλοιπους χρήστες της e-me και τις επαφές σας, ανάλογα πάντα με το επίπεδο δημοσιότητας που έχετε θέσει ανά περιεχόμενο (Όλοι / Επαφές / Κανένας). Εφόσον ορίσετε το e-portfolio σας ως κλειστό, αυτό θα υπερισχύσει οποιωνδήποτε επιμέρους επιλογών δημοσιότητας έχετε κάνει ανά περιεχόμενο.

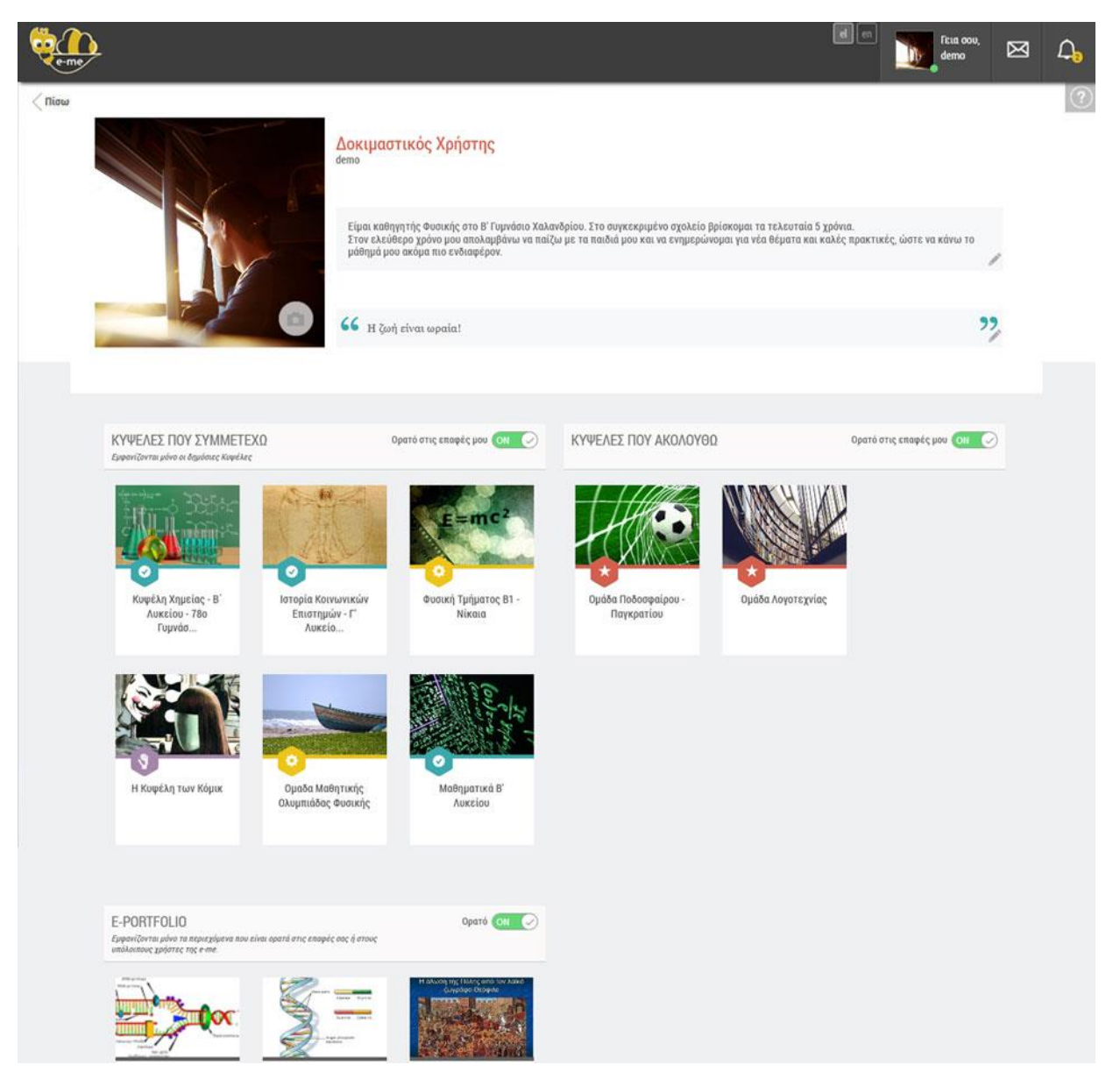

Εικόνα 42: Ορισμός ορατότητας e-portfolio

Μπορείτε να δημιουργήσετε φάκελο πατώντας στο εικονίδιο "Νέος Φάκελος". Στο παράθυρο δημιουργίας φακέλου που εμφανίζεται μπορείτε να συμπληρώσετε τον τίτλο του φακέλου και μια σύντομη περιγραφή σχετικά με το περιεχόμενό του (βλ. Εικόνα 43).

| e-me          |                                       |      | Γειά σου,<br>demo                                 | ¢ |
|---------------|---------------------------------------|------|---------------------------------------------------|---|
| < Αρχική      | ♠ E-PORTFOLIO                         |      | E-Portfolio Ανοικτό: 💽 📀                          | 0 |
|               |                                       |      | Χρησιμοποιείτε Ο από τα διαθέσιμα <b>50.00 MB</b> |   |
| Λίστα Φακέλων |                                       |      | 🕒 Νέος Φάκελος                                    |   |
|               | Νέος Φάκελος                          |      |                                                   |   |
|               | Τίτλος*<br>Εκθέσεις Γυμνασίου         |      |                                                   |   |
| Εδώ           | Απομένουν 32 χαροκτήρες<br>Περιγραφή* | óvo. |                                                   |   |
|               | Επιλεγμένες εκθέσεις Γυμνασίου        |      |                                                   |   |
|               | Απομένουν 470 χαρακτήρες              |      |                                                   |   |
|               | Αποθήκευση Χ Ακύρωση                  |      |                                                   |   |
|               |                                       |      |                                                   |   |
|               |                                       |      |                                                   |   |
|               |                                       |      |                                                   |   |

Εικόνα 43: Δημιουργία Φακέλου

Στη σελίδα προβολής ενός φακέλου, μπορείτε να δείτε τον τίτλο, την περιγραφή και τα περιεχόμενά του. Μπορείτε να δημιουργήσετε υποφακέλους ή να ανεβάσετε νέο περιεχόμενο πατώντας στο εικονίδιο "Νέο" και επιλέγοντας αντίστοιχα "Φάκελος" ή "Περιεχόμενο" (βλ. Εικόνα 44). Ένας φάκελος μπορεί να περιέχει όσα επίπεδα υποφακέλων επιθυμείτε.

| eme                                    |         |                                        |        |                                        |     |          | Τεια σου,<br>demo | Ø                              | ۵ |
|----------------------------------------|---------|----------------------------------------|--------|----------------------------------------|-----|----------|-------------------|--------------------------------|---|
| < Αρχική                               |         | 1                                      | 🔒 E-PO | RTFOLIO                                |     |          |                   |                                |   |
| Λίστα Φακέλων                          |         |                                        | E      | ικαστικά                               |     | - 1      |                   |                                |   |
| 0                                      | -theory | 6                                      |        | 6                                      |     | ollar of | •                 | Νέο τ<br>Φάκελος<br>Περιεχόμεν | 0 |
| Ελεύθερο Σχέδιο                        | ••••    | Γραφιστική                             |        | Animation                              | ••• |          |                   |                                |   |
| Τελευταία Ενημέρωση: <b>25/07/2016</b> |         | Τελευταία Ενημέρωση: <b>25/07/2016</b> |        | Τελευταία Ενημέρωση: <b>25/07/2016</b> |     |          |                   |                                |   |
|                                        |         |                                        |        |                                        |     |          |                   |                                |   |

Εικόνα 44: Υπομενού δημιουργίας Φακέλου/Περιεχομένου

Κατά τη δημιουργία περιεχομένου ο χρήστης καλείται να συμπληρώσει στοιχεία για το περιεχόμενο που επιθυμεί να ανεβάσει (βλ. Εικόνα 45). Το περιεχόμενο μπορεί να αποτελείται από ένα ή περισσότερα αρχεία, ή/και συνδέσμους. Σε κάθε περιεχόμενο που επιλέγετε να συμπεριλάβετε στο portfolio σας, θα πρέπει να υπάρχει μια σύντομη περιγραφή/τεκμηρίωση των λόγων επιλογής του.

| e-me              |                                                                                        | Γεια σου,<br>demo             | Ø          | ۵ |
|-------------------|----------------------------------------------------------------------------------------|-------------------------------|------------|---|
| < Αρχική          | E-PORTFOLIO                                                                            |                               |            |   |
| καστικά Εικαστικά | Νέο Περιεχόμενο                                                                        | Επιλέξτε ή ανεβάστε Thumbnail |            |   |
|                   | Τίτλος *                                                                               |                               |            |   |
|                   | Συμπληρώστε τίτλο                                                                      |                               |            |   |
|                   | Περιγραφή / Τεκμηρίωση επιλογής *                                                      |                               |            |   |
|                   | 2υμπληρωστε περιγραφή και τεκμηριωστε την επιλογή του συγκεκριμενου περιεχομενου.      |                               |            |   |
|                   | Σχολική Χρονιά -                                                                       |                               |            |   |
|                   | Αρχεία                                                                                 |                               |            |   |
|                   | Σύρετε ή επιλέξτε αρχεία.                                                              |                               |            |   |
|                   | Σύνδεσμοι                                                                              | 0                             |            |   |
|                   | Συμπληρώστε τους συνδέσμους που θέλετε (πλήρες url της μορφής http://, https://, κλπ.) |                               |            |   |
|                   | Ετικέτες                                                                               |                               |            |   |
|                   | Συμπληρώστε σχετικές ετικέτες (μέχρι 20 χαρακτήρες).                                   |                               |            |   |
|                   | Ορατό σε Κανέναν                                                                       |                               |            |   |
|                   | Ημερομηνία Δημιουργίας                                                                 | 🕅 Από - έως                   |            |   |
|                   | Συμπληρώστε ημερομηνία                                                                 |                               |            |   |
|                   | Αποθήκευση Χ Ακύρωση                                                                   | Σχόλια / Υ                    | /ποστήριξη |   |

Εικόνα 45: Δημιουργία Περιεχομένου

### 13. E-ME CONTENT

To e-me content είναι μια εφαρμογή δημιουργίας ψηφιακού εκπαιδευτικού περιεχομένου. Συγκεκριμένα το e-me content υποστηρίζει την ανάπτυξη διαφόρων τύπων διαδραστικών μαθησιακών αντικειμένων και γενικά διαδραστικών εκπαιδευτικών πόρων (π.χ. ασκήσεις αντιστοίχισης, διαδραστικά βίντεο, σύνθετες παρουσιάσεις, ερωτήσεις πολλαπλής επιλογής, ερωτηματολόγια κ.ά.). Στη συνέχεια περιγράφονται οι διαθέσιμες ενέργειες στο e-me content. Για περισσότερες πληροφορίες μπορείτε να ανατρέξετε στο <u>Ενδεικτικό Σενάριο Χρήσης της </u> <u>Εφαρμογής e-me content</u>.

### 13.1. ΔΗΜΙΟΥΡΓΙΑ ΑΝΤΙΚΕΙΜΕΝΟΥ

Αφού εισέλθει στο e-me content, ο χρήστης μεταφέρεται στο διαχειριστικό περιβάλλον της εφαρμογής και συγκεκριμένα στη σελίδα δημιουργίας νέου αντικειμένου (βλέπε Εικόνα 46).

Εκεί καλείται να ορίσει τον τίτλο του αντικειμένου, να επιλέξει έναν από τους διαθέσιμους τύπους αντικειμένων (υποστηρίζονται περισσότεροι από 30 τύποι αντικειμένων) και να συμπληρώσει κατάλληλα τα πεδία της φόρμας δημιουργίας αντικειμένου.

| e-me                                                         |                                                         |             |                              | ef en                                                                                              |         |
|--------------------------------------------------------------|---------------------------------------------------------|-------------|------------------------------|----------------------------------------------------------------------------------------------------|---------|
| 📰 e-me content 🛛                                             | Νέο αντικείμενο                                         |             |                              |                                                                                                    |         |
| Όλα τα αντικείμενα<br><b>Νέο αντικείμενο</b><br>Αποτελέσματα | Δώστε τον τίτλο εδώ                                     |             |                              | Ενέργειες                                                                                          | ιουργία |
| <ul> <li>Σενάριο Χρήσης</li> <li>Μετάβαση στις</li> </ul>    | 📖 Παράδειγμα                                            | 🕞 Αντιγραφή | 🛅 Επικόλληση & Αντικατάσταση | Επιλογές Εμφάνισης                                                                                 | *       |
| Κυψελες<br>Μετάβαση στα e-me<br>blogs                        | <ul> <li>Στοιχεία Πολωμέσων</li> </ul>                  |             |                              | <ul> <li>Εμφάνιση κουμπιών κάτω από το<br/>αντικείμενο</li> <li>Εμφάνιση κουμπιού Λήψης</li> </ul> |         |
| <ul> <li>Σύμπτυξη μενού</li> </ul>                           | Ερωτηση *                                               |             |                              | Ετικέτες                                                                                           | *       |
|                                                              | <b>Σωστή απάντηση *</b><br>⊛ Σωστό  ◎ Λάθος             |             |                              | Διαχωρίστε τις ετικέτες με κόμματα                                                                 | 7       |
|                                                              | <ul> <li>Ρυθμίσεις άσκησης</li> </ul>                   |             |                              |                                                                                                    |         |
|                                                              | <ul> <li>Παραλλαγές κειμένου και μεταφράσεις</li> </ul> |             |                              |                                                                                                    |         |

Εικόνα 46: Δημιουργία αντικειμένου

Τέλος, επιλέγοντας την ενέργεια «Δημιουργία», μεταφέρεται στη σελίδα προβολής του αντικειμένου που μόλις δημιούργησε.

### 13.2. ΜΕΤΑΦΟΡΤΩΣΗ ΑΝΤΙΚΕΙΜΕΝΟΥ

Από το διαχειριστικό περιβάλλον της εφαρμογής, επιλέγοντας την ενέργεια «Μεταφόρτωση» ο χρήστης μπορεί να μεταφορτώσει (upload) στο e-me content ένα αντικείμενο (αρχείο .h5p) (Εικόνα 47), το οποίο έχει λάβει από κάποιον άλλον χρήστη της e-me ή έχει κατεβάσει από τη <u>σελίδα</u> με τα παραδείγματα αντικειμένων.

| e-me                                                        |                                                                              | el en                                                                                              |
|-------------------------------------------------------------|------------------------------------------------------------------------------|----------------------------------------------------------------------------------------------------|
| 📰 e-me content                                              | Νέο αντικείμενο                                                              |                                                                                                    |
| Όλα τα αντικείμενα<br>Νέο αντικείμενο                       | Δώστε τον τίτλο εδώ                                                          | Ενέργειες                                                                                          |
| Αποτελέσματα                                                | Επιλέξτε τύπο αντικειμένου                                                   | Δημιουργία                                                                                         |
| <ul> <li>Σενάριο Χρήσης</li> <li>Μετάβαση στις</li> </ul>   | Ο Δημιουργία Αντικειμένου 🕐 Μεταφόρτωση                                      | Επιλογές Εμφάνισης                                                                                 |
| Κυψέλες<br>Ι Μετάβαση στα e-me<br>blogs<br>Ο Σύμπτυξη μενού | Μεταφορτώστε ένα αρχείο Η5Ρ.<br>Δεν έχει επιλεγεί αρχείο Μεταφόρτωση αρχείου | <ul> <li>Εμφάνιση κουμπιών κάτω από το<br/>αντικείμενο</li> <li>Εμφάνιση κουμπιού Λήψης</li> </ul> |
|                                                             | Μπορείτε να ξεκινήσετε με παραδείγματα από το <u>H5Porg</u> .                | Ετικέτες                                                                                           |
|                                                             |                                                                              | Διαχωρίστε τις ετικέτες με κόμματα                                                                 |

Εικόνα 47: Μεταφόρτωση αντικειμένου

### 13.3. ΕΠΕΞΕΡΓΑΣΙΑ ΑΝΤΙΚΕΙΜΕΝΟΥ

Επιλέγοντας «Όλα τα αντικείμενα» από το διαχειριστικό περιβάλλον της εφαρμογής, ο χρήστης μεταφέρεται στη σελίδα με τη λίστα όλων των αντικειμένων που έχει δημιουργήσει ο ίδιος και τα οποία έχει δικαίωμα να επεξεργαστεί (Εικόνα 48).

| e-me                            |                           |                       |                                                                                                    |            |                            |     | el en        | 100001001100000 |
|---------------------------------|---------------------------|-----------------------|----------------------------------------------------------------------------------------------------|------------|----------------------------|-----|--------------|-----------------|
| e-me content                    | Όλα τα αντικ<br>Αναζήτηση | κείμενα Νέο αν        | тікеіµечо                                                                                                    |            |                            |     |              |                 |
| Νέο αντικείμενο<br>Αποτελέσματα | Τίτλος                    | Τύπος<br>αντικειμένου | Δημιουργός                                                                                                    | Ετικέτες   | Τελευταία<br>τροποποίηση 🔹 | ID  |              |                 |
| Σενάριο Χρήσης                  | Συμπλήρωση<br>κενών       | Fill in the Blanks    |                                                                                                    | <u> 20</u> | 1 λεπτό ago                | 158 | Αποτελέσματα | Επεξεργασία     |
| Ο Μετάβαση στις<br>Κυφέλες      | Ασκηση<br>Αριθμητικής     | Arithmetic Quiz       | Transmission (Constraint)                                                                                                    | <u></u>    | 3 λεπτά ago                | 40  | Αποτελέσματα | Επεξεργασία     |
| Μετάβαση στα e-me blogs         | Γράφημα                   | Chart                 | Terraria de la composition de la composition de | -          | 4 λεπτά ago                | 41  | Αποτελέσματα | Επεξεργασία     |
| Σύμπτυξη μενού                  | Πολλαπλής<br>επιλογής     | Multiple Choice       | Terrate Contractor                                                                                                    | <b>7</b> . | 4 λεπτά ago                | 48  | Αποτελέσματα | Επεξεργασία     |
|                                 | Παιχνίδι Μνήμης           | Memory Game           | Terminal -                                                                                                    | -          | 2018/04/13                 | 49  | Αποτελέσματα | Επεξεργασία     |
|                                 |                           |                       |                                                                                                    | < Σε       | λίδα 1 από 1 🛛 >           |     |              |                 |

Εικόνα 48: Λίστα αντικειμένων χρήστη

Επιλέγοντας την ενέργεια «Επεξεργασία» σε όποιο αντικείμενο επιθυμεί να τροποποιήσει/επεξεργαστεί, οδηγείται στη σελίδα επεξεργασίας του εκάστοτε αντικειμένου (Εικόνα 49).

| e-me                                                                  |                                                                               | el en i                                                                                            |
|-----------------------------------------------------------------------|-------------------------------------------------------------------------------|----------------------------------------------------------------------------------------------------|
| 📰 e-me content                                                        | Επεξεργασία Συμπλήρωση κενών Προβολή Δραστηριότητα χρηστών                    |                                                                                                    |
| Όλα τα αντικείμενα<br><b>Νέο αντικείμενο</b>                          | Συμπλήρωση κενών                                                              | Ενέργειες                                                                                          |
| Αποτελέσματα                                                          | Fill in the Blanks                                                            | <u>Διαγραφή</u> Ενημέρωση                                                                          |
| <ul> <li>Σενάριο Χρήσης</li> <li>Μετάβαση στις<br/>Κυψέλες</li> </ul> | 🞓 Οδηγίες 💻 Παράδειγμα 🕼 Αντιγραφή 👚 Επικόλληση & Αντικατάσταση               | Επιλογές Εμφάνισης                                                                                 |
| Μετάβαση στα e-me<br>blogs                                            | Στοιχεία πολυμέσων                                                            | <ul> <li>Εμφάνιση κουμπιών κάτω από το<br/>αντικείμενο</li> <li>Ευφάνιση κουμπιού Λήψης</li> </ul> |
| <ul> <li>Σύμπτυξη μενού</li> </ul>                                    | Περιγραφή άσκησης *<br>Οδηγίες προς τον χρήστη για τη συμπλήρωση της άσκησης. | Etikétec                                                                                           |
|                                                                       | Συμπληρώστε τα κενά με τις λέξεις που λείπουν                                 |                                                                                                    |
|                                                                       | Πλαίσιο κειμένου *                                                            | Διαχωρίστε τις ετικέτες με κόμματα                                                                 |

Εικόνα 49: Επεξεργασία αντικειμένου

Επίσης, μέσα από τη σελίδα επεξεργασίας ο χρήστης μπορεί να επιλέξει την ενέργεια «Αντιγραφή» και να αντιγράψει το αντικείμενο στο πρόχειρο. Στη συνέχεια επιλέγοντας την ενέργεια «Επικόλληση» ή «Επικόλληση & Αντικατάσταση» μπορεί να επικολλήσει το αντικείμενο.

Αφού ολοκληρώσει τις επιθυμητές αλλαγές, επιλέγει την ενέργεια «Ενημέρωση» και μεταφέρεται στη σελίδα προβολής του αντικειμένου που μόλις επεξεργάστηκε.

### 13.4. ΠΡΟΒΟΛΗ ΑΝΤΙΚΕΙΜΕΝΟΥ

Ο χρήστης (δημιουργός) μπορεί να προβάλει ένα αντικείμενο του e-me content εντός της e-me, στον τοίχο μίας Κυψέλης, επιλέγοντας «e-me content» από το μενού του ενσωματωμένου επεξεργαστή κειμένου (Εικόνα 50).

| e-me        | e                                                                                                    | ra<br>Eta             | a oou,<br>acheriop | $\boxtimes$ | <b>Д</b> , |
|-------------|----------------------------------------------------------------------------------------------------|-----------------------|--------------------|-------------|------------|
| < Κυφέλες   | Γεωλογία - Γεωγραφία τμήμα Α2<br>Υπεύθυνος: teacheriop (Αλλαγή)                                                                        |                       |                    |             | ?<br>/     |
| < ΕΦΑΡΜΟΓΕΣ | ΤΟΙΧΟΣ (Ιδιωτικός)                                                                                                    |                       |                    |             |            |
|             |                                                                                                    |                       | ~                  |             |            |
|             | εταcheriop πριν από 6 ώρες<br>Εδώ μπορείτε να βρείτε το βιβλίο σας σε εμπλουτισμένη ψηφιακή μορφή                                      | *                     |                    |             |            |
|             |                                                                                                    | <b>∞</b> 0 <b>≯</b> 0 |                    |             |            |
|             | Σχόλιο                                                                                                    | ~                     |                    |             |            |
|             | τεacheriop πριναπό 6 ώρες                                                                                                    | <i>;</i> ,            |                    |             |            |
|             | Ανοίζτε το βιβλίο σας στα ebooks (διαδραστικό βιβλίο μαθητή) και δείτε τα βίντεο στην ενότητα Γ2.3<br>Προβλήματα που ζητούν απαντήσεις |                       |                    |             |            |
|             |                                                                                                    | <b>∞</b> 0 <b>∲</b> 0 |                    |             |            |

Εικόνα 50: Επεξεργαστής κειμένου στον τοίχο Κυψέλης

Στο αναδυόμενο παράθυρο, επιλέγει από τη λίστα των αντικειμένων που έχει ο ίδιος δημιουργήσει, εκείνο το οποίο επιθυμεί να επικολλήσει στον τοίχο της Κυψέλης (Εικόνα 51).

| e-me      |                                                  |                                                                 | el | en FEIG GOU,<br>teacheriop | $\boxtimes$ | Δ. |
|-----------|--------------------------------------------------|-----------------------------------------------------------------|----|----------------------------|-------------|----|
| < Κυψέλες |                                                  | Γεωλογία - Γεωγραφία τμήμα Α2<br>Υπεύθυνος: teacheriop (Αλλαγή) |    |                            |             | 2  |
|           |                                                  | ΤΟΙΧΟΣ (Ιδιωτικός)                                              |    |                            |             |    |
|           | Normal : B<br>Néa Aváprion<br>Leacheric<br>Eðú i | I U O D D D D D D D D D D D D D D D D D D                       | ×  |                            |             |    |
| G         | teacheriop                                       | τριν από δ ώρες                                                 | -  | A                          |             |    |

Εικόνα 51: Εισαγωγή αντικειμένου e-me content στον τοίχο Κυψέλης

### 13.5. ΕΝΣΩΜΑΤΩΣΗ ΑΝΤΙΚΕΙΜΕΝΟΥ Ε-ΜΕ CONTENT ΣΕ ΑΛΛΑ ΣΥΣΤΗΜΑΤΑ

Ο χρήστης μπορεί να ενσωματώσει ένα αντικείμενο e-me content σε άλλα συστήματα χρησιμοποιώντας τις επιλογές που παρέχονται στις οδηγίες ενσωμάτωσης αντικειμένου στη δεξιά πλευρική στήλη της σελίδας αντικειμένου (Εικόνα 52). Πιο συγκεκριμένα μπορεί να ενσωματώσει ένα αντικείμενο e-me content:

- σε αναρτήσεις των e-me blogs πατώντας το κουμπί "e-me content" που βρίσκεται στον επεξεργαστή κειμένου στη σελίδα δημιουργίας/επεξεργασίας ανάρτησης των e-me blogs και στη συνέχεια να επιλέξει κάποιο από τα αντικείμενα e-me content που έχει δημιουργήσει.
- σε άλλες ιστοσελίδες ή αναρτήσεις ιστολογίων με τη μορφή iframe αντιγράφοντας τον κώδικα που εμφανίζεται στο αντίστοιχο πλαίσιο των οδηγιών ενσωμάτωσης μέσω του κουμπιού "Αντιγραφή" και επικολλώντας τον στη συνέχεια στο επιθυμητό σημείο προβολής.
- σε αναρτήσεις ιστολογίων ΠΣΔ (ή άλλα συστήματα και ιστοσελίδες π.χ. padlet) αντιγράφοντας τον κώδικα που εμφανίζεται στο αντίστοιχο πλαίσιο

των οδηγιών ενσωμάτωσης μέσω του κουμπιού "Αντιγραφή" και στη συνέχεια επικολλώντας τον στην ανάρτηση που επιθυμεί.

| e-me                                                                  |                                                                                                    | el en                                                                                                    |
|-----------------------------------------------------------------------|----------------------------------------------------------------------------------------------------|----------------------------------------------------------------------------------------------------|
| 📰 e-me content                                                        | Μυκηναϊκός Πολιτισμός Δρασπιριότητα χρηστών Επεξεργασία                                                                                                    |                                                                                                    |
| Όλα τα αντικείμενα                                                    | Συμπληρώστε τα κενά με τις λέξεις που λείπουν                                                                                                    | Ενσωμάτωση αντικειμένου                                                                                                    |
| Νέο αντικείμενο<br>Δποτελέσματα                                       | Ο πολιτισμός που αναπτύχθηκε στην ηπειρωτική Ελλάδα κατά την ύστερη Εποχή του                                                                                                    | Σε αναρτήσεις e-me blogs                                                                                                    |
| <ul> <li>Σενάριο Χρήσης</li> <li>Μετάβαση στις<br/>Κυψέλες</li> </ul> | (1600-1100 π.Χ.) ήταν ο πρώτος μεγάλος ελληνικός πολιτισμός. Την ονομασία του επινόησαν οι<br>αρχαιολόγοι από το σημαντικότερο κέντρο της εποχής, τις<br>Την αρχή του μυκηναϊκού πολιτισμού σημαδεύουν οι πλούσιοι βασιλικοί που ανέσκαψε                                                                                  | Πατήστε το κουμπί "e-me content" που θα βρείτε<br>στον επεξεργαστή κειμένου κατά τη<br>δημιουργία/επεξεργασία ανάρτησης και επιλέξτε<br>κάποιο από τα αντικείμενα e-me content που<br>έχετε δημιουργήσει.                                                           |
| Μετάβαση στα e-me                                                     | στην ακρόπολη των Μυκηνών ο Ερρίκος . Από την περίοδο των βασιλικών τάφων                                                                                                    | Σε ιστοσελίδες και αναρτήσεις ιστολογίου                                                                                                    |
| blogs<br>Ο Σύμπτυξη μενού                                             | (1600-1450 π.Χ.) δεν έχουν διατηρηθεί σημαντικά κτίσματα που θα μπορούσαν να θεωρηθούν<br>ανάκτορα. Τα πρώτα βεβαιωμένα ανακτορικά συγκροτήματα στη μυκηναϊκή Ελλάδα φαίνεται πως<br>κτίζονται σχεδόν ταυτόχρονα γύρω στο 1400 π.Χ., όπως προκύπτει κυρίως από τις ανασκαφές<br>στις Μυκήνες, την Τίρυνθα, την Πύλο και τη | <pre><iframe <br="" src="https://content.e-&lt;br&gt;me.edu.gr/wp-admin/admin-&lt;br&gt;ajax.php?action+b5p_embed&amp;id=295">width="800" height="600"<br/>frameborder="80"<br/>allowfullscreen="allowfullscreen"&gt;<br/></iframe><script< pre=""></script<></pre> |
|                                                                       | διοικητικά κέντρα των διαφόρων επικρατειών στις οποίες είχε χωριστεί η μυκηναϊκή Ελλάδα. Το                                                                                                    | Αντιγραφή                                                                                                    |
|                                                                       | κέντρο πάντως φαίνεται ότι ήταν η και ιδιαίτερα η Αργολίδα.                                                                                                    | Σε αναρτήσεις ΠΣΔ blogs                                                                                                    |
|                                                                       | Ο Έλεγχος                                                                                                    | https://content.e-me.edu.gr/wp-<br>admin/admin-<br>ajax.php?action=h5p_embed&id=295                                                                                                    |
|                                                                       | ል //jψη ዙ?                                                                                                    | Αντιγραφή                                                                                                    |

Εικόνα 52: Ενσωμάτωση αντικειμένου e-me content σε άλλα συστήματα

### 13.6. ΕΝΣΩΜΑΤΩΣΗ ΠΕΡΙΕΧΟΜΕΝΟΥ LateX

Η ενσωμάτωση περιεχομένου LaTeX μπορεί να γίνει απευθείας στο κείμενο με τους παρακάτω τρόπους:

- για εμφάνιση της έκφρασης στη ροή του κειμένου: \(έκφραση LateX\)
- για εμφάνιση της έκφρασης σε νέα γραμμή: \$\$έκφραση LateX\$\$ ή \[έκφραση LateX\]

### 13.7. ΠΡΟΒΟΛΗ ΔΡΑΣΤΗΡΙΟΤΗΤΑΣ ΧΡΗΣΤΩΝ

Ο δημιουργός ενός αντικειμένου μπορεί να δει από το διαχειριστικό περιβάλλον της εφαρμογής ορισμένα βασικά στοιχεία σχετικά με την αλληλεπίδραση των χρηστών με αυτό (έναρξη, ολοκλήρωση, διάρκεια αλληλεπίδρασης, βαθμολογία) (Εικόνα 53).

| e-me                                            |                           |               |                    |                                      | el en                   | ran Tamirini Tanini 🔳 |
|-------------------------------------------------|---------------------------|---------------|--------------------|--------------------------------------|-------------------------|-----------------------|
| e-me content                                    | Αποτελέσματα<br>Αναζήτηση | για "Συμπλήρω | ιση κενών" Προβολή | Επεξεργασία                          |                         |                       |
| Νέο αντικείμενο<br>Αποτελέσματα                 | Χρήστης                   | Βαθμολογία    | Μέγιστη βαθμολογία | Έναρξη                               | Ολοκλήρωση 🝷            | Χρόνος                |
| Αποτελευρατά<br>Σενάριο Χρήσης<br>Μετάβαση στις | PERSONAL PROPERTY OF      | 5             | 9<br>< Σελίδα      | April 26, 2018 10:36 am<br>1 από 1 > | April 26, 2018 10:37 am | 0:51                  |

Εικόνα 53: Προβολή δραστηριότητας χρηστών

### 13.8. ΛΗΨΗ ΑΝΤΙΚΕΙΜΕΝΟΥ

Ο χρήστης μπορεί να κατεβάσει και να αποθηκεύσει τοπικά ένα αντικείμενο που δημιούργησε ο ίδιος, σε αρχείο τύπου .h5p ενεργοποιώντας το κουμπί της λήψης και επιλέγοντας στη συνέχεια τη συγκεκριμένη ενέργεια (βλ. Εικόνα 54).

| e-me                                                                  |                                                                               | el en                                  |
|-----------------------------------------------------------------------|-------------------------------------------------------------------------------|----------------------------------------|
| 📰 e-me content                                                        | Επεξεργασία Συμπλήρωση κενών Προβολή Δραστηριότητα χρηστών                    |                                        |
| Όλα τα αντικείμενα<br><b>Νέο αντικείμενο</b>                          | Συμπλήρωση κενών                                                              | Ενέργειες                              |
| Αποτελέσματα                                                          | Fill in the Blanks                                                            | Διαγραφή                               |
| <ul> <li>Σενάριο Χρήσης</li> <li>Μετάβαση στις<br/>Κυψέλες</li> </ul> | 🞓 Οδηγίες 💻 Παράδειγμα 🕼 Αντιγραφή 🕐 Επικόλληση & Αντικατόσταση               | Επιλογές Εμφάνισης                     |
| 🖡 Μετάβαση στα e-me<br>blogs                                          | Στοιχεία πολυμέσων                                                            | αντικείμενο<br>Εμφάνιση κουμπιού Λήψης |
| Σύμπτυξη μενού                                                        | Περιγραφή άσκησης *<br>Οδηγίες προς τον χρήστη για τη συμπλήρωση της άσκησης. |                                        |
|                                                                       | Συμπληρώστε τα κενά με τις λέξεις που λείπουν                                 |                                        |

Εικόνα 54: Ενεργοποίηση κουμπιού λήψης

Κατόπιν μπορεί να μεταφορτώσει το αντικείμενο είτε στο e-me content δημιουργώντας έναν κλώνο του αρχικού αντικειμένου του είτε σε άλλα περιβάλλοντα που υποστηρίζουν το H5P (ιστότοποι που βασίζονται σε WP, Joomla, Drupal) ή μπορεί να το στείλει σε κάποιον άλλο χρήστη της e-me.

Άλλοι χρήστες μπορούν να κατεβάσουν απευθείας ένα αντικείμενο που έχει διαμοιραστεί στην e-me, επιλέγοντας την ενέργεια «Λήψη» που εμφανίζεται κάτω από το προβαλλόμενο αντικείμενο, εάν βέβαια ο δημιουργός του αντικειμένου έχει ενεργοποιήσει την αντίστοιχη δυνατότητα (Εικόνα 55).

| Συμπλήρωση κενών                                                                          | Δραστηριότητα χρηστών                                              | Επεξεργασία                                 |                                          |                                                        |                                                       |         |
|-------------------------------------------------------------------------------------------|--------------------------------------------------------------------|---------------------------------------------|------------------------------------------|--------------------------------------------------------|-------------------------------------------------------|---------|
| Συμπληρώστε τα κενά                                                                       | ι με τις λέξεις που λ                                              | λείπουν                                     |                                          |                                                        |                                                       |         |
| Ο Διαφωτισμός παρατηρ                                                                     | ήθηκε αρχικά στη                                                   | Ø                                           | και αργότει                              | οα στις άλλες χι                                       | ώρες της                                              |         |
| Οι διαφωτιστές πρέσβευα                                                                   | ιζω απ' αυτη, προετο<br>αν τον κα                                  | ιμαζοντας π<br>ιι την πίστη<br>ις πολιτικοκ | αραλληλα τ<br>στην πρόοδ<br>οινωνικούς   | ο εδαφος για τη<br>ίο, αξιώνοντας (<br>Αεσμούς, την οι | ι Ι αλλικη<br>αλλαγές σε όλες τ<br>ικονομία, την      | -<br>Ίς |
| και τη θρησκ<br>διακυβέρνησης και της κα                                                  | εία. Τάχθηκαν υπέρ τ<br>αταπίεσης που ασκοί                        | της ατομικής<br>ύσε η                       | ; ελευθερίας<br>Εκκλι                    | και εναντίον τη<br>ησία.                               | ις τυραννικής                                         |         |
| Βασικός φορέας των νέω<br>μέχρι εκείνη την εποχή π<br>σημαντικούς εκφραστές τ             | ιν ιδεών που έφερε ο<br>αρέμενε αποκλεισμέν<br>του Διαφωτισμού τοπ | Διαφωτισμα<br>/η από το σ<br>οθετούνται     | ός ήταν η αν<br>ύστημα της<br>ο          | νερχόμενη<br>απολυταρχίας.<br>και ο Μοντεσ             | τάξη που<br>Ανάμεσα στους<br>κιέ. Οι                  |         |
| Διαφωτιστές Ντέντ Ντιντέ<br>υπόβαθρο του Διαφωτισμ<br>του Κοινωνικού Συμβολα<br>ανθρώπου. | ρο, Ζαν κε Ροντ ντ Α<br>μού στην<br>ίου, προτρέποντας σ            | . Παράλληλ<br>ε μια Ευρώτ                   | Ζαν Ζακ Ρο<br>α ο Ζαν Ζακ<br>τη που θα υ | ουσό συγκροτης<br>Ρουσσώ διατύ<br>ιποστήριζε τα δ      | σαν το ισεολογικό<br>ιπωσε τη θεωρία<br>ικαιώματα του |         |
| Ο Έλεγχος                                                                                 |                                                                    |                                             |                                          |                                                        |                                                       |         |
| 🗻 Λήψη                                                                                    |                                                                    |                                             |                                          |                                                        |                                                       | H-9     |

Εικόνα 55: Λήψη αντικειμένου

## 14. E-ME BLOGS

To e-me blogs είναι μια εφαρμογή δημιουργίας ιστολογίων στην πλατφόρμα της eme. Η λειτουργικότητα της εφαρμογής περιλαμβάνει δύο βασικά σκέλη, τα **ιστολόγια χρήστη** και τα **ιστολόγια Κυψέλης**. Συγκεκριμένα, κάθε μέλος της e-me μπορεί να δημιουργήσει το προσωπικό του ιστολόγιο μέσα από την εφαρμογή e-me blogs (Χρήστη). Επίσης, κάθε Υπεύθυνος δημόσιας Κυψέλης μπορεί να δημιουργήσει ένα ιστολόγιο για την Κυψέλη μέσα από την εφαρμογή e-me blogs (Κυψέλης). Όλοι οι χρήστες της e-me, ανεξαρτήτως ιδιότητας (μαθητής/εκπαιδευτικός) έχουν τα ίδια δικαιώματα. Δηλαδή, ρόλο διαχειριστή στα προσωπικά τους ιστολόγια και ρόλο διαχειριστή ή συντάκτη ή αρθρογράφου στα ιστολόγια Κυψέλης.

### 14.1. ΠΕΡΙΒΑΛΛΟΝ Ε-ΜΕ BLOGS

Με την είσοδο στο e-me blogs, ο χρήστης μεταφέρεται στην αρχική σελίδα της εφαρμογής στην οποία μπορεί να δει γενικές πληροφορίες για την εφαρμογή, τα πιο πρόσφατα άρθρα, τα πιο πρόσφατα ιστολόγια καθώς και να κάνει αναζήτηση σε αναρτήσεις ιστολογίων (βλ. Εικόνα 56).

Από το μενού "Δημιουργία ιστολογίου" που βρίσκεται πάνω αριστερά, ο χρήστης μπορεί να δημιουργήσει το προσωπικό του ιστολόγιο, ιστολόγια Κυψέλης για δημόσιες Κυψέλες στις οποίες είναι υπεύθυνος καθώς και ιστολόγια Κυψέλης για ιδιωτικές Κυψέλες στις οποίες έχει εγκατασταθεί η εφαρμογή.

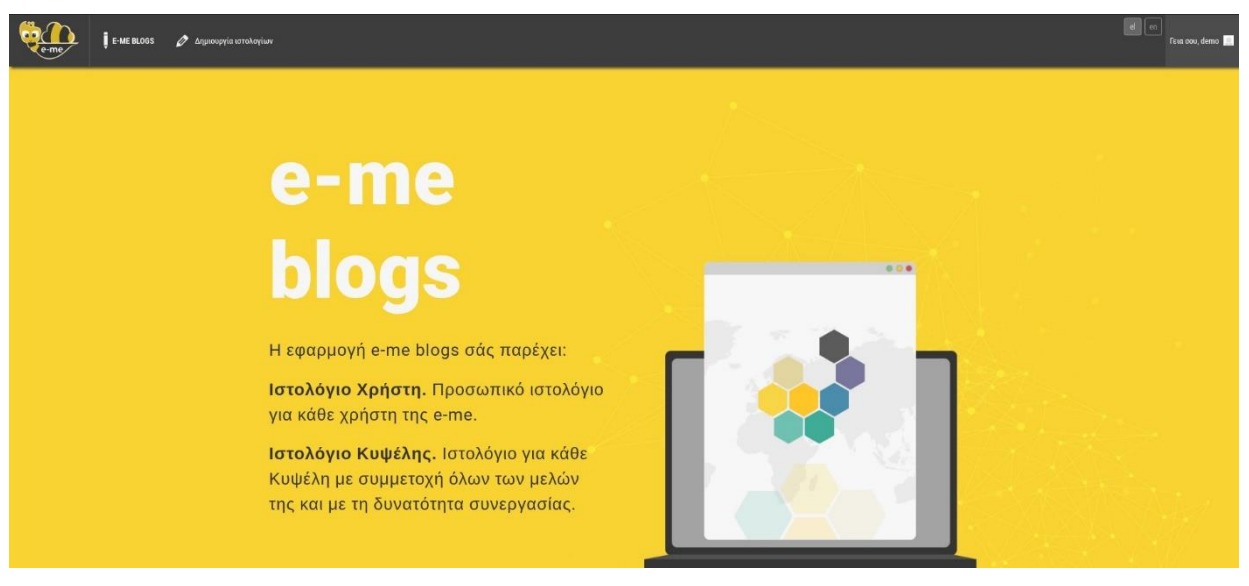

Εικόνα 56: Αρχική σελίδα e-me blogs

Από το μενού "Οι ιστότοποί μου" που βρίσκεται πάνω αριστερά, ο χρήστης μπορεί να μεταβεί στον πίνακα ελέγχου των ιστολογίων που έχει δημουργήσει ή να ακολουθήσει τους συνδέσμους για απ' ευθείας μετάβαση στις σελίδες δημιουργίας άρθρου, σχολίων καθώς και να επισκεφτεί το εκάστοτε ιστολόγιο.

Επίσης, στο ίδιο μενού, εάν ο χρήστης είναι μέλος, βοηθός ή διαχειριστής Κυψέλης, υπάρχουν αντίστοιχες επιλογές για τα ιστολόγια των Κυψελών αυτών.

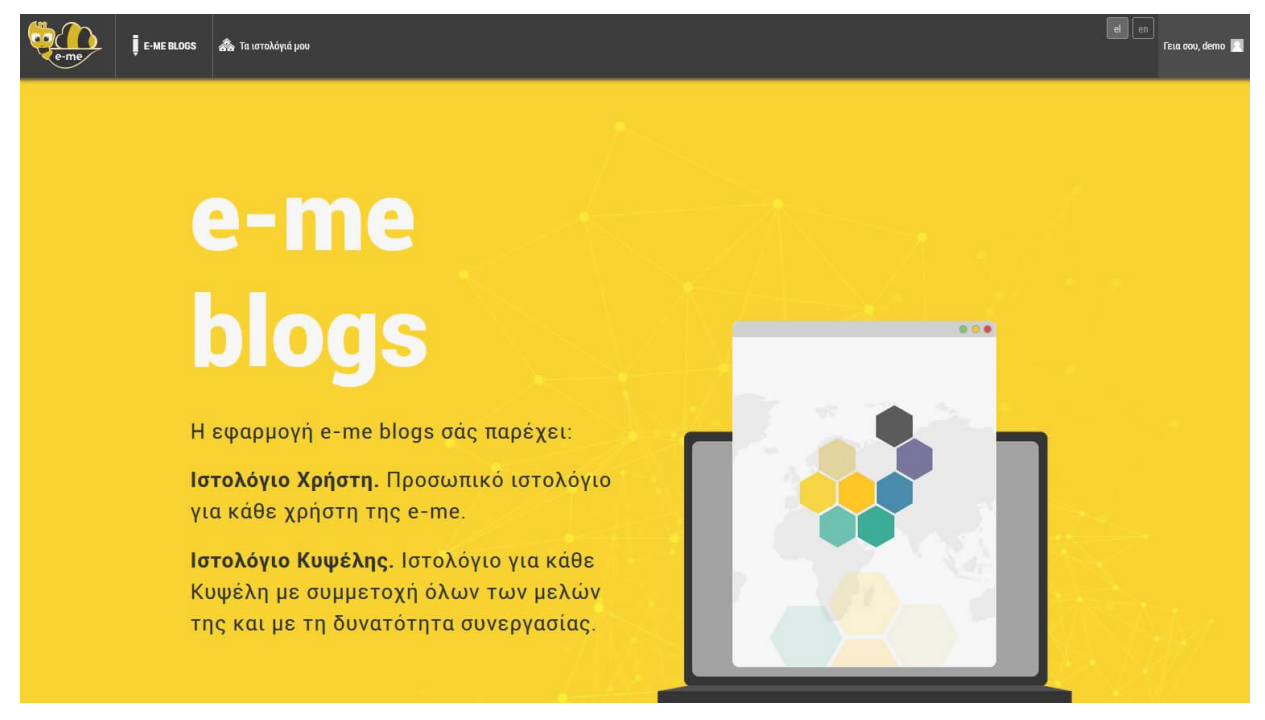

Εικόνα 57: Αρχική σελίδα e-me blogs, μενού "Οι ιστότοποί μου"

Από τον πίνακα ελέγχου, ο χρήστης έχει τη δυνατότητα να μεταβεί στις ακόλουθες κατηγορίες:

 Αρχική - Η αρχική σελίδα του πίνακα ελέγχου ιστολογίων προσφέρει γενικές πληροφορίες για το επιλεγμένο ιστολόγιο ενώ το υπομενού "Οι ιστότοποί μου" παρέχει μια γενική επισκόπηση των ιστολογίων του χρήστη.

| e-me                               | 🖡 E-ME BLOGS 🗥 Τα ιστολόγιά μου 🕱 demo   |                                       |                            | el en Fizia cou, demo 📃       |
|------------------------------------|------------------------------------------|---------------------------------------|----------------------------|-------------------------------|
| 🚳 Πίνακας ελέγχου                  | Πίνακας ελέγχου                          |                                       |                            | Επιλογές προβολής 🔻 Βοήθεια 🔻 |
| <b>Αρχική</b><br>Τα ιστολόγιά μου  | Καλώς ήρθατε στα e-me blog               | js!                                   |                            | 😋 Απόρριψη                    |
| 🖈 Άρθρα                            | Σας έχουμε διαλέξει λίγους συνδέσμα      | ους για το ξεκίνημα:                  |                            |                               |
| 🧐 Πολυμέσα                         | Πρώτα βήματα                             | Επόμενα βήματα                        | Περισσότερες ενέρ          | YELEÇ                         |
| 🛄 Σελίδες                          | Descretation supervision                 | 📓 Γράψτε ένα νέο άρθρο                | Διαχείριση μικρο           | εφαρμογών και μενού           |
| 📮 Σχόλια                           | uboodbboal showing                       | + Προσθέστε μια σελίδο                | ι Περί 🛛 🔛 Ενεργοποιήστε ή | απενεργοποιήστε τα σχόλια     |
| 🔊 Εμφάνιση                         | Η διαλέξτε ένα τελείως διαφορετικό θέμα. | 🔯 Προβολή ιστολογίου                  | 🎓 Περισσότερα για          | τα πρώτα σας βήματα           |
| 💉 Πρόσθετα                         |                                          |                                       |                            |                               |
| 흁 Εργαλεία                         | Δραστηριότητα                            |                                       | Γρήγορο πρόχειρο           | *                             |
| IT Ρυθμίσεις                       | Πρόσφατα δημοσιευμένα                    |                                       | Τίτλος                     |                               |
| 🗘 Εννειοίδιο νοήσος                | 9 Окт, 16:58 Арвро Іотоλоγίου            |                                       |                            |                               |
|                                    |                                          |                                       | π εχετε στο μυαλό σας,     |                               |
| <ul> <li>Σύμπτυξη μεγού</li> </ul> | Με μια ματιά                             | *                                     |                            |                               |
|                                    | 📌 1 άρθρο                                | 📕 1 Σελίδα                            | Αποθ/ση                    |                               |
|                                    | Αποθηκευτικός χώρος                      |                                       |                            |                               |
|                                    | 🗐 1.024 ΜΒ χώρου επιτρέπονται            | 😭 0,32 MB (0%) χώρου χρησιμοποιούνται |                            |                               |
|                                    |                                          |                                       |                            |                               |
|                                    |                                          |                                       |                            |                               |
|                                    |                                          |                                       |                            |                               |

Εικόνα 58: Αρχική σελίδα πίνακα ελέγχου e-me blogs

Άρθρα - Όλα τα άρθρα (Εικόνα 59). Ο χρήστης έχει τη δυνατότητα επισκόπησης όλων των άρθρων του ιστολογίου, επεξεργασίας και διαγραφής (ανάλογα με τον ρόλο του).

| e-me                   | 🖡 Ε-ΜΕ BLOGS 🚓 Τα ιστολόγιά μου 者 demo         |                                                     |                 |          | el               | en<br>Feta oou, demo 🔲     |
|------------------------|------------------------------------------------|-----------------------------------------------------|-----------------|----------|------------------|----------------------------|
| 🚳 Πίνακας ελέγχου      |                                                |                                                     |                 |          | Επιλογές προβολή | ς ▼ Βοήθεια ▼              |
| 📌 Άρθρα                | <b>Όλα</b> (1)   Δημοσιευμένα (1)              |                                                     |                 |          |                  | Αναζήτηση άρθρων           |
| Όλα τα άρθρα           | Μαζική επεξ/σία 💌 Εκτέλεση Όλες οι ημερομηνίες | <ul> <li>Όλες οι κατηγορίες</li> <li>Φιλ</li> </ul> | λτράρισμα       |          |                  | 1 στοιχείο                 |
| Νέο άρθρο              | Τίτλος                                         | Συντάκτης                                           | Κατηγορίες      | Ετικέτες |                  | Ημερομηνία                 |
| Κατηγορίες<br>Ετικέτες | Άρθρο Ιστολογίου                               | demo                                                | Χωρίς κατηγορία | 99<br>19 | -                | Δημοσιεύτηκε<br>09/10/2018 |
| 🧐 Πολυμέσα             | Τίτλος                                         | Συντάκτης                                           | Κατηγορίες      | Ετικέτες |                  | Ημερομηνία                 |
| 📙 Σελίδες              | Μαζική επεξ/σία 💌 Εκτέλεση                     |                                                     |                 |          |                  | 1 στοιχείο                 |
| 🏴 Σχόλια               |                                                |                                                     |                 |          |                  |                            |
| 🔊 Εμφάνιση             |                                                |                                                     |                 |          |                  |                            |
| 🖆 Πρόσθετα             |                                                |                                                     |                 |          |                  |                            |
| 🗲 Εργαλεία             |                                                |                                                     |                 |          |                  |                            |
| <b>μτ</b> Ρυθμίσεις    |                                                |                                                     |                 |          |                  |                            |
| Ξεγχειρίδιο χρήσης     |                                                |                                                     |                 |          |                  |                            |
| 📄 Σενάριο χρήσης       |                                                |                                                     |                 |          |                  |                            |
| 🔇 Σύμπτυξη μενού       |                                                |                                                     |                 |          |                  |                            |

Εικόνα 59: Πίνακας Ελέγχου - Άρθρα

 Άρθρα - Νέο άρθρο (Εικόνα 60). Πατώντας τον σύνδεσμο "Νέο άρθρο" ο χρήστης έχει τη δυνάτοτητα να δημιουργήσει ένα νέο άρθρο. Κατά τη δημιουργία νέου άρθρου ο χρήστης καλείται να δώσει τίτλο, να εισάγει περιεχόμενο όπως πολυμέσα, κείμενο ή αντικείμενα που έχει δημιουργήσει στο e-me content, να επιλέξει κατηγορία άρθρου και να πατήσει "Δημοσίευση". Επίσης, υπάρχει η δυνατότητα για αποθήκευση χωρίς δημοσίευση και συνέχεια της επεξεργασίας αργότερα.

| e-me                                                                             | E-ME BLOGS 🚓 Τα ιστολόγιά μου 者 demo                                                                                                    | ei en Fra rov, demo 🔝                                                                                                    |
|----------------------------------------------------------------------------------|----------------------------------------------------------------------------------------------------|----------------------------------------------------------------------------------------------------|
| 🝘 Πίνακας ελέγχου                                                                | Προσθήκη άρθρου                                                                                                    | Επιλογές προβολής 🔻 Βοήθεια 🔻                                                                                                    |
| 🖈 λρθρα                                                                          |                                                                                                    | Δημοσίευση                                                                                                    |
| Όλα τα άρθρα<br>Νέο άρθρο<br>Κατηγορίες<br>Ετικέτες                              | • 93 Προσθήκη πολυμέσων         • Οδηγίες Ενσωμάτωσης Περιεχομέχου         • Οπτιχός Κείμενο         Παράγραφος         • Β Ι ΙΞ 44 Ξ Ξ θ Ξ Ξ θ Ξ Ξ Π Ξ σπe-content         × | Αποθ/ση Προεπιοκόπηση<br>♥ Κατάστοση: Προσχέδιο Επεξεργασία<br>Φ Ορατότητα: Δημόσιο Επεξεργασία<br>Πάδι Δημορίεται λιασσε Επεξεργασία |
| 🤧 Πολυμέσα<br>🛄 Σελίδες<br>루 Σχόλια                                              |                                                                                                    | Δημοσίευση                                                                                                    |
| 🔊 Εμφάνιση                                                                       |                                                                                                    | Κατηγορίες                                                                                                    |
| 🖌 Πρόσθετα                                                                       |                                                                                                    | Ολες οι κατηγορίες Περισσότερο<br>χρησιμοποιημένες                                                                                    |
| 🎤 Εργαλεία                                                                       |                                                                                                    | Χωρίς κατηγορία                                                                                                    |
| <ul> <li>Ρυθμίσεις</li> <li>Εγχειρίδιο χρήσης</li> <li>Σενάριο χρήσης</li> </ul> |                                                                                                    | + Προσθήκη κατηγορίας                                                                                                    |
| Σύμπτυξη μενού                                                                   | Αρτθμός λέξεων: Ο                                                                                                    | Ετικέτες                                                                                                    |
|                                                                                  | Συζήτηση                                                                                                    | Προσθήκη<br>Χωρίστε πολλαπλές ετικέτες με κόμμα<br>Επιλέζτε από τις κοινότερες ετικέτες                                               |

Εικόνα 60: Πίνακας Ελέγχου - Άρθρα - Νέο Άρθρο

 Κατηγορίες - Λίστα κατηγοριών άρθρων. Εδώ ο χρήστης μπορεί να δημιουργήσει νέες κατηγορίες εισάγοντας τίτλο, slug (σύντομο μοναδικό όνομα), γονική κατηγορία και προαιρετικά περιγραφή (βλ. Εικόνα 61).
| ę-me į                  | E-ME BLOGS 🎄 Τα ιστολόγιά μου 者 demo                                                                                                    |                                                   |                                                    | e                             | en<br>Fexa cou, demo 🚺 |
|-------------------------|----------------------------------------------------------------------------------------------------|---------------------------------------------------|----------------------------------------------------|-------------------------------|------------------------|
| 🔹 Πίνακας ελέγχου       | Κατηγορίες                                                                                                    |                                                   |                                                    | Επιλογές προβολι              | ής 🔻 Βοήθεια 🔻         |
| 🖈 Άρθρα                 |                                                                                                    |                                                   |                                                    |                               | Αναζήτηση κατηγοριών   |
| Όλα τα άρθρα            | Προσθήκη κατηγορίας                                                                                                    | Μαζική επεξ/σία 🝸 Εκτέλεση                        |                                                    |                               | 1 στοιχείο             |
| Νέο άρθρο<br>Κατονορίες | Ονομα                                                                                                    | Ονομα                                             | Περιγραφή                                          | Σύντομο όνομα                 | Αριθμός                |
| Ετικέτες                | Το όνομα είναι όπως εμφανίζεται στον ιστότοπό σας.                                                                                                 | Χωρίς κατηγορία                                   | -                                                  | αταξινόμητα                   | 1                      |
| 🧐 Πολυμέσα              | Συντομο ονομα                                                                                                    |                                                   |                                                    |                               |                        |
| 🛄 Σελίδες               | Μορφή του ονόματος καταλληλότερη για διευθύνσεις URL. Συνήθως                                                                                      | Ονομα                                             | Περιγραφή 🔺                                        | Σύντομο όνομα                 | Αριθμός                |
| 📮 Σχόλια                | περιεχει μονο πεςα κατινικα, αρισμους και ενωτικα.<br>Γονική κατηγορία                                                                             | Μαζική επεξ/σία 💌 Εκτέλεση                        |                                                    |                               | 1 στοιχείο             |
| 🔊 Εμφάνιση              | Καμία                                                                                                    | Farral come                                       |                                                    |                               |                        |
| 🖆 Πρόσθετα              | Σε αντίθεση με τις ετικέτες, οι κατηγορίες διατάσσονται και ιεραρχικά.<br>Π.ν. απόννετε μια κατηγορία, Ιατε και μέσα σ΄ αμτάν τις (μαρλαστηγορίες) | 2ημετανόη.<br>Η διαγραφή κατηγορίας δεν διαγράφει | τα άρθρα αυτής της κατηγορίας. Αντίθετα, τα ί      | άρθρα που δεν έχουν και κάποι | α άλλη κατηγορία       |
| 🖋 Εργαλεία              | Βebop και Big Band. Εντελώς προαιρετικό.                                                                                                    | αντιστοιχίζονται στη κατηγορία Χωρίς              | катղγоріа.                                         |                               |                        |
| Pυθμίσεις               | Περιγραφή                                                                                                    | тирыть за рыйтрырыть ыплектика                    | κατηγοριές σε ετικετές με τον <u>μετατροπέα κο</u> | πηγοριών σε επικετες.         |                        |
| Εγχειρίδιο χρήσης       |                                                                                                    |                                                   |                                                    |                               |                        |
| 📄 Σενάριο χρήσης        |                                                                                                    |                                                   |                                                    |                               |                        |
| 🔹 Σύμπτυξη μενού        |                                                                                                    |                                                   |                                                    |                               |                        |
|                         | Η περιγραφή δεν εμφανίζεται από προεπιλογής, αλλά κάποια θέματα τη<br>χρησιμοποιούν:<br>Προσθήκη κατηγορίας                                        |                                                   |                                                    |                               |                        |

Εικόνα 61: Πίνακας Ελέγχου - Άρθρα - Κατηγορίες

 Πολυμέσα - Αρχεία πολυμέσων που έχει μεταφορτώσει ο χρήστης προκειμένου να αναρτηθούν σε ιστολόγια. Πατώντας τον υπερσύνδεσμο "Νέο Αρχείο" ο χρήστης έχει τη δυνατότητα να μεταφορτώσει νέα αρχεία από τη συσκευή του.

| e-me                                                          | E-ME BLOGS | 🚵 Τα ιστολόγιά μου | 🏦 demo  |                                   | ei 💿 Fzua coou, demo 🔣           |
|---------------------------------------------------------------|------------|--------------------|---------|-----------------------------------|----------------------------------|
| 🚳 Πίνακας ελέγχου                                             | Βιβλιο     | θήκη πολυμέσα      | υν Νέοα | ρχείο                             | Βοήθεια 🔻                        |
| 🖈 Άρθρα<br>🔁 Πολυμέσα                                         |            | Όλα τα πολυμέσ     | α 🔹 Όλε | ς οι ημερομηνίες 💌 Μαζική επιλογή | Αναζήτηση στα στοιχεία πολυμέσων |
| Βι <b>βλιοθήκη</b><br>Νέο αρχείο                              |            |                    |         |                                   |                                  |
| 🛄 Σελίδες<br>루 Σχόλια                                         |            |                    |         | Δε βρέθηκαν αρχεία πολυ           | μέσων.                           |
| 🔊 Εμφάνιση<br>🖆 Πρόσθετα                                      |            |                    |         |                                   |                                  |
| <ul> <li>Εργαλεία</li> <li>Ρυθμίσεις</li> </ul>               |            |                    |         |                                   |                                  |
| <ul> <li>Εγχειρίδιο χρήσης</li> <li>Σενάριο χρήσης</li> </ul> | 8          |                    |         |                                   |                                  |
| 🔇 Σύμπτυξη μενού                                              |            |                    |         |                                   |                                  |

Εικόνα 62: Πίνακας Ελέγχου - Πολυμέσα

 Σελίδες - Οι σελίδες του επιλεγμένου ιστολογίου. Ο χρήστης έχει τη δυνατότητα επισκόπησης όλων των σελίδων του ιστολογίου, επεξεργασίας και διαγραφής. Πατώντας τον σύνδεσμο "Προσθήκη Νέας" ο χρήστης έχει τη δυνατότητα να δημιουργήσει μια νέα σελίδα (Εικόνα 63).

| ę-me į                                  | E-ME BLOGS 🎄 Τα ιστολόγιά μου 者 demo                         |           | el e                | еп 🛛 Гела оои, demo 🔲      |
|-----------------------------------------|--------------------------------------------------------------|-----------|---------------------|----------------------------|
| 🚳 Πίνακας ελέγχου                       | Σελίδες προσθήκη νέας                                        |           | Επιλογές προβολής 🔻 | Βοήθεια 🔻                  |
| 📌 Άρθρα                                 | ολα (1)   Δημοσιευμένα (1)                                   |           |                     | Αναζήτηση σελίδων          |
| 97 Πολυμέσα                             | Μαζική επεξ/σία 👻 Εκτέλεση Όλες οι ημερομηνίες 💌 Φιλτράρισμα |           |                     | 1 στοιχείο                 |
| 🛄 Σελίδες                               | Τίτλος                                                       | Συντάκτης |                     | Ημερομηνία                 |
| <b>Όλες οι σελίδες</b><br>Προσθήκη νέας | Σελίδα Ιστολογίου                                            | demo      | -                   | Δημοσιεύτηκε<br>03/10/2018 |
| 🖵 Σχόλια                                | Τίτλος                                                       | Συντάκτης |                     | Ημερομηνία                 |
| 🔊 Εμφάνιση                              | Μαζική επεξ/σία 💽 Εκτέλεση                                   |           |                     | 1 στοιχείο                 |
| 🖆 Πρόσθετα                              |                                                              |           |                     |                            |
| 🖋 Εργαλεία                              |                                                              |           |                     |                            |
| Pυθμίσεις                               |                                                              |           |                     |                            |

Εικόνα 63: Πίνακας Ελέγχου - Σελίδα

Κατά τη δημιουργία νέας σελίδας ο χρήστης καλείται να δώσει τίτλο, να εισάγει περιεχόμενο όπως πολυμέσα, κείμενο ή αντικείμενα που έχει δημιουργήσει στο eme content και να επιλέξει "Δημοσίευση". Επίσης, υπάρχει η δυνατότητα για αποθήκευση χωρίς δημοσίευση και συνέχεια της επεξεργασίας αργότερα (βλ. Εικόνα 64).

| E-ME B                                                     | 1LOGS 🚓 Τα ιστολόγιά μου 😤 demo                                                            | el en Fra oou, demo 🔢                                                                                       |
|------------------------------------------------------------|--------------------------------------------------------------------------------------------|----------------------------------------------------------------------------------------------------|
| 🔹 Πίνακας ελέγχου 🔲                                        | ροσθήκη νέας σελίδας                                                                       | Επιλογές προβολής 🔻 Βοήθεια 🔻                                                                               |
| ★ Άρθρα<br>🖵 Πολυμέσα                                      |                                                                                            | Δημοσίευση                                                                                                  |
| 📕 Σελίδες                                                  | 2) Προσθήκη πολυμέσων <u>Οληγίες Ενουμάτωσης Περιεχομένου</u> Οπτικός Κείμενο              | Αποθ/ση Προεπισκότηση<br>Υ Κατάσταση: Προσχέδιο <u>Επεξεργασία</u><br>Ορατότητα: <u>Δημόσιο Επεξεργασία</u> |
| Προσθηκή νεας<br>Σχόλια                                    |                                                                                            | Δημοσίευση Άμεσα <u>Επεξεργασία</u> Δημοσίευση                                                              |
| Στ Εμφανιση<br>Κτ Πρόσθετα<br>Γτ Εργαλεία                  |                                                                                            | Χαρακτηριστικά σελίδας                                                                                      |
| <ul> <li>Εγχειρίδιο χρήσης</li> </ul>                      |                                                                                            | Γονέας<br>(χωρίς γονέα)                                                                                     |
| <ul> <li>Σενάριο χρήσης</li> <li>Σύμπτυξη μενού</li> </ul> |                                                                                            | προτυπο<br>Προεπιλεγμένο πρότυπο 👻<br>Σειρά                                                                 |
| А                                                          | Αριθμός λέξεων: Ο                                                                          | 0                                                                                                    |
| 1                                                          | Συζήτηση 🔺                                                                                 | Χρειάζεστε βοήθεια; Χρησιμοποιήστε την<br>καρτέλα Βοήθεια πάνω από τον τίτλο της<br>οθόνης.                 |
|                                                            | Επιτρέπονται σχόλια<br>Να επιτρέπονται <u>παραπομπές και παραθέματα</u> σε αυτή τη σελίδα. | Χαρακτηριστική εικόνα                                                                                       |

Εικόνα 64: Πίνακας Ελέγχου - Σελίδα - Προσθήκη Νέας

Σχόλια - Σχόλια που έχουν γίνει σε άρθρα του επιλεγμένου ιστολογίου. Ο χρήστης, έχει τη δυνατότητα διαχείρισης των σχολίων που έχουν γίνει στο περιεχόμενο του ιστολογίου (βλέπε Εικόνα 65). Οι δυνατότητες

περιλαμβάνουν την έγκριση σχολίων, τη διαγραφή καθώς και την προβολή των διαγραφέντων σχολίων.

| ę-me į             | E-ME BLOGS 🎄 Τα ιστολόγιά μου       | 😤 demo                               |                 | el en               | Γεια σου, demo 🗾 |
|--------------------|-------------------------------------|--------------------------------------|-----------------|---------------------|------------------|
| 🙆 Πίνακας ελέγχου  | Σχόλια                              |                                      |                 | Επιλογές προβολής 🔻 | Βοήθεια 🔻        |
| 🖈 Άρθρα            | Όλα (0)   Σε αναμονή (0)   Εγκρίθηκ | αν (0)   Ανεπιθύμητα (0)   Κάδος (0) |                 |                     |                  |
| 🤧 Πολυμέσα         | Όλοι οι τύποι σχολίων 💌 Φιλ         | τράρισμα                             |                 |                     |                  |
| 🛄 Σελίδες          | Συντάκτης                           | Σχόλιο                               | Σε απάντηση στο | Υποβλήθη            | κε στις          |
| 👎 Σχόλια           | Δεν βρέθηκαν σχόλια.                |                                      |                 |                     |                  |
| 🔊 Εμφάνιση         | Συντάκτης                           | Σχόλισ                               | Σε απάντηση στο | Υποβλήθη            | κε στις          |
| 🖆 Πρόσθετα         |                                     |                                      |                 |                     |                  |
| 🔑 Εργαλεία         |                                     |                                      |                 |                     |                  |
| <b>μ</b> Ρυθμίσεις |                                     |                                      |                 |                     |                  |

Εικόνα 65: Πίνακας Ελέγχου - Σχόλια

Εμφάνιση - Ρυθμίσεις που αφορούν την εμφάνιση του ιστολογίου (Εικόνα 66).
 Στη σελίδα "Θέματα" ο χρήστης έχει τη δυνατότητα να επιλέξει ένα από τα διαθέσιμα θέματα για το ιστολόγιό του και να το προσαρμόσει στις ανάγκες του.

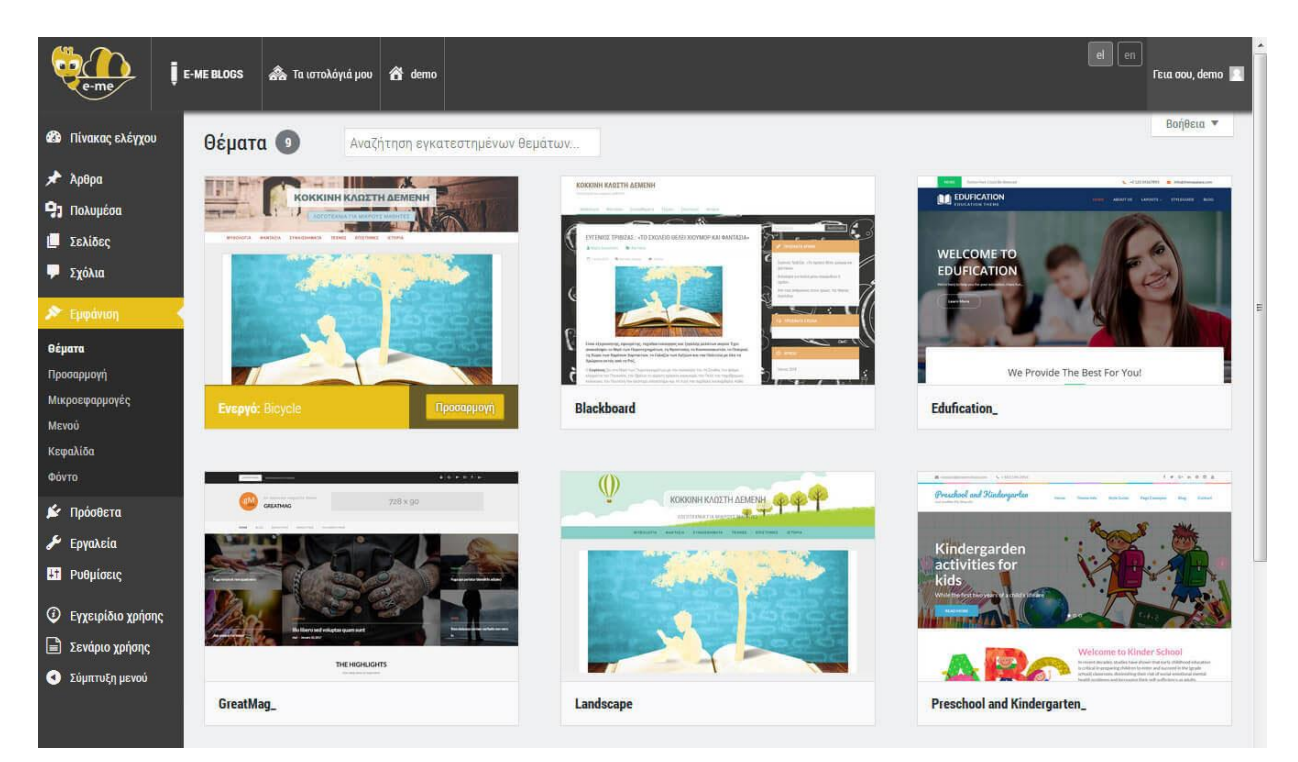

Εικόνα 66: Πίνακας Ελέγχου - Εμφάνιση - Θέματα

Στη σελίδα "Προσαρμογή" ο χρήστης μπορεί να προσαρμόσει το επιλεγμένο του θέμα με ζωντανή προεπισκόπηση, ανάλογα με τις επιλογές που παρέχει το εκάστοτε θέμα εμφάνισης. Για παράδειγμα μπορεί να ορίσει την αρχική σελίδα του ιστολογίου, να αλλάξει τον τίτλο του, καθώς και να επεξεργαστεί τα μενού, τα πολυμέσα φόντου κ.α. (Εικόνα 67).

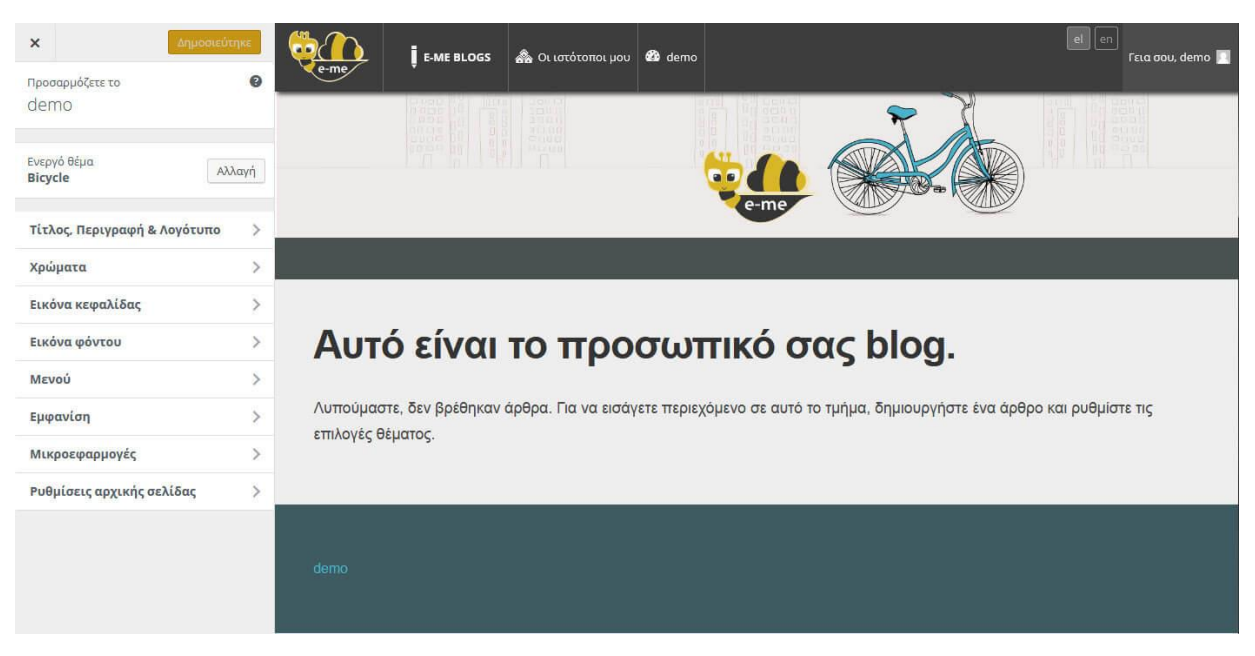

Εικόνα 67: Πίνακας Ελέγχου - Εμφάνιση - Προσαρμογή

Η σελίδα "Μικροεφαρμογές" περιλαμβάνει ρυθμίσεις σχετικές με τη θέση και τις ρυθμίσεις των μικροεφαρμογών (widgets) οι οποίες είναι διαθέσιμες στον χρήστη και μπορούν να ενσωματωθούν στις σελίδες του ιστολογίου (Εικόνα 68).

| e-me                                                                         | E-ME BLOGS                                                 | 🟯 Τα ιστολόγιά μου                                                                                          | 省 demo                                                                                 |                                                                      |                               |   | e                 | en<br>Γεια σου, demo 📃 |
|------------------------------------------------------------------------------|------------------------------------------------------------|----------------------------------------------------------------------------------------------------|----------------------------------------------------------------------------------------|----------------------------------------------------------------------|-------------------------------|---|-------------------|------------------------|
| 🍪 Πίνακας ελέγχου                                                            | Мікро                                                      | εφαρμογές 🗛                                                                                                 | είριση με τη Ζωντανή Γ                                                                 | Ιροεπισκόπηση                                                        |                               |   | Επιλογές προβολής | ▼ Βοήθεια ▼            |
| <ul> <li>Αρθρα</li> <li>Πολυμέσα</li> <li>Σελίδες</li> <li>Στόλια</li> </ul> | <b>Διαθέσιμ</b><br>Για να ενερι<br>κάντε κλικ<br>ρυθμίσεων | <b>ιες μικροεφαρμογές</b><br>γοποιήσετε μια μικροεφαρη<br>πάνω της. Για απενεργοποί<br>της, σύρτε την πίσω. | ιογή, σύρτε την στην πλ<br>ηση μιας μικροεφαρμογ                                       | ευρική στήλη ή<br>ής και διαγραφή των                                | Προκαθορισμένη Πλευρική Στήλη | * | Footer Widgets    | ٠                      |
| S Fundanan                                                                   | Κατηγορ                                                    | νίες                                                                                                    | RSS                                                                                    |                                                                      |                               |   |                   |                        |
| θέματα                                                                       | Λίστα ή α<br>κατηγορι                                      | ναπτυσσόμενη λίστα των<br>ών                                                                                | Καταχωρήσεις απ                                                                        | ό ροές RSS ή Atom.                                                   | Πλευρική Στήλη Blog           | Ŧ |                   |                        |
| Προσαρμογή<br>Μικροεφαρμογές                                                 | Ήχος                                                       |                                                                                                    | Αναζήτηση                                                                              |                                                                      |                               |   |                   |                        |
| Μενού<br>Κεφαλίδα                                                            | Εμφανίζε<br>αναπαραγ                                       | Εμφανίζει ένα πράγραμμα<br>αναπαραγωγής ήχου.                                                               |                                                                                        | ησης για τον                                                         |                               |   |                   |                        |
| Φόντο                                                                        | Αρχείο                                                     |                                                                                                    | Βίντεο                                                                                 |                                                                      |                               |   |                   |                        |
| ጅ Πρόσθετα<br>🎤 Εργαλεία                                                     | Ένα μηνια<br>ιστότοπο                                      | αίο ιστορικό άρθρων του<br>υ σας.                                                                           | Εμφανίζει ένα βίν<br>βιβλιοθήκη πολυμ<br>YouTube, το Vimeo                             | reo από τη<br>έσων σας ή από το<br>ή άλλη πηγή.                      |                               |   |                   |                        |
| ΕΠ Ρυθμίσεις                                                                 | Εικόνα                                                     |                                                                                                    | Ετικετοσύννεφο                                                                         |                                                                      |                               |   |                   |                        |
| <ul> <li>Εγχειρίδιο χρήσης</li> <li>Σενάριο χρήσης</li> </ul>                | <b>ς</b><br>Εμφανίζε                                       | α μια εικόνα.                                                                                               | Ένα σύννεφο των<br>χρησιμοποιημένω                                                     | πιο<br>ν ετικετών.                                                   |                               |   |                   |                        |
| <ul> <li>Σύμπτυξη μενού</li> </ul>                                           | Ημερολ                                                     | όγιο                                                                                                    | Καθολική Αναζήτ                                                                        | ηση                                                                  |                               |   |                   |                        |
|                                                                              | Ένα ημερ<br>ιστότοπό                                       | ολόγιο άρθρων για τον<br>σας.                                                                               | Adds the ability to<br>blogs into your Wo<br>Multisite installatio<br>other plugin WPM | search through<br>rdPress 3.0<br>on. Based on my<br>1.61 ohal Search |                               |   |                   |                        |

Εικόνα 68: Πίνακας Ελέγχου - Εμφάνιση - Μικροεφαρμογές

Στη σελίδα "Μενού" ο χρήστης μπορεί να διαχειριστεί και να δημιουργήσει μενού συντομεύσεων για το επιλεγμένο ιστολόγιο (Εικόνα 69). Τα μενού μπορούν να

παραπέμπουν σε κατηγορίες περιεχομένου αλλά και μεμονωμένα άρθρα, σελίδες, πολυμέσα, ή εξωτερικούς συνδέσμους.

| e-me                                                          | E-ME BLOGS | 🚵 Τα ιστολόγιά μου       | 🏠 demo                  |                     |                      |                    |             |  | el en               | Γεια σου, demo 📑 |
|---------------------------------------------------------------|------------|--------------------------|-------------------------|---------------------|----------------------|--------------------|-------------|--|---------------------|------------------|
| 🚳 Πίνακας ελέγχου                                             | Μενού      | Διαχείριση με τη Ζων     | τανή Προεπισκόπ         | 101)                |                      |                    |             |  | Επιλογές προβολής 🔻 | Βοήθεια 🔻        |
| 🖈 Άρθρα                                                       | Επεξερ     | γασία μενού              |                         |                     |                      |                    |             |  |                     |                  |
| 🤧 Πολυμέσα                                                    | -          |                          |                         |                     |                      |                    |             |  |                     |                  |
| 📙 Σελίδες                                                     | Επεξεργα   | ιστείτε το μενού σας από | κάτω ή <u>φτιάξτε έ</u> | a véo.              |                      |                    |             |  |                     |                  |
| 🏴 Σχόλια                                                      |            |                          |                         |                     |                      |                    |             |  |                     | _                |
| 🔊 Εμφάνιση                                                    | ΣΕΛΙΟΕς    |                          |                         | <u> Ονομα μενού</u> |                      |                    |             |  | Δημ                 | ιτουργία μενού   |
| Θέματα<br>Προσαρμογή                                          | Πρόσφι     | ατα Προβολή όλων         | Αναζήτηση               | Δώστε στο μεν       | ού ένα όνομα και έπε | ειτα πιέστε Δημιου | ργία μενού. |  |                     |                  |
| Μικροεφαρμογές                                                | Σε         | ελίδα Ιστολογίου         |                         |                     |                      |                    |             |  |                     |                  |
| <b>Μενού</b><br>Κεφαλίδα                                      |            | Προσθή                   |                         |                     |                      |                    |             |  | Δημ                 | πουργία μενού    |
| Φόντο                                                         | Άρθρα      |                          | Ŧ                       |                     |                      |                    |             |  |                     |                  |
| 💉 Πρόσθετα                                                    | Σύνδεσμ    | 101                      | Ŧ                       |                     |                      |                    |             |  |                     |                  |
| <ul> <li>Εργαλεία</li> <li>Η Ρυθμίσεις</li> </ul>             | Κατηγορ    | ρίες                     | Ŧ                       |                     |                      |                    |             |  |                     |                  |
| <ul> <li>Εγχειρίδιο χρήσης</li> <li>Σενάριο χρήσης</li> </ul> | 8          |                          |                         |                     |                      |                    |             |  |                     |                  |

Εικόνα 69: Πίνακας Ελέγχου - Εμφάνιση - Μενού

 Πρόσθετα – Σελίδα που δίνει στο χρήστη τη δυνατότητα να ενεργοποιήσει κάποιο από τα πρόσθετα που προσφέρει η εφαρμογή (Font Awesome, WP QuickLaTeX, WP Statistics, Εισαγωγέας WordPress) (βλέπε Εικόνα 70).

| e-me              | E-ME BLOGS | 🚓 Οι ιστότοποι μου            | 💣 testekp |                                                                                                    | el en                   | Гга оои, testekp 👖 |
|-------------------|------------|-------------------------------|-----------|----------------------------------------------------------------------------------------------------|-------------------------|--------------------|
| 🚳 Πίνακας ελέγχου | Πρόσ       | θετα                          |           |                                                                                                    | Επιλογές προβολής 🔻     | Βοήθεια 🔻          |
| 🖈 Άρθρα           | Όλα (4)    | Ενεργά 1   Ανενεργά (3)       |           |                                                                                                    | Αναζήτηση εγκατεστημένι | υν πρόσθετων       |
| 🤧 Πολυμέσα        | Μαζική     | επεξ/σία 💌 Εκτέλεση           |           |                                                                                                    |                         | 4 στοιχεία         |
| 📙 Σελίδες         |            | Πρόσθετο                      | Пε        | εριγραφή                                                                                                   |                         |                    |
| 👎 Σχόλια          |            | Font Awesome                  | Про       | οσθήκη εικονιδίων Font Awesome 5 στο ιστολόγιό σας. Υποστηρίζονται τα Font Awesome Pro.                    |                         |                    |
| 🔊 Εμφάνιση        |            | Απενεργοποίηση Settings       |           |                                                                                                    |                         |                    |
| 🖆 Πρόσθετα        |            | WP QuickLaTeX                 | Εισ       | καγωγή μαθηματικών συμβόλων, συναρτήσεων, γραφημάτων, χημικών τύπων και ενώσεων μέσω της χρήσης της γλ     | ώσσας LaTeX.            |                    |
| 🎤 Εργαλεία        |            |                               | - 1       |                                                                                                    |                         |                    |
| Puθμίσεις         |            | WP Statistics<br>Ενεργοποίηση | OAd       | οκληρωμενα στατιστικα και WordPress analytics για τον ιστοτοπο σας!                                        |                         |                    |
| Εγχειρίδιο χρήσηο |            | Εισαγωγέας WordPress          | Εισ       | ταγωγή άρθρων, σχολίων, ειδικών πεδίων, κατηγοριών, ετικετών από ένα αρχείο εξαγωγής περιεχομένου WordPres | s τύπου WXR.            |                    |
| 📄 Σενάριο χρήσης  |            | Ενεργοποίηση                  |           |                                                                                                    |                         |                    |
| 🔇 Σύμπτυξη μενού  |            | Πρόσθετο                      | Пε        | εριγραφή                                                                                                   |                         |                    |
|                   | Μαζική     | επεξ/σία 💌 Εκτέλεση           |           |                                                                                                    |                         | 4 στοιχεία         |
|                   |            |                               |           |                                                                                                    |                         |                    |
|                   |            |                               |           |                                                                                                    |                         |                    |
|                   |            |                               |           |                                                                                                    |                         |                    |
|                   |            |                               |           |                                                                                                    |                         |                    |

Εικόνα 70: Πίνακας Ελέγχου - Πρόσθετα

 Ρυθμίσεις - Ρυθμίσεις που αφορούν τον τρόπο διάταξης των άρθρων, ρυθμίσεις για τα σχόλια χρηστών καθώς και προεπιλεγμένες ρυθμίσεις για νέα άρθρα και σελίδες.

Η σελίδα "Σύνταξη" περιλαμβάνει ρυθμίσεις που αφορούν την προεπιλεγμένη μορφή και κατηγορία των άρθρων (Εικόνα 71).

| e-me                                                                   | E-ME BLOGS | 🚵 Τα ιστολόγιά μου | 者 demo |             | Γεια σου, demo 🔲 | * |
|------------------------------------------------------------------------|------------|--------------------|--------|-------------|------------------|---|
| 🚳 Πίνακας ελέγχου                                                      | Ρυθμία     | εις σύνταξης       |        |             | Βοήθεια 🔻        |   |
| 🖈 Άρθρα<br>😨 Πολυμέσα                                                  | Αρχική κατ | ηγορία άρθρων      | Χωρίς  | κατηγορία 💌 |                  |   |
| 🛄 Σελίδες<br>🖵 Σχόλια                                                  | Προεπιλεγ  | μένη μορφή άρθρων  | Κανον  | ikó T       |                  |   |
| 🔊 Εμφάνιση<br>🖆 Πρόσθετα                                               | Αποθήκευ   | ση αλλαγών         |        |             |                  | ш |
| <ul> <li>Εργαλεία</li> <li>Ρυθμίσεις</li> </ul>                        |            |                    |        |             |                  |   |
| <b>Σύνταξη</b><br>Ανάγνωση<br>Συζήτηση<br>Πολυμέσα<br>TinyMCE Advanced |            |                    |        |             |                  |   |
| Ξεγχειρίδιο χρήσης                                                     |            |                    |        |             |                  |   |

Εικόνα 71: Πίνακας Ελέγχου - Ρυθμίσεις - Σύνταξη

Στη σελίδα "Ανάγνωση" περιλαμβάνονται οι ρυθμίσεις που αφορούν τον τρόπο εμφάνισης των άρθρων και της σελίδας (Εικόνα 72).

| ę.me į                                                                                | E-ME BLOGS 🎄 Τα ιστολόγιά μου ή                                        | ĉi demo                                                                                                    | el en | Γεια σου, demo 📔 |
|---------------------------------------------------------------------------------------|------------------------------------------------------------------------|----------------------------------------------------------------------------------------------------|-------|------------------|
| 🍘 Πίνακας ελέγχου                                                                     | Ρυθμίσεις ανάγνωσης                                                    |                                                                                                    |       | Βοήθεια 🔻        |
| <ul> <li>Αρθρα</li> <li>Πολυμέσα</li> <li>Σελίδες</li> </ul>                          | Η εμφάνιση της αρχικής σας<br>σελίδας                                  | <ul> <li>Τα τελευταία σας άρθρα</li> <li>Σελίδα (επιλέξτε παρακάτω)</li> </ul>                                                                 |       |                  |
| 두 Σχόλια<br>🔊 Εμφάνιση<br>🗲 Πρόσθετα                                                  |                                                                        | Αρχική σελίδα: - Επιλέξτε                                                                                                    |       |                  |
| <ul> <li>Εργαλεία</li> <li>Ρυθμίσεις</li> </ul>                                       | Σε κάθε σελίδα μέχρι                                                   | 10 🖄 άρθρα                                                                                                    |       |                  |
| <b>Σύνταξη</b><br>Ανάγνωση<br>Συζήτηση                                                | Το συνδεδεμένο περιληπτικό<br>περιεχόμενο να εμφανίζει τα<br>τελευταία | 10 🖻 άρθρα, σχόλια κλπ.                                                                                                    |       |                  |
| Πολυμέσα<br>TinyMCE Advanced                                                          | Για κάθε άρθρο σε μια τροφοδοσία,<br>να εμφανίζεται                    | <ul> <li>Πλήρες κείμενο</li> <li>Σύνσψη</li> </ul>                                                                                             |       |                  |
| <ul> <li>Εγχειρίδιο χρήσης</li> <li>Σενάριο χρήσης</li> <li>Σύμπτυξη μενού</li> </ul> | Ορατότητα μηχανής αναζήτησης                                           | Να απαγορεύεται σε μηχανές αναζήτησης η ευρετηριοποίηση του ιστότοπου<br>Η τήρηση του όρου αυτού εξαρτάται από την εκάστοτε μηχανή αναζήτησης. |       |                  |
|                                                                                       | Απαθήκευση αλλαγών                                                     |                                                                                                    |       |                  |

Εικόνα 72: Πίνακας Ελέγχου - Ρυθμίσεις - Ανάγνωση

Από τη σελίδα "Συζήτηση" ο χρήστης έχει τη δυνατότητα να τροποποιήσει ρυθμίσεις που αφορούν την εμφάνιση των σχολίων, τον συντονισμό τους, τις ειδοποιήσεις για νέα σχόλια κ.α. (Εικόνα 73). Ως προεπιλογή, τα σχόλια στα άρθρα επιτρέπονται και για να δημοσιευτούν χρειάζονται έγκριση από τον διαχειριστή του ιστολογίου. Ο διαχειριστής του ιστολογίου μπορεί να αλλάξει τις ρυθμίσεις για τα σχόλια στις γενικές ρυθμίσεις συζήτησης ή μεμονωμένα σε κάθε άρθρο.

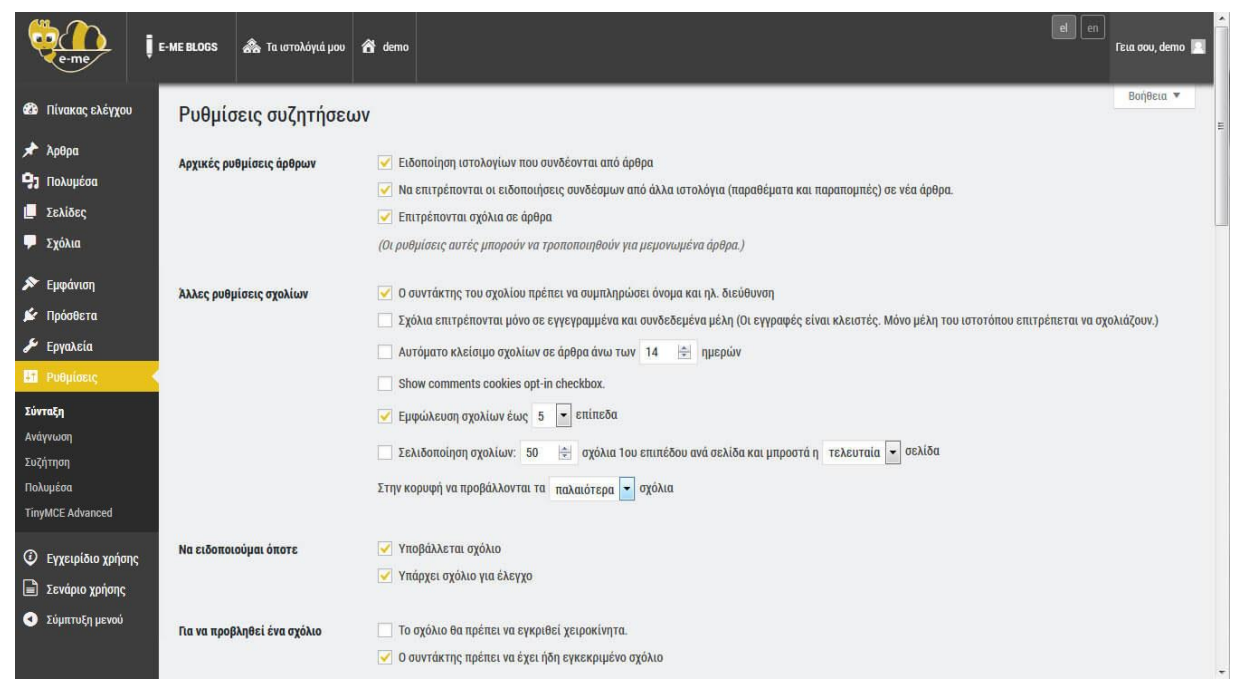

Εικόνα 73: Πίνακας Ελέγχου - Ρυθμίσεις - Συζήτηση

Από τη σελίδα "Πολυμέσα" ο χρήστης μπορεί να ορίσει τις μέγιστες διαστάσεις των εικόνων που εισάγονται στα άρθρα και τις σελίδες του ιστολογίου (Εικόνα 74).

| e-me                                                          | E-ME BLOGS                     | 🚵 Τα ιστολόγιά μου                                     | 🏦 demo           |                                                                                                    | el en     | Γεια σου, demo 📔 |
|---------------------------------------------------------------|--------------------------------|--------------------------------------------------------|------------------|----------------------------------------------------------------------------------------------------|-----------|------------------|
| 🍪 Πίνακας ελέγχου                                             | Ρυθμία                         | σεις πολυμέσω                                          | v                |                                                                                                    |           | Βοήθεια 🔻        |
| <ul> <li>λρθρα</li> <li>Πολυμέσα</li> <li>Γολύμεσα</li> </ul> | <b>Μεγέθη ε</b><br>Τα μεγέθη π | <b>εικόνων</b><br>10υ παρατίθενται παρακά <sup>:</sup> | ω, καθορίζου     | τις μέγιστες διοστάσεις σε pixels που μπορείτε να χρησιμοποιήτε όταν προσθέτετε μια εικόνα στη βιβλιοθήκη πο | ολυμέσων. |                  |
| Σελιδές Σχόλια                                                | Μέγεθος μ                      | ιικρογραφίας                                           | Πλάτος           | 150 🚖                                                                                                    |           |                  |
| 🔊 Εμφάνιση<br>🖆 Πρόσθετα                                      |                                |                                                        | Ύψος<br>🔽 Πει    | 150 🚖                                                                                                    |           |                  |
| <ul> <li>Εργαλεία</li> <li>Ρυθμίσεις</li> </ul>               | Μέσο μέγε                      | :805                                                   | Μέγιστ<br>Μέγιστ | πλάτος 300 🚓<br>ύψος 300 🚓                                                                                   |           |                  |
| <b>Σύνταξη</b><br>Ανάγνωση<br>Συζήτηση<br>Πολυμέσα            | Μεγάλο μέ                      | γεθος                                                  | Μέγιστ           | πλάτος 1024 🚖                                                                                                |           |                  |
| TinyMCE Advanced                                              | Arrobium                       | um allouiu                                             | Μέγιστ           | υφος 1024 😤                                                                                                  |           |                  |
| <ul> <li>Σενάριο χρήσης</li> <li>Σύμπτυξη μενού</li> </ul>    | Алонуке                        | aal awayay                                             |                  |                                                                                                    |           |                  |

Εικόνα 74: Πίνακας Ελέγχου - Ρυθμίσεις - Πολυμέσα

### 14.2. ΙΣΤΟΛΟΓΙΟ ΧΡΗΣΤΗ

Κάθε χρήστης της e-me έχει το προσωπικό του ιστολόγιο με διεύθυνση blogs.eme.edu.gr/όνομα χρήστη/, στο οποίο μπορεί να εισέλθει μέσω της εφαρμογής e-me blogs που βρίσκεται στην αρχική σελίδα χρήστη (βλ. Εικόνα 75). Το ιστολόγιο του χρήστη είναι ορατό και εκτός της e-me, δηλαδή λειτουργεί σαν ένα οποιοδήποτε ιστολόγιο. Στο ιστολόγιο χρήστη δεν μπορούν να προστεθούν επιπλέον χρήστες. Υπάρχει μόνο ένας χρήστης – διαχειριστής.

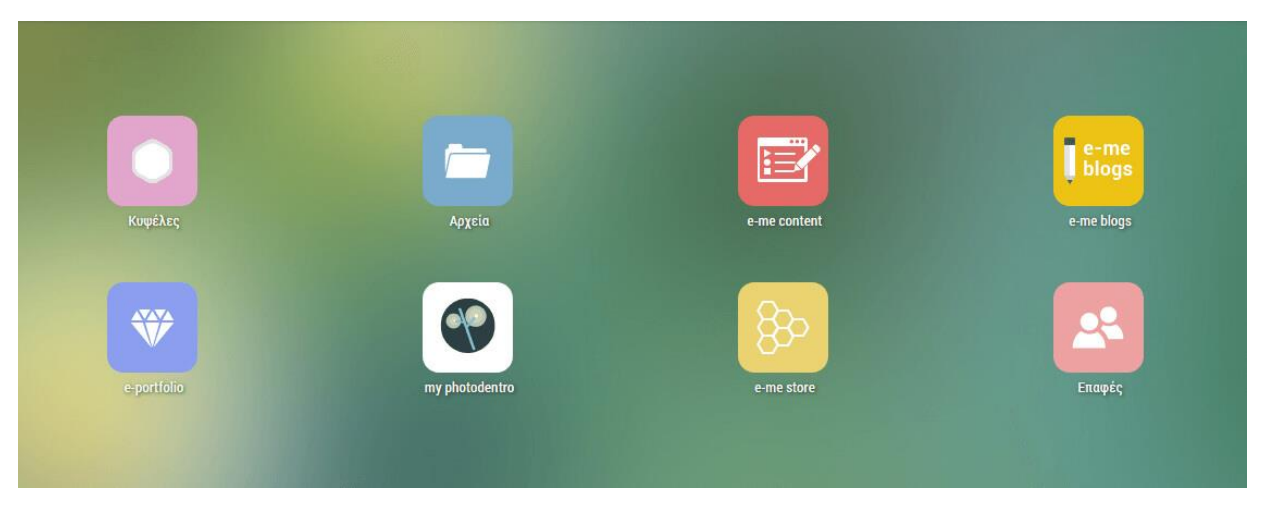

Εικόνα 75: Εφαρμογή e-me blogs στην αρχική σελίδα χρήστη της e-me

#### 14.3. ΣΥΝΕΡΓΑΤΙΚΟ ΙΣΤΟΛΟΓΙΟ ΚΥΨΕΛΗΣ

Κάθε Δημόσια Κυψέλη έχει προεγκατεστημένη την εφαρμογή e-me blogs που παρέχει ένα ιστολόγιο Κυψέλης με διεύθυνση blogs.e-me.edu.gr/αναγνωριστικό Κυψέλης/. Σε αντίθεση με τις Δημόσιες Κυψέλες, οι Ιδιωτικές δεν έχουν ιστολόγιο κατά τη δημιουργία τους. Ο Υπεύθυνος της Κυψέλης μπορεί να δημιουργήσει ιστολόγιο για την Κυψέλη εγκαθιστώντας την εφαρμογή e-me blogs μέσω του αποθετηρίου μικρο-εφαρμογών (Store) της Κυψέλης (Εικόνα 76). Κατά την απεγκατάσταση της εφαρμογής e-me blogs το ιστολόγιο της Κυψέλης διαγράφεται χωρίς δυνατότητα ανάκτησης.

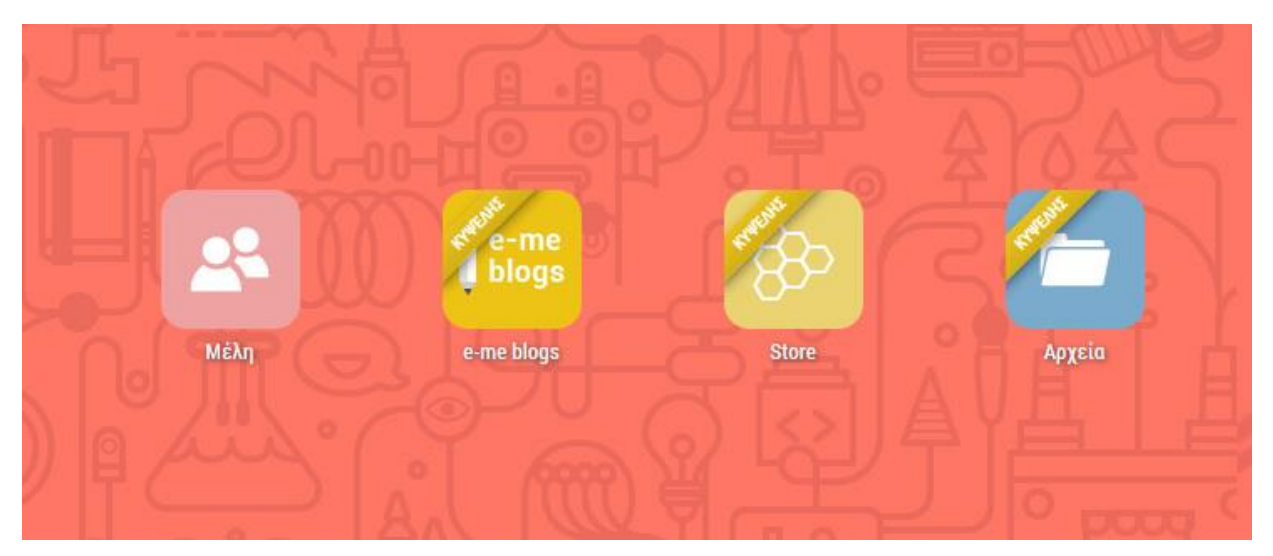

Εικόνα 76: Εφαρμογή e-me blogs Κυψέλης στην αρχική σελίδα Κυψέλης

Ο Υπεύθυνος Κυψέλης ορίζεται και διαχειριστής του ιστολογίου. Κάθε μέλος της Κυψέλης ανάλογα με τον ρόλο του λαμβάνει και τα αντίστοιχα δικαιώματα στο ιστολόγιο της Κυψέλης. Παρακάτω εμφανίζονται αναλυτικά τα δικαιώματα που έχει κάθε ρόλος στο ιστολόγιο Κυψέλης:

- Υπεύθυνος Κυψέλης: έχει ρόλο διαχειριστή (admin)
- Βοηθός: έχει ρόλο αρχισυντάκτη (editor) μπορεί να δημοσιεύσει, επεξεργαστεί και να σβήσει οποιαδήποτε δημοσίευση/σελίδα, να διαχειριστεί τα σχόλια, να διαχειριστεί κατηγορίες, ετικέτες και συνδέσμους και να ανεβάσει εικόνες/αρχεία
- Μέλος: έχει ρόλο συγγραφέα (author) μπορεί να δημοσιεύσει, επεξεργαστεί και να σβήσει τα δικά του/της άρθρα και να ανεβάσει εικόνες/αρχεία

Κάθε φορά που προστίθενται μέλη στην Κυψέλη, γίνονται αυτόματα χρήστες του ιστολογίου με προεπιλεγμένο ρόλο συγγραφέα. Η αλλαγή ρόλων εντός της Κυψέλης οδηγεί σε αυτόματη αλλαγή ρόλων στο ιστολόγιο.

Κάθε ιστολόγιο Κυψέλης είναι δυνατόν να αποτελέσει συνεργατικό περιβάλλον. Οι βοηθοί Κυψέλης, έχοντας τη δυνατότητα να παρέμβουν σε κάθε άρθρο, μπορούν να δημιουργούν και να επεξεργάζονται από κοινού αναρτήσεις.

# 14.4. ΕΞΑΓΩΓΗ ΚΑΙ ΕΙΣΑΓΩΓΗ ΙΣΤΟΛΟΓΙΟΥ

Χρησιμοποιώντας κατάλληλο εργαλείο, κάθε χρήστης της e-me μπορεί να εξάγει σε αρχείο xml αντίγραφο οποιουδήποτε **e-me blog** του (ιστολόγιο χρήστη ή κυψέλης) ή να εισάγει ιστολόγιο από άλλο ιστότοπο WordPress.

Η παρακάτω διαδικασία προϋποθέτει την ενεργοποίηση του πρόσθετου "Εισαγωγέας WordPress" από τη σελίδα "Πρόσθετα".

# Εξαγωγή

Από τον **Πίνακα Ελέγχου** του ιστολογίου επιλέγετε **Εργαλεία -> Εξαγωγή** (Εικόνα 77**)**.

Μόλις επιλέξετε **Μεταφόρτωση αρχείου εξαγωγής**, το WordPress θα φτιάξει ένα αρχείο XML για να αποθηκεύσετε στον υπολογιστή σας.

Αν επιλέξετε να εξάγετε τα πάντα, το αρχείο αυτό, τύπου WXR (δηλ. WordPress eXtended RSS), θα περιέχει όλα τα άρθρα, σελίδες, σχόλια, τα προσωπικά σας πεδία, τις κατηγορίες και τις ετικέτες σας.

Εναλλακτικά, μπορείτε να εξάγετε μόνο τα Άρθρα, τις Σελίδες ή τα Πολυμέσα που σας ενδιαφέρουν, κάνοντας χρήση σχετικών φίλτρων.

Αφού αποθηκεύσετε το αρχείο, μπορείτε να εισάγετε το περιεχόμενο του ιστοτόπου σας σε έναν άλλο ιστότοπο WordPress με τη χρήση του εργαλείου Εισαγωγής.

| e-me              | Ε-ΜΕ ΒΙ.005         Δ Κυφέλη Ιστορίας         Ο                                                                                                    | en<br>Γεια σου, demo 📃 |
|-------------------|----------------------------------------------------------------------------------------------------|------------------------|
| 🖈 Арвра           | Εξαγωγή                                                                                                    | Βοήθεια 🔻              |
| 🤧 Πολυμέσα        | Μόλις κάνετε κλικ για μεταφόρτωση, το WordPress θα φτιάξει ένα αρχείο XML για να αποθηκεύσετε στον υπολογιστή σας.                                               |                        |
| 📙 Σελίδες         | Το αρχείο αυτό, τύπου WXR (δηλ. WordPress eXtended RSS), θα περιέχει όλα τα άρθρα, σελίδες, σχόλια, τα προσωπικά σας πεδία, τις κατηγορίες και τις ετικέτες σας. |                        |
| 🏴 Σχόλια          | Αφού αποθηκεύσετε το αρχείο, μπορείτε να εισάγετε το περιεχόμενο του ιστοτόπου σας σε έναν άλλο ιστότοπο WordPress με την χρήση του εργαλείου Εισαγωγής.         |                        |
| 🔊 Εμφάνιση        | Επιλέξτε τί θέλετε να εξάγετε                                                                                                    |                        |
| 💉 Πρόσθετα        | Τα πάντα                                                                                                    | E                      |
| 🎤 Εργαλεία        | Αυτό θα περιέχει όλα τα άρθρα, σελίδες, σχόλια, ειδικά πεδία, κατηγορίες, ετικέτες, μενού και άρθρα ειδικού τύπου του ιστοτόπου σας.                             |                        |
| Εισαγωγή          | Ο Αρθρα                                                                                                    |                        |
| Εξαγωγή           | Σελίδες                                                                                                    |                        |
| 👫 Ρυθμίσεις       | Ο Πολυμέσα                                                                                                    |                        |
| Εγχειρίδιο χρήσης | Μεταφύρτωση αρχείου εξαγωγής                                                                                                    |                        |
| 📄 Σενάριο χρήσης  |                                                                                                    |                        |
| Σύμπτυξη μενού    |                                                                                                    |                        |

Εικόνα 77: Πίνακας Ελέγχου - Εργαλεία - Εξαγωγή

# Εισαγωγή

Από τον Πίνακα Ελέγχου του ιστολογίου επιλέγετε Εργαλεία -> Εισαγωγή (Εικόνα 78).

Στην συνέχεια επιλέγετε **Εκτέλεση Εισαγωγέα**. Επιλέγετε και ανοίγετε το αρχείο τύπου WXR που επιθυμείτε, και αναθέτετε τις εισαχθείσες δημοσιεύσεις σε ήδη υπάρχοντα χρήστη του ιστολογίου.

| e-me                                                                                  | 🖡 Ε-ΜΕ ΒLOGS 😤 Κωψέλη Ιστορίας                                                                                                    | el en | Γεια |
|---------------------------------------------------------------------------------------|----------------------------------------------------------------------------------------------------|-------|------|
| 🖈 Άρθρα<br>93 Πολυμέσα                                                                | <b>Εισαγωγή</b><br>Αν έχετε άρθρα ή σχόλια από άλλο σύστημα, είναι εύκολο να τα εισάγετε. Για να ξεκινήσετε, επιλέξτε σύστημα:                  |       | B    |
| <ul> <li>Σελιδες</li> <li>Σχόλια</li> <li>Εμφάνιση</li> </ul>                         | WordPress         Import posts, pages, comments, custom fields, categories, and tags from a WordPress export file.           Εκτέλεση Εισαγωγέα |       |      |
| 🖌 Πρόσθετα<br>差 Εργαλεία<br>Εισαγωγή                                                  |                                                                                                    |       |      |
| Εξαγωγή<br>μη Ρυθμίσεις                                                               |                                                                                                    |       |      |
| <ul> <li>Εγχειρίδιο χρήσης</li> <li>Σενάριο χρήσης</li> <li>Σύμπτυξη μενού</li> </ul> |                                                                                                    |       |      |

Εικόνα 78: Πίνακας Ελέγχου - Εργαλεία - Εισαγωγή

#### 14.5. ΕΝΣΩΜΑΤΩΣΗ ΠΕΡΙΕΧΟΜΕΝΟΥ ΑΠΟ ΤΡΙΤΟΥΣ ΠΑΡΟΧΟΥΣ

Η διαδικασία ενσωμάτωσης περιεχομένου (βίντεο, εικόνες, κ.ά.) από τρίτους παρόχους στα e-me blogs είναι εξαιρετικά εύκολη.

Για να ενσωματώσετε ένα βίντεο, μια παρουσίαση ή οποιοδήποτε άλλο αντικείμενο σε ένα άρθρο ή σελίδα του e-me blog σας, απλά αντιγράψτε και επικολλήσετε την διεύθυνσή του (URL) στο πλαίσιο του επεξεργαστή (είτε οπτικό είτε κείμενο).

Βεβαιωθείτε ότι το URL (διεύθυνση) βρίσκεται σε ξεχωριστή γραμμή και δεν είναι ενεργός υπερσύνδεσμος.

### Για παράδειγμα αν γράψετε:

Δείτε αυτό το ενδιαφέρον βίντεο: https://www.youtube.com/watch?v=t1f6cYlrJpM Αυτό το βίντεο έχει πολύ χρήσιμες πληροφορίες.

Ta e-me blogs θα μετατρέψουν αυτόματα το URL σε ενσωματωμένο βίντεο από το YouTube και θα παρέχουν μια προεπισκόπηση του αντικειμένου στον οπτικό επεξεργαστή.

Μια άλλη επιλογή είναι να εισάγετε το URL σε [embed]...[/embed] Shortcode, π.χ.

[embed width="123" height="456"]https://www.youtube.com/watch?v=t1f6cYIrJpM[/embed]

Αν αποτύχει η ενσωμάτωση ενός URL, το άρθρο ή η σελίδα θα περιέχει έναν υπερσύνδεσμο προς το URL.

Ta **e-me blogs** επιτρέπουν **ενσωμάτωση περιεχομένου** από τους παρόχους που εμφανίζονται στον παρακάτω πίνακα. Αν ωστόσο επιθυμείτε την ενσωμάτωση από πάροχο που δεν υπάρχει στον πίνακα, μη διστάσετε να μας στείλετε σχετικό αίτημα.

| Πάροχος             | Τύπος περιεχομένου        | Οδηγίες    |
|---------------------|---------------------------|------------|
| Animoto             | Βίντεο                    |            |
| Blip                | Βίντεο                    |            |
| Cloudup             | Βίντεο, Συλλογές, Εικόνες |            |
| <u>CollegeHumor</u> | Βίντεο                    |            |
| DailyMotion         | Βίντεο                    |            |
| Facebook            | Διάφορα                   |            |
| <u>Flickr</u>       | Βίντεο και εικόνες        |            |
| FunnyOrDie.com      | Βίντεο                    |            |
| Google Docs         | Έγγραφα                   | <u>Εδώ</u> |
| Google Forms        | Φόρμες                    | <u>Εδώ</u> |
| Google Slides       | Παρουσιάσεις              | <u>Εδώ</u> |
| Google Drive Videos | Βίντεο                    | <u>Εδώ</u> |
| Hulu                | Βίντεο                    |            |
| Imgur               | Εικόνες                   |            |
| Instagram           | Εικόνες                   |            |
| lssuu               | Έγγραφα                   |            |
| <u>Kickstarter</u>  | Έργα                      |            |
| Meetup.com          | Διάφορα                   |            |
| Mixcloud            | Μουσική                   |            |
| Padlet              | Διάφορα                   | <u>Εδώ</u> |
| Photobucket         | Εικόνες                   |            |
| PollDaddy           | Δημοσκοπήσεις             |            |
| Reddit              | Άρθρα και Σχόλια          |            |
| ReverbNation        | Μουσική                   |            |
| Scribd              | Έγγραφα                   |            |
| SlideShare          | Παρουσιάσεις              |            |
| SmugMug             | Διάφορα                   |            |
| SoundCloud          | Μουσική                   |            |

| Speaker Deck               | Παρουσιάσεις            |            |
|----------------------------|-------------------------|------------|
| <u>Spotify</u>             | Μουσική                 |            |
| <u>Symbaloo</u>            | Διευθύνσεις ιστοσελίδων | <u>Εδώ</u> |
| TED                        | Βίντεο                  |            |
| Tumblr                     | Διάφορα                 |            |
| <u>Twitter</u>             | Διάφορα                 |            |
| <u>VideoPress</u>          | Βίντεο                  |            |
| <u>Vimeo</u>               | Βίντεο                  |            |
| Vine                       | Βίντεο                  |            |
| WordPress plugin directory | Plugins                 |            |
| WordPress.tv               | Βίντεο                  |            |
| YouTube                    | Βίντεο                  |            |

# **14.5.1.** Σημειώσεις

- YouTube Ιδιωτικά βίντεο δεν μπορούν να ενσωματωθούν.
- Tumblr μόνο δημοσιεύσεις αναγνωρίζονται (name.tumblr.com/post/etc) , όχι μεμονωμένες εικόνες (name.tumblr.com/image)
- Google Docs

Για την ενσωμάτωση από τα **Google Docs** θα πρέπει να ακολουθήσετε τα παρακάτω βήματα:

Έχοντας ανοικτό το κείμενο που θέλουμε να ενσωματώσουμε, επιλέγουμε κατά σειρά

Η Αρχείο (File),

Δημοσίευση στον ιστό (Publish to the web)

Σύνδεσμος (Link)

Αντιγραφή του URL,

και επικόλληση στον επεξεργαστή κειμένου των e-me blogs

 $\circ~$  'H KOINH XPH $\Sigma$ H (Share),

Λήψη συνδέσμου με δυνατότητα κοινής χρήσης (Get Shareable Link),

Αντιγραφή του URL,

και επικόλληση στον επεξεργαστή κειμένου των e-me blogs

### • Google Forms

Για την ενσωμάτωση από τα Google Forms θα πρέπει να ακολουθήσετε τα παρακάτω βήματα:

Έχοντας ανοικτή την φόρμα που θέλουμε να ενσωματώσουμε, επιλέγουμε κατά σειρά

AΠΟΣΤΟΛΗ (Send),

Αποστολή μέσω συνδέσμου (Send Via Link),

Αντιγραφή του URL,

και επικόλληση στον επεξεργαστή κειμένου των e-me blogs

# • Google Slides

Έχοντας ανοικτό το κείμενο που θέλουμε να ενσωματώσουμε, επιλέγουμε κατά σειρά

Αρχείο (File) Δημοσίευση στον ιστό (Publish to the web) Σύνδεσμος (Link) Επιλέγουμε τις επιθυμητές ρυθμίσεις προβολής Δημοσίευση Αντιγραφή του URL,

και επικόλληση στον επεξεργαστή κειμένου των e-me blogs

# • Google Drive Videos

Εντός του περιβάλλοντος του Google Drive κάνουμε δεξί κλικ στο αρχείο βίντεο που θέλουμε να ενσωματώσουμε

Επιλέγουμε Κοινή χρήση και στις επιλογές κοινής χρήσης κάνουμε κλικ στο Περισσότερα

Επιλέγουμε Ενεργό στον δημόσιο ιστό και πατάμε αποθήκευση

Αντιγραφή του συνδέσμου

και επικόλληση στον επεξεργαστή κειμένου των e-me blogs

# • Padlet

Για την ενσωμάτωση από το Padlet θα πρέπει να ακολουθήσετε τα παρακάτω βήματα:

Από την σελίδα του Padlet επιλέγουμε κατά σειρά

Share,

SHARE/EXPORT/EMBED,

<> Embed in your blog or your website,

Αντιγραφή του URL από την ενότητα «Embedding on a wordpress.com site?» και επικόλληση στον επεξεργαστή κειμένου των e-me blogs

# • Sway

Για την ενσωμάτωση από το Sway θα πρέπει να ακολουθήσετε τα παρακάτω βήματα:

Έχοντας ανοικτό το sway που θέλουμε να ενσωματώσουμε, επιλέγουμε κατά σειρά Share,

Copy link (invite people to view),

και επικόλληση στον επεξεργαστή κειμένου των e-me blogs

# • Symbaloo

Για την ενσωμάτωση **webmix** από το **Symbaloo** θα πρέπει να ακολουθήσετε τα παρακάτω βήματα:

Έχοντας ανοικτό το **webmix** που θέλουμε να ενσωματώσουμε, επιλέγουμε κατά σειρά

Share,

Share this Webmix,

# Share my Webmix,

Αντιγραφή του URL από την ενότητα Link & Embed

και **επικόλληση** στον επεξεργαστή κειμένου των e-me blogs

# • Wakelet

Για την ενσωμάτωση συλλογής από το Wakelet θα πρέπει να ακολουθήσετε τα παρακάτω βήματα:

Έχοντας ανοικτή τη **συλλογή** που θέλουμε να ενσωματώσουμε, **αντιγράφουμε** το URL και κάνουμε **επικόλληση** στον επεξεργαστή κειμένου των e-me blog

# 14.6. ΕΝΣΩΜΑΤΩΣΗ ΠΕΡΙΕΧΟΜΕΝΟΥ LateX

Η ενσωμάτωση περιεχομένου LaTeX γίνεται με δύο τρόπους.

Η παρακάτω διαδικασία προϋποθέτει την ενεργοποίηση του πρόσθετου "WP QuickLaTeX" από τη σελίδα "Πρόσθετα".

- Ο ένας είναι η ενεργοποίηση της μεταγλώττισης LaTeX σε μια σελίδα, δημοσίευση ή σχόλιο με το shortcode [latexpage]. Στη συνέχεια, μπορούν να εισαχθούν εκφράσεις LaTeX απευθείας στο κείμενο με τους παρακάτω τρόπους:
  - για εμφάνιση της έκφρασης στη ροή του κειμένου: \$έκφραση LateX\$ ή \$έκφραση LateX\$
  - για εμφάνιση της έκφρασης σε νέα γραμμή: \$\$έκφραση LateX\$\$ ή \[έκφραση LateX\]
- Ο δεύτερος τρόπος ενσωμάτωσης, που λειτουργεί οπουδήποτε στα ιστολόγια είναι η τοποθέτηση της συνάρτησης μέσα σε shortcodes [latex] ..
   [/latex]. Είναι δυνατή και η χρήση παραμέτρων με την μορφή [latex attrs]...[/latex].

Τέλος, η μεταγλώττιση του κώδικα LaTeX μπορεί να αποφευχθεί αν χρησιμοποιηθεί το ! μπροστά από τον κώδικα.

Ολοκληρωμένο παράδειγμα κώδικα LaTeX, όπως θα γραφόταν στον επεξεργαστή κειμένου του WordPress είναι το παρακάτω:

[latexpage]

```
At first, we sample $f(x)$ in the $N$ ($N$ is odd) equidistant points around $x^*$:
```

```
\[
```

f\_k = f(x\_k),\: x\_k = x^\*+kh,\: k=-\frac{N-1}{2},\dots,\frac{N-1}{2}

\]

where \$h\$ is some step.

Then we interpolate points  ${(x_k,f_k)}$  by polynomial

\begin{equation} \label{eq:poly}

 $P_{N-1}(x) = \sum_{j=0}^{N-1}{a_jx^j}$ 

\end{equation}

Its coefficients \$\{a\_j\}\$ are found as a solution of system of linear equations:

\begin{equation} \label{eq:sys}

```
\left\{P_{N-1}(x_k) = f_k\right\} = f_k + \frac{1}{2}, dots, frac_N-1_2, dots, frac_N-1_2 = \frac{1}{2}, dots, frac_N-1_2 = \frac{1}{2}
```

\end{equation}

Here are references to existing equations: (\ref{eq:poly}), (\ref{eq:sys}).

Here is reference to non-existing equation (\ref{eq:unknown}).

Ο παραπάνω κώδικας αφού μεταγλωττιστεί, εμφανίζεται στους επισκέπτες της σελίδας με τον παρακάτω τρόπο (Εικόνα 79):

At first, we sample f(x) in the N (N is odd) equidistant points around  $x^*$ :  $f_k = f(x_k), \ x_k = x^* + kh, \ k = -\frac{N-1}{2}, \dots, \frac{N-1}{2}$ where h is some step. Then we interpolate points  $\{(x_k, f_k)\}$  by polynomial  $P_{N-1}(x) = \sum_{j=0}^{N-1} a_j x^j$ (1)Its coefficients  $\{a_j\}$  are found as a solution of system of linear equations:  $\{P_{N-1}(x_k) = f_k\}, \quad k = -\frac{N-1}{2}, \dots, \frac{N-1}{2}$ (2)Here are references to existing equations: (1), (2).

Here is reference to non-existing equation (??).

Εικόνα 79: Παράδειγμα μεταγλωττισμένου κώδικα LaTex

Μπορούν να οριστούν επιλογές εμφάνισης για μια συνάρτηση με ετικέτες χαρακτηριστικών όπως μέγεθος, χρώμα, φόντο, κ.α. ως ορίσματα του \quicklatex{} τοποθετημένα μέσα στον κώδικα. Π.χ. για μέγεθος γραμματοσειράς 25 και χρώμα πράσινο (Εικόνα 80):

[latex] \quicklatex{color="#00ff00" size=25}  $boxed{f(x)=\inf_1^{\inf y}\frac{x^2}{, mathrm{d}x=1}$ [/latex]

$$f(x) = \int_1^\infty \frac{1}{x^2} \,\mathrm{d}x = 1$$

Εικόνα 80: Παράδειγμα χρήσης παραμέτρων εμφάνισης

Για γραφήματα μπορούν να χρησιμοποιηθούν τα tikzpicture και pgfplots, π.χ.:

\begin{tikzpicture}
[+preamble]
\usepackage{pgfplots}
\pgfplotsset{compat=newest}
[/preamble]
\begin{axis}
\addplot3[surf,domain=0:360,samples=40] {cos(x)\*cos(y)};
\end{axis}
\end{tikzpicture}

Όταν μεταγλωττιστεί ο παραπάνω κώδικας δίνει το ακόλουθο αποτέλεσμα (Εικόνα 81):

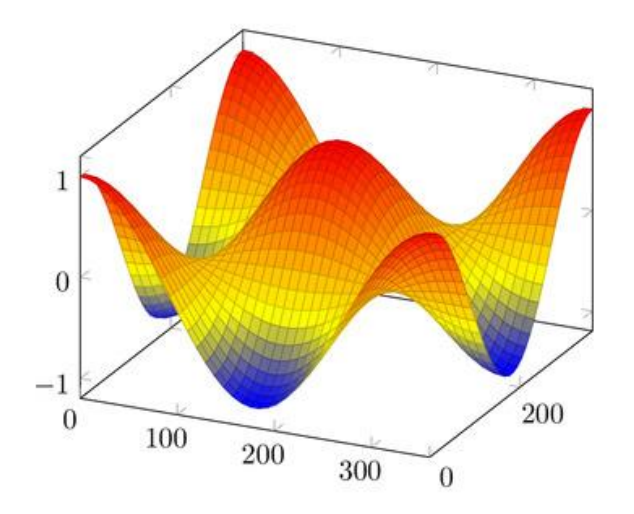

Εικόνα 81: Παράδειγμα γραφήματος LateX

Για περιεχόμενο σχετικό με τη Χημεία μπορεί να χρησιμοποιηθεί το chemfig, π.χ.:

[latex]

\chemfig{C\*6((-H)-C(-H)=C(-H)-C(-H)=C(-H)-C(-H)=)}

[/latex]

Όταν μεταγλωττιστεί ο παραπάνω κώδικας δίνει το ακόλουθο αποτέλεσμα (Εικόνα 82):

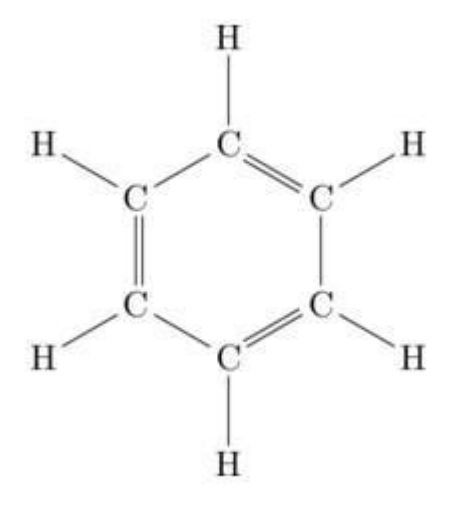

Εικόνα 82: Παράδειγμα περιεχομένου Οργανικής Χημείας

# **15. E-ME ASSIGNMENTS**

Η εφαρμογή e-me assignments, η οποία βρίσκεται προεγκατεστημένη στην αρχική σελίδα χρήστη, είναι μια εφαρμογή δημιουργίας και ανάθεσης εργασιών. Κάθε χρήστης (είτε εκπαιδευτικός είτε μαθητής) μπορεί να δημιουργήσει εργασία και στη συνέχεια να την αναθέσει σε ένα, περισσότερα ή όλα τα μέλη μιας Κυψέλης στην οποία είναι Υπεύθυνος. Μέσω της εφαρμογής, κάθε χρήστης μπορεί επίσης να παρακολουθεί τις εργασίες που έχει αναθέσει σε άλλους χρήστες καθώς και αυτές που του έχουν ανατεθεί στις Κυψέλες που συμμετέχει. Πέρα από την εφαρμογή σε επίπεδο χρήστη, η εφαρμογή e-me assignments είναι διαθέσιμη και στις Κυψέλες, αφού πρώτα την εγκαταστήσει ο Υπεύθυνος μέσα από το app Store Κυψέλης. Μέσα από την εφαρμογή Κυψέλης, ο χρήστης μπορεί να υποβάλλει απαντήσεις και να λάβει ανατροφοδότηση σε εργασίες που του έχουν ανατεθεί στο πλαίσιο της συγκεκριμένης Κυψέλης.

### 15.1. ΕΦΑΡΜΟΓΗ Ε-ΜΕ ASSIGNMENTS ΣΤΗΝ ΑΡΧΙΚΗ ΣΕΛΙΔΑ ΧΡΗΣΤΗ

### 15.1.1. ΔΗΜΙΟΥΡΓΙΑ ΕΡΓΑΣΙΑΣ

Για να δημιουργήσετε μια εργασία θα πρέπει να επιλέξετε το εικονίδιο «Νέα Εργασία» ή το αντίστοιχο μενού στην αριστερή μπάρα (βλέπε Εικόνα 83).

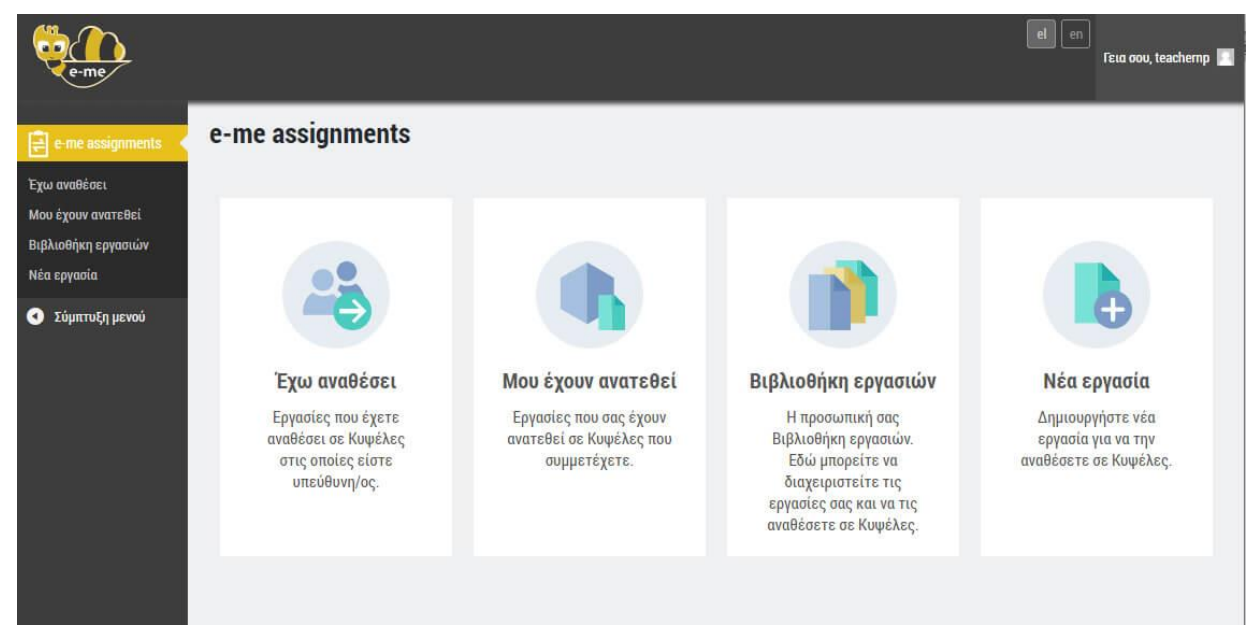

**Εικόνα 83: e-me assignments** 

Κάθε εργασία περιέχει υποχρεωτικά έναν τίτλο και ένα κείμενο-περιγραφή. Στην περιγραφή μπορείτε να επισυνάψετε κάποιο αρχείο από τον υπολογιστή σας ή άλλο αποθηκευτικό μέσο καθώς και να εισάγετε κείμενο, εικόνα, βίντεο, υπερσυνδέσμους, πίνακες κ.ά. (βλ. Εικόνα 84).

| e-me                                                                     |                                                                                                    | el en   | Γεια σου, tea | chemp 🔲 |
|--------------------------------------------------------------------------|----------------------------------------------------------------------------------------------------|---------|---------------|---------|
| 🔒 e-me assignments                                                       | Νέα εργασία                                                                                                    |         |               |         |
| Έχω αναθέσει<br>Μου έχουν ανατεθεί<br>Βιβλιοθήκη εργασιών<br>Νέα εργασία | Τίτλος                                                                                                    |         |               |         |
| 🕙 Σύμπτυξη μενού                                                         | Περιγραφή                                                                                                    |         |               |         |
|                                                                          | 🚋 Προσθήκη πολυμέσων                                                                                                    |         | Οπτικός       | Κείμενο |
|                                                                          | Αρχείο 🕶 Διόρθωση 🕶 Προβολή 🕶 Εισαγωγή 🕶 Μορφή 💌 Εργαλεία 🕶 Πίνακας 🕶                                                                                                    |         |               |         |
|                                                                          | Verdana         ▼         11pt         ▼         B         I         ABE         66         Ξ         Ξ         Ø         №         Ξ         Ξ         Ø         №         Ξ         Ξ | Παράγρα | φος 🔻 ι       | 2 ≣     |
|                                                                          |                                                                                                    |         |               |         |
|                                                                          | 🗸 Δημιουργία Εργασίας                                                                                                    |         |               | A       |

Εικόνα 84: Δημιουργία εργασίας στα e-me assignments

Αφού ολοκληρώσετε τη δημιουργία της εργασίας και πατήστε «Δημιουργία Εργασίας», αυτή αποθηκεύεται στη Βιβλιοθήκη εργασιών.

### 15.1.2. ΑΝΑΘΕΣΗ ΕΡΓΑΣΙΑΣ

Μέσα από τη Βιβλιοθήκη εργασιών (Εικόνα 85) μπορείτε να προχωρήσετε στην ανάθεση ενός αντιγράφου της εργασίας που έχετε δημιουργήσει, σε ένα, περισσότερα ή όλα τα μέλη μιας Κυψέλης στην οποία είστε Υπεύθυνος.

| e-me                                                        |                           |           |                               |               | el          | en<br>Feia oov, tea           | chernp 📃 |
|-------------------------------------------------------------|---------------------------|-----------|-------------------------------|---------------|-------------|-------------------------------|----------|
| 🔁 e-me assignments 🔸                                        | Βιβλιοθήκη ε              | ργασιών   |                               |               |             |                               |          |
| Έχω αναθέσει<br>Μου έχουν ανατεθεί<br>Βιολιοθέτοι σουστούνι | Τίτλος                    | Προβολή   | Ανάθεση Εργασίας σε<br>Κυφέλη | Επεξεργασία   | Αντιγραφή   | Ημ/νία<br>Δημιουργίας         |          |
| Βιρλιοθηκή εργασίων<br>Νέα εργασία                          | Παρουσίαση της<br>Ασίας   | 💿 Προβολή | 🥼 Ανάθεση                     | 🧪 Επεξεργασία | Αντιγραφή   | 18/04/19, 11:01               | O        |
|                                                             | Παρουσίαση της<br>Αφρικής | 💿 Προβολή | Ανάθεση                       | 🥟 Επεξεργασία | Αντιγραφή   | 18/04/19, 10:58               | 8        |
|                                                             | Παρουσίαση της<br>Ευρώπης | 🐠 Προβολή | Ανάθεση                       | 🧪 Επεξεργασία | 📄 Αντιγραφή | 18/04/19, 10:51               | 8        |
|                                                             | Τα ποτάμια του<br>κόσμου  | 💿 Προβολή | 🖍 Ανάθεση                     | 🥟 Επεξεργασία | Αντιγραφή   | 18/04/19 <mark>,</mark> 11:04 | 8        |

Εικόνα 85: Βιβλιοθήκη εργασιών

Πατώντας στο εικονίδιο «Ανάθεση», εμφανίζεται μια λίστα επιλογής με όλες τις Κυψέλες στις οποίες είστε Υπεύθυνος (Εικόνα 86).

Για να εμφανιστεί μία Κυψέλη στη λίστα επιλογής θα πρέπει:

- να είστε Υπεύθυνος
- να έχει μέλη
- να είναι εγκατεστημένη η εφαρμογή «e-me assignments Κυψέλης»

| πιλέξτε την Κυψέλη στην  | οποία θέλετε να αναθέσ  | ετε τη <mark>ν εργασία</mark> . |
|--------------------------|-------------------------|---------------------------------|
| τη συνέχεια θα μεταφερθε | είτε στη σελίδα επιλογώ | ν ανάθεσης.                     |
| Γεωγραφία Α2             |                         | ~                               |
|                          |                         | 1.1                             |
| 6.1                      |                         |                                 |

Εικόνα 86: Ανάθεση εργασίας σε Κυψέλη

Αφού επιλέξετε Κυψέλη, μεταφέρεστε στη σελίδα επιλογών ανάθεσης (Εικόνα 87). Στη σελίδα αυτή, μπορείτε -εφόσον θέλετε- να ορίσετε χρονική περίοδο κατά την οποία θα επιτρέπεται η υποβολή απαντήσεων. Από την ίδια σελίδα, μπορείτε να επιλέξετε τα μέλη της Κυψέλης στα οποία θέλετε να αναθέσετε την εργασία.

| e-me                          | 0        |                                                     |                                               | el en                          | Γεια σου, teachemp 📘 |
|-------------------------------|----------|-----------------------------------------------------|-----------------------------------------------|--------------------------------|----------------------|
| e-me assignments<br>(Κυψέλης) | Κυψέλη   | <u>]</u> : Γεωγραφία <mark>Α</mark> 2               |                                               |                                |                      |
| Εργασίες<br>• Σύμπτυξη μενού  | Επιλογε  | ές ανάθεσης                                         |                                               |                                |                      |
|                               | Παρουσία | αση της Ευρώπης                                     |                                               |                                |                      |
|                               | Ορισμ    | ός διαστήματος υποβολής α                           | ιπάντησης                                     |                                |                      |
|                               |          | <ul> <li>Οι απαντήσεις θα γίνονται δεκτι</li> </ul> | ές μόνο εντός χρονικού διαστήματος - Από: 18- | 04-2019 έως: 25-04-2019        |                      |
|                               |          | Αποθήκευση                                          |                                               |                                |                      |
|                               | _        |                                                     |                                               |                                |                      |
|                               | Ανάθε    | ση σε μέλη Κυψέλης                                  |                                               |                                |                      |
|                               | Ανά σελί | δα: 20 🗠                                            |                                               | <b>1</b>                       |                      |
|                               |          | studentdx                                           | studentdx                                     | κατασταση<br>Δεν έχει ανατεθεί |                      |
|                               |          | studentep                                           | studentep                                     | Δεν έχει ανατεθεί              |                      |
|                               |          | studentsd                                           | studentsd                                     | Δεν έχει ανατεθεί              |                      |
|                               |          |                                                     |                                               |                                |                      |
|                               |          | Ανάθεση                                             |                                               |                                |                      |
|                               |          |                                                     |                                               |                                |                      |

Εικόνα 87: Επιλογές Ανάθεσης

# 15.1.3. ΠΡΟΒΟΛΗ ΕΡΓΑΣΙΩΝ ΠΟΥ ΕΧΩ ΑΝΑΘΕΣΕΙ

Επιλέγοντας το εικονίδιο «Έχω αναθέσει», ο χρήστης μπορεί να δει τις εργασίες που έχει αναθέσει σε μέλη των Κυψελών στις οποίες είναι Υπεύθυνος (βλέπε Εικόνα 88). Μέσα από τη συγκεκριμένη σελίδα ο χρήστης μπορεί να προβάλει την εργασία μέσα στην Κυψέλη στην οποία την έχει αναθέσει, να δει πληροφορίες για την εργασία όπως τον τίτλο της και το χρονικό διάστημα κατά το οποίο επιτρέπεται η υποβολή απαντήσεων, ενώ του δίνεται ακόμη η δυνατότητα να τη διαγράψει. Εφόσον ο χρήστης επιλέξει τη διαγραφή μιας εργασίας, η εργασία αυτή παύει να εμφανίζεται στους χρήστες στους οποίους έχει ανατεθεί ενώ χάνονται και όλες οι απαντήσεις που έχει λάβει καθώς και οι ανατροφοδοτήσεις που έχει δώσει.

| e-me                               |                        |                           | el en<br>Γεια σου,                      | teachemp 📃 |
|------------------------------------|------------------------|---------------------------|-----------------------------------------|------------|
| e-me assignments                   | Εργασίες που έχω ανα   | αθέσει                    |                                         |            |
| Έχω αναθέσει<br>Μου έχουν ανατεθεί | Τίτλος                 | Έχει ανατεθεί στην Κυψέλη | Διάστημα υποβολής                       |            |
| Βιβλιοθήκη εργασιών<br>Νέα εργασία | Παρουσίαση της Ευρώπης | 💿 Γεωγραφία Α2            | Από 18/04/19, 00:00 έως 25/04/19, 23:59 | 0          |
| Σύμπτυξη μενού                     | Τα ποτάμια του κόσμου  | 💿 Γεωγραφία Α1            | Από 18/04/19, 00:00 έως 25/04/19, 23:59 | 0          |
|                                    |                        |                           |                                         |            |

Εικόνα 88: Εργασίες που έχω αναθέσει

### 15.1.4. ΠΡΟΒΟΛΗ ΕΡΓΑΣΙΩΝ ΠΟΥ ΜΟΥ ΕΧΟΥΝ ΑΝΑΤΕΘΕΙ

Επιλέγοντας το εικονίδιο «Μου έχουν ανατεθεί», ο χρήστης μπορεί να δει όλες τις εργασίες που του έχουν ανατεθεί σε Κυψέλες που συμμετέχει (Εικόνα 89). Πιο συγκεκριμένα, μπορεί να προβάλει κάθε εργασία μέσα στην Κυψέλη στην οποία του ανατέθηκε, να δει το διάστημα κατά το οποίο επιτρέπεται η υποβολή απάντησης καθώς και να δει το πότε έδωσε την πιο πρόσφατη απάντηση και έλαβε την πιο πρόσφατη ανατροφοδότηση.

| e-me                                                      |                                         |                                  |                                            |                          | el en Γεια σου, studentep 📃    |
|-----------------------------------------------------------|-----------------------------------------|----------------------------------|--------------------------------------------|--------------------------|--------------------------------|
| e-me assignments                                          | Εργασίες που μου έχουν                  | ανατεθεί                         |                                            |                          |                                |
| Έχω αναθέσει<br>Μου έχουν ανατεθεί<br>Βιβλιοθήκη εργασιών | Τίτλος                                  | Μου έχει ανατεθεί στην<br>Κυψέλη | Διάστημα υποβολής                          | Πιο πρόσφατη<br>απάντηση | Πιο πρόσφατη<br>ανατροφοδότηση |
| Νέα εργασία                                               | Παρουσίαση της Ευρώπης                  | ④ Γεωγραφία Α2                   | Από 18/04/19, 00:00 έως 25/04/19,<br>23:59 | -                        |                                |
| <ul> <li>Σύμπτυξη μενού</li> </ul>                        | Εφαρμογές της Βιολογίας στην ζωή<br>μας | Ο Βιολογία Α2                    | Από 19/04/19, 00:00 έως 20/06/19,<br>23:59 | -                        |                                |
|                                                           |                                         |                                  |                                            |                          |                                |

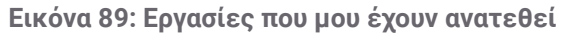

# 15.1.5. ΒΙΒΛΙΟΘΗΚΗ ΕΡΓΑΣΙΩΝ

Η «Βιβλιοθήκη εργασιών» περιλαμβάνει όλες τις εργασίες που έχει δημιουργήσει ο χρήστης (Εικόνα 90). Μέσα από τη σελίδα αυτή ο χρήστης μπορεί να δει τις εργασίες που έχει δημιουργήσει, να αναθέσει μια εργασία σε Κυψέλη, να την επεξεργαστεί, να δημιουργήσει αντίγραφο και να τη διαγράψει.

| e-me                                                      |                           |           |                               |               | el        | en<br>Γεια σου, tea   | chernp 📃 |
|-----------------------------------------------------------|---------------------------|-----------|-------------------------------|---------------|-----------|-----------------------|----------|
| e-me assignments                                          | Βιβλιοθήκη ε              | ργασιών   |                               |               |           |                       |          |
| Έχω αναθέσει<br>Μου έχουν ανατεθεί<br>Βιθλιοθήνη σουσσιών | Τίτλος                    | Προβολή   | Ανάθεση Εργασίας σε<br>Κυψέλη | Επεξεργασία   | Αντιγραφή | Ημ/νία<br>Δημιουργίας |          |
| Βιρλιοθήκη εργασίων<br>Νέα εργασία                        | Παρουσίαση της<br>Ασίας   | 💿 Προβολή | 🦍 Ανάθεση                     | Επεξεργασία   | Αντιγραφή | 18/04/19, 11:01       | Θ        |
|                                                           | Παρουσίαση της<br>Αφρικής | 💿 Προβολή | Ανάθεση                       | Επεξεργασία   | Αντιγραφή | 18/04/19, 10:58       | 0        |
|                                                           | Παρουσίαση της<br>Ευρώπης | 🐠 Προβολή | Ανάθεση                       | 🥟 Επεξεργασία | Αντιγραφή | 18/04/19, 10:51       | 8        |
|                                                           | Τα ποτάμια του<br>κόσμου  | 💿 Προβολή | 🖍 Ανάθεση                     | 🧪 Επεξεργασία | Αντιγραφή | 18/04/19, 11:04       | 0        |

#### Εικόνα 90: Βιβλιοθήκη εργασιών

#### 15.2. E-ME ASSIGNMENTS KY $\Psi$ EAHS

# 15.2.1. ΠΡΟΒΟΛΗ ΕΡΓΑΣΙΩΝ - ΥΠΕΥΘΥΝΟΣ

Μέσα από τη σελίδα «Εργασίες» στην εφαρμογή e-me assignments Κυψέλης, ο Υπεύθυνος μπορεί να δει τη λίστα με τις εργασίες που έχει αναθέσει σε μέλη της συγκεκριμένης Κυψέλης (βλέπε Εικόνα 91). Από τη σελίδα αυτή μπορεί να μεταβεί στις επιλογές ανάθεσης (ώστε π.χ. να αναθέσει μια εργασία σε νέα μέλη ή να αφαιρέσει κάποια από αυτά στα οποία την έχει αναθέσει), να δει το χρονικό διάστημα μέσα στο οποίο επιτρέπεται η υποβολή απαντήσεων, να δει τις απαντήσεις που έχει λάβει καθώς και να επεξεργαστεί ή να διαγράψει μια εργασία.

| e-me                               |                           |                         |                      |           |                          |                                              | el en Fra oov, te     | achernp 📃 |
|------------------------------------|---------------------------|-------------------------|----------------------|-----------|--------------------------|----------------------------------------------|-----------------------|-----------|
| e-me assignments<br>(Κυφέλης)      | Κυψέλη: Γεωγ              | γραφία <mark>Α</mark> 2 |                      |           |                          |                                              |                       |           |
| Εργασίες                           | Εργασίες                  |                         |                      |           |                          |                                              |                       |           |
| <ul> <li>Σύμπτυξη μενού</li> </ul> | Τίτλος                    | Επεξεργασία             | Επιλογές<br>ανάθεσης | Προβολή   | Έχει ανατεθεί<br>σε μέλη | Διάστημα υποβολής                            | Προβολή<br>απαντήσεων |           |
|                                    | Παρουσίαση της<br>Ασίας   | 🧪 Επεξεργασία           | 🐴 Ανάθεση            | 💿 Προβολή | 0                        | Από: 18/04/19, 00:00 έως:<br>25/04/19, 23:59 | 🚺 Απαντήσεις          | 0         |
|                                    | Παρουσίαση της<br>Αφρικής | 🧪 Επεξεργασία           | 🐴 Ανάθεση            | 💿 Προβολή | 0                        | Από: 25/04/19, 00:00 έως:<br>30/04/19, 23:59 | Απαντήσεις            | 0         |
|                                    | Παρουσίαση της<br>Ευρώπης | 🧪 Επεξεργασία           | 🐴 Ανάθεση            | 💿 Προβολή | 0                        | Από: 18/04/19, 00:00 έως:<br>25/04/19, 23:59 | Απαντήσεις            | 8         |

Εικόνα 91: Προβολή εργασιών - Υπεύθυνος Κυψέλης

Επιλέγοντας την προβολή των απαντήσεων για μια εργασία, ο Υπεύθυνος της Κυψέλης μεταφέρεται σε νέα σελίδα όπου μπορεί να δει τις απαντήσεις που έχει λάβει και τις ανατροφοδοτήσεις που έχει δώσει για τη συγκεκριμένη εργασία.

| e-me                                                             |                 |                            |                                         |                                | el en Fexa aou, teachemp        |  |  |
|------------------------------------------------------------------|-----------------|----------------------------|-----------------------------------------|--------------------------------|---------------------------------|--|--|
| e-me assignments<br>(Κυψέλης)                                    | Κυψέλη: Γε      | εωγραφία Α2                |                                         |                                |                                 |  |  |
| Εργασίες<br>• Σύμπτυξη μενού                                     | 🔇 Μετάβαση στις | εργασίες Κυψέλης           |                                         |                                |                                 |  |  |
| Απαντήσεις/Ανατροφοδοτήσεις ανά χρήστη<br>Παρουσίαση της Ευρώπης |                 |                            |                                         |                                |                                 |  |  |
|                                                                  | Όνομα<br>χρήστη | Έχει υποβληθεί<br>απάντηση | Πιο πρόσ <mark>φ</mark> ατη<br>απάντηση | Πιο πρόσφατη<br>ανατροφοδότηση | Απαντήσεις/<br>Ανατροφοδοτήσεις |  |  |
|                                                                  | studentdx       |                            |                                         |                                |                                 |  |  |
|                                                                  | studentep       | 0                          | 18/04/19, 15:35                         | -                              | Προβολή                         |  |  |
|                                                                  |                 |                            |                                         |                                |                                 |  |  |

Εικόνα 92: Προβολή απαντήσεων/ανατροφοδοτήσεων για μια εργασία

# 15.2.2. ΠΡΟΒΟΛΗ ΕΡΓΑΣΙΩΝ - ΜΕΛΗ/ΒΟΗΘΟΙ

Στη σελίδα «Εργασίες» της εφαρμογής e-me assignments Κυψέλης, οι βοηθοί και τα απλά μέλη βλέπουν συγκεντρωμένες τις εργασίες που τους έχουν ανατεθεί μέσα στη συγκεκριμένη Κυψέλη (βλέπε Εικόνα 93). Επιλέγοντας Προβολή μιας εργασίας, οι χρήστες μεταφέρονται σε νέα σελίδα όπου μπορούν να δουν την εργασία και να υποβάλουν απάντηση.

| e-me                          | 0                                    |           |                                           |                       | el en Fzra oou, studentep 🔤 |  |
|-------------------------------|--------------------------------------|-----------|-------------------------------------------|-----------------------|-----------------------------|--|
| e-me assignments<br>(Κυψέλης) | Κυψέλη: Βιολογία Α2                  |           |                                           |                       |                             |  |
| Μου έχουν ανατεθεί            | Εργασίες που μου έχουν ανατεθεί      |           |                                           |                       |                             |  |
| υμπτοξή μενου                 | Τίτλος                               | Προβολή   | Διάστημα υποβολής                         | Πιο πρόσφατη ακάντηση | Πιο πρόσφατη ανατροφοδότηση |  |
|                               | Εφαρμογές της Βιολογίας στην ζωή μας | 🐠 Προβολή | Από: 19/04/19, 00:00 έως: 20/06/19, 23:59 | -                     |                             |  |
|                               |                                      |           |                                           |                       |                             |  |

Εικόνα 93: Εργασίες που μου έχουν ανατεθεί σε Κυψέλη - Βοηθός - Μέλος

# 15.2.3. ΥΠΟΒΟΛΗ ΑΠΑΝΤΗΣΗΣ

Ο χρήστης μπορεί να υποβάλλει απάντηση σε μία εργασία είτε χρησιμοποιώντας τον ενσωματωμένο επεξεργαστή κειμένου (με δυνατότητα προσθήκης βίντεο, εικόνας, υπερσυνδέσμων κ.ά.) είτε μέσω υποβολής αρχείου από τον υπολογιστή του ή κάποιο άλλο αποθηκευτικό μέσο (Εικόνα 94). Με την υποβολή της απάντησης, ο Υπεύθυνος της Κυψέλης λαμβάνει αυτόματα σχετική ειδοποίηση (Εικόνα 95).

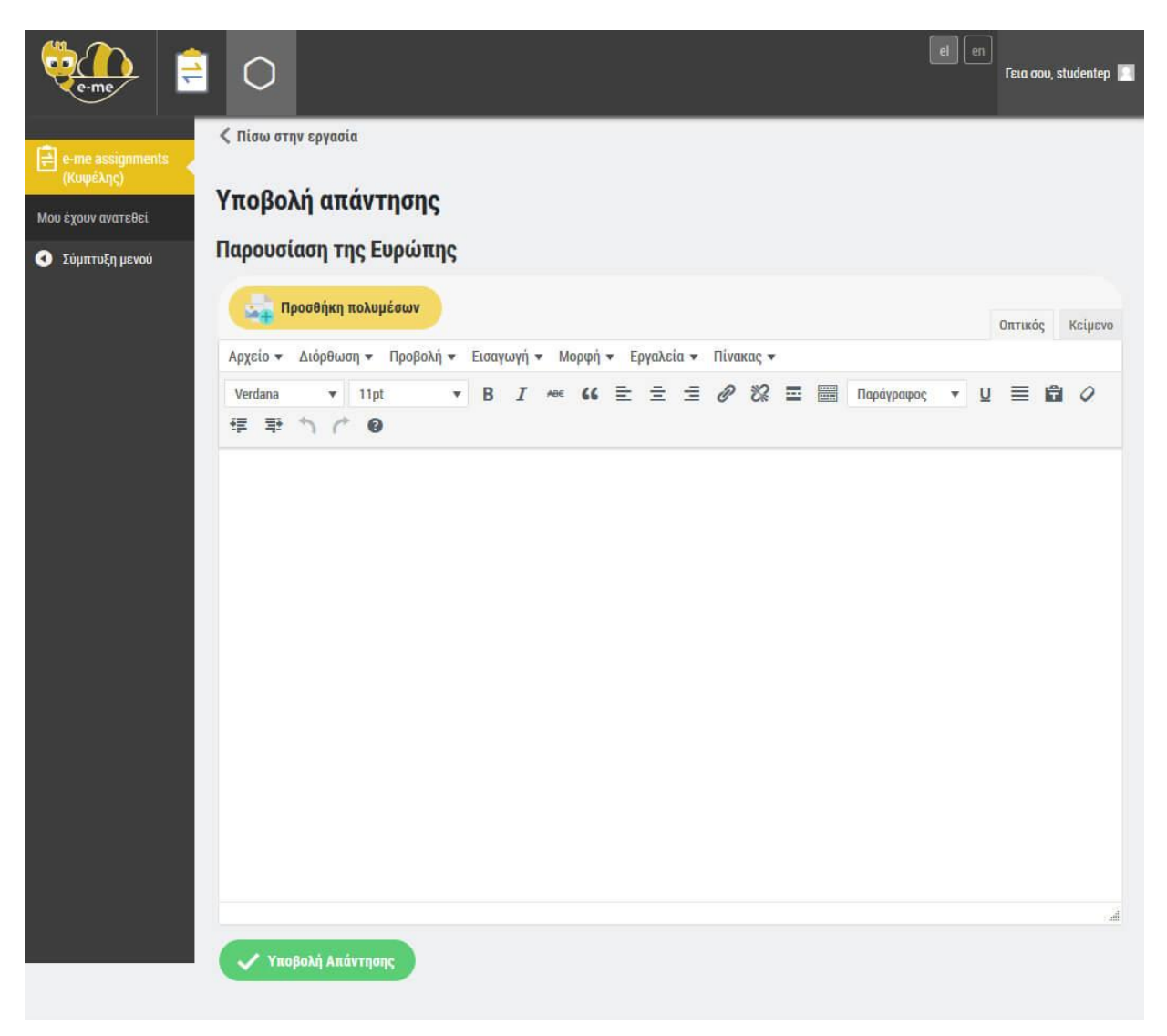

Εικόνα 94: Υποβολή απάντησης

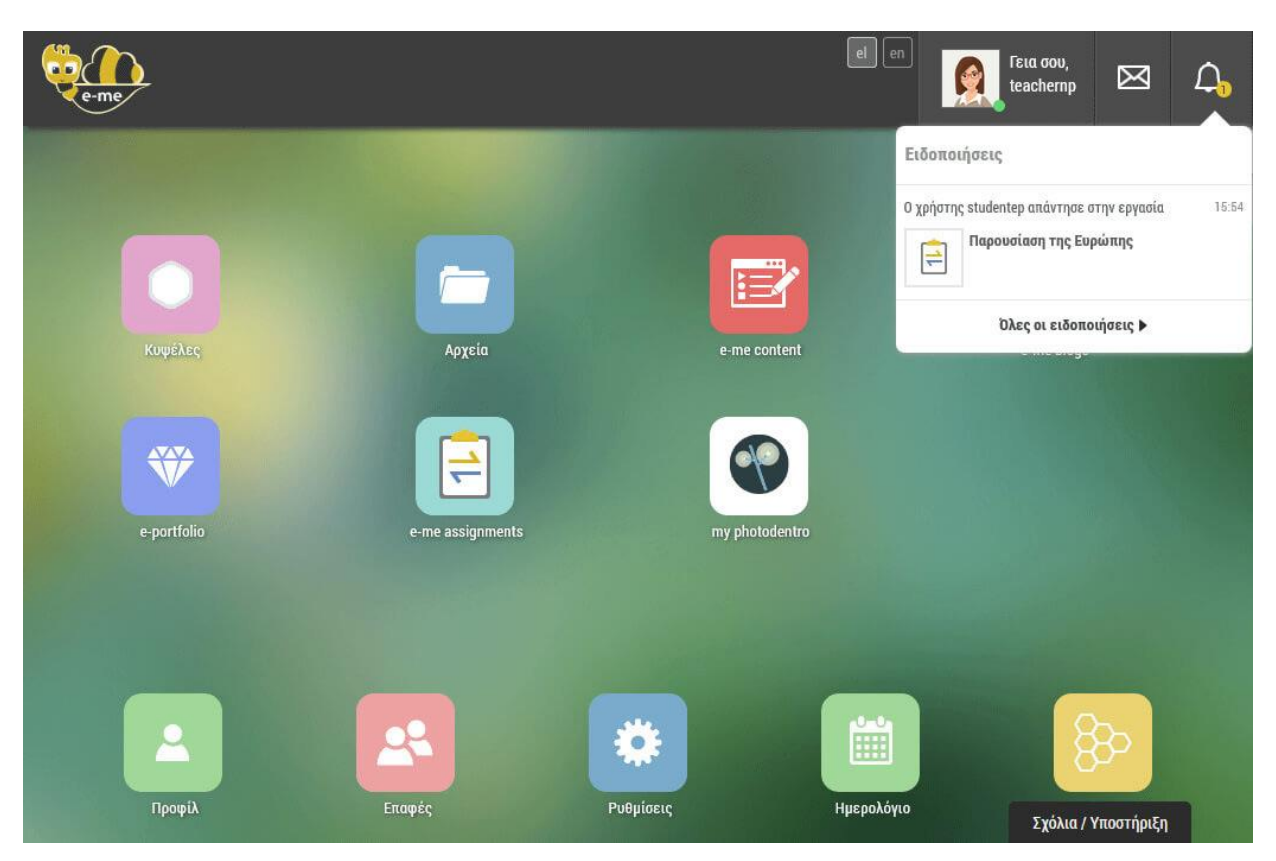

Εικόνα 95: Ειδοποίηση υποβολής απάντησης

# 15.2.4. ΥΠΟΒΟΛΗ ΑΝΑΤΡΟΦΟΔΟΤΗΣΗΣ

Ο Υπεύθυνος της Κυψέλης μπορεί να δει τις απαντήσεις του κάθε χρήστη σε μια εργασία που του έχει αναθέσει (Εικόνα 96) και να δώσει ανατροφοδότηση (Εικόνα 97). Μόλις ο Υπεύθυνος υποβάλει ανατροφοδότηση σε μια απάντηση, ο χρήστης λαμβάνει σχετική ειδοποίηση (Εικόνα 98). Πατώντας στον σύνδεσμο που περιλαμβάνεται στην ειδοποίηση μπορεί να μεταφερθεί στην αντίστοιχη σελίδα ώστε να δει την ανατροφοδότηση που έλαβε (και εφόσον θέλει να δώσει νέα απάντηση).

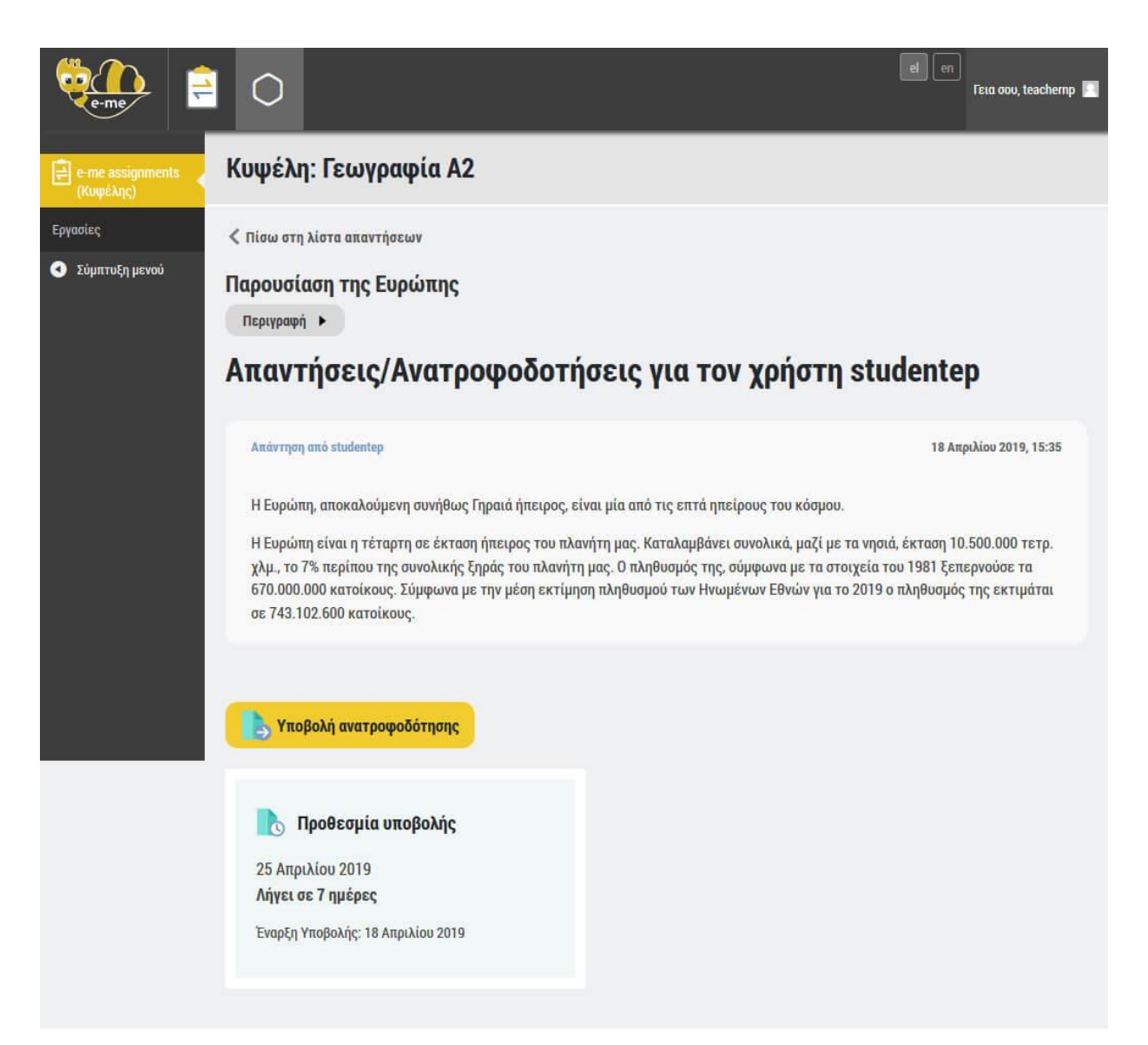

Εικόνα 96: Προβολή απαντήσεων/ανατροφοδοτήσεων χρήστη

![](_page_103_Picture_0.jpeg)

#### Εικόνα 97: Υποβολή ανατροφοδότησης

![](_page_103_Picture_2.jpeg)

Εικόνα 98: Ειδοποίηση υποβολής ανατροφοδότησης

15.3. Ενσωμάτωση περιεχομένου LateX

Η ενσωμάτωση περιεχομένου LaTeX μπορεί να γίνει απευθείας στο κείμενο με τον εξής τρόπο: [latex] έκφραση LateX [/latex]

# 16. ΕΦΑΡΜΟΓΕΣ Ε-ΜΕ (Ε-ΜΕ ΑΡΡS)

### 16.1. ЕФАРМОГН "My Photodentro"

Η εφαρμογή "my photodentro" επιτρέπει τη διασύνδεση του Φωτόδεντρου με την eme, επιτρέποντας την αποθήκευση μαθησιακών αντικειμένων από το Φωτόδεντρο -Εθνικός Συσσωρευτής Εκπαιδευτικού Περιεχομένου και τα αποθετήρια "Φωτόδεντρο" στο χώρο της e-me με τη μορφή σελιδοδείκτη. Για κάθε σελιδοδείκτη μπορείτε να συμπληρώσετε σχόλιο και ετικέτες (Εικόνα 99).

| C XPΩMATIZONTAΣ TA MEP × + |                                                               |
|----------------------------|---------------------------------------------------------------|
| gregator/lorp              |                                                               |
|                            |                                                               |
| <b>)</b><br>%              | MY PHOTODENTRO                                                |
|                            | EDUCEANTICATION OF THE ADDR ADDR ADDR ADDR ADDR ADDR ADDR ADD |
|                            | TIORIA IEAAAMINIH<br>IIOR                                     |
|                            | 0800                                                          |

Εικόνα 99: Εφαρμογή "my photodentro"

Χρησιμοποιήστε το κουμπί "my photodentro" για να αποθηκεύσετε εύκολα σελιδοδείκτες στον προσωπικό σας χώρο στην e-me.

- απλά σύρετε το κουμπί "my photodentro" προς τη γραμμή σελιδοδεικτών του περιηγητή σας.
- στη συνέχεια περιηγηθείτε στο Φωτόδεντρο Εθνικός Συσσωρευτής Εκπαιδευτικού Περιεχομένου (<u>http://photodentro.edu.gr</u>) και τα αποθετήρια 'Φωτόδεντρο' και για κάθε αντικείμενο που σας ενδιαφέρει πατήστε στο κουμπί "my photodentro" από τη γραμμή σελιδοδεικτών του περιηγητή σας.
- συμπληρώστε σχόλιο και ετικέτες και στη συνέχεια αποθηκεύστε το σελιδοδείκτη για το αντικείμενο στον προσωπικό σας χώρο στην e-me.

#### 16.2. **ЕФАРМОГН 'RSS'**

Η εφαρμογή 'RSS' επιτρέπει την αποθήκευση ροών ειδήσεων στον προσωπικό σας χώρο στην e-me. Για να εισάγετε ροές ειδήσεων αντιγράψτε τον σύνδεσμο στο αντίστοιχο πεδίο και πατήστε "Προσθήκη". Η ροή ειδήσεων θα προστεθεί στη λίστα σας και πατώντας πάνω στον αντίστοιχο σύνδεσμο θα μεταφερθείτε στη σελίδα προβολής της αντίστοιχης ροής. Για κάθε ροή μπορείτε να ρυθμίσετε τον αριθμό feeds που θέλετε να εμφανίζονται, επιλέγοντας κάποια από τις επιλογές που προσφέρονται.

| e-me     |                                                  | Γεια σου,<br>demo | $\boxtimes$ | ۵  |
|----------|--------------------------------------------------|-------------------|-------------|----|
| < Αρχική | RSS - e-me                                       |                   |             | Ū. |
|          |                                                  | Προσ              | θήκη        |    |
|          | YΠΟΥΡΓΕΙΟ ΠΑΙΔΕΙΑΣ, ΕΡΕΥΝΑΣ & ΘΡΗΣΚΕΥΜΑΤΩΝ - TSS | 1                 | ×           |    |
|          | Ελλάδα<br>http://rss.in.gr/feed/news/greece      | 1                 | ×           |    |
|          |                                                  |                   |             |    |
|          |                                                  |                   |             |    |
|          |                                                  |                   |             |    |
|          |                                                  |                   |             |    |

Εικόνα 100: Εφαρμογή 'RSS'

### 16.3. ΕΦΑΡΜΟΓΗ 'ΛΕΞΙΚΟ ΝΟΗΜΑΤΙΚΗΣ'

Η εφαρμογή 'Λεξικό Νοηματικής' αποτελεί προσαρμογή της αντίστοιχης εφαρμογής του ΙΕΛ Αθηνά, κατάλληλη για ενσωματώση στην e-me. Μέσα από την εφαρμογή ο χρήστης μπορεί να αναζητήσει ή να επιλέξει μια λέξη και να δει το βίντεο με την απόδοσή της στη νοηματική. Για κάθε λέξη παρέχεται στη νοηματική γλώσσα ένα παράδειγμα χρήσης της. Η εφαρμογή παρέχει δακτυλικό πληκτρολόγιο, το οποίο μπορεί να χρησιμοποιήσει ο χρήστης για να πληκτρολογήσει μια λέξη και στη συνέχεια να την αναζητήσει.

| e-me                                                                                                    | Γεια σου,<br>demo                                         | $\boxtimes$ | ۵ |
|----------------------------------------------------------------------------------------------------|-----------------------------------------------------------|-------------|---|
| 🤇 Αρχική                                                                                                    | 隆 Λεξικό Νοηματικής                                       |             |   |
| Αναζήτηση                                                                                                    | 0                                                         | ABI         | 3 |
|                                                                                                    | Α Β Γ Δ Ε Ζ Η Θ Ι Κ Λ Μ Ν Ξ Ο Π Ρ Σ Τ Υ Φ Χ Ψ Ω Εκφράσεις |             |   |
| Α, α<br>αβγό<br>αβέβαιος<br>αβέβαιος<br>αβεβαιότητα<br>αβλαβής<br>άγαλμα<br>αγανάκτηση<br>αγανακτισμένος<br>αγανακτώ<br>αγανάχτηση |                                                           |             |   |

Εικόνα 101: Εφαρμογή 'Λεξικό Νοηματικής'

### 16.4. ΕΦΑΡΜΟΓΗ 'ΠΛΑΝΟ ΤΑΞΗΣ'

Η εφαρμογή 'Πλάνο Τάξης' λειτουργεί μόνο στα πλαίσια της Κυψέλης. Ο Υπεύθυνος της Κυψέλης έχει δικαιώματα δημιουργίας ενός πλάνου τάξης και επεξεργασίας του, ενώ τα μέλη της Κυψέλης μπορούν να το δουν. Αποτελεί προσομοίωση της σχολικής αίθουσας. Ο Υπεύθυνος μπορεί να σχηματίσει διαφορετικό πλάνο για κάθε τάξη-Κυψέλη του, να προσθέσει διαφορετικά χρώματα, να το εκτυπώσει κλπ.
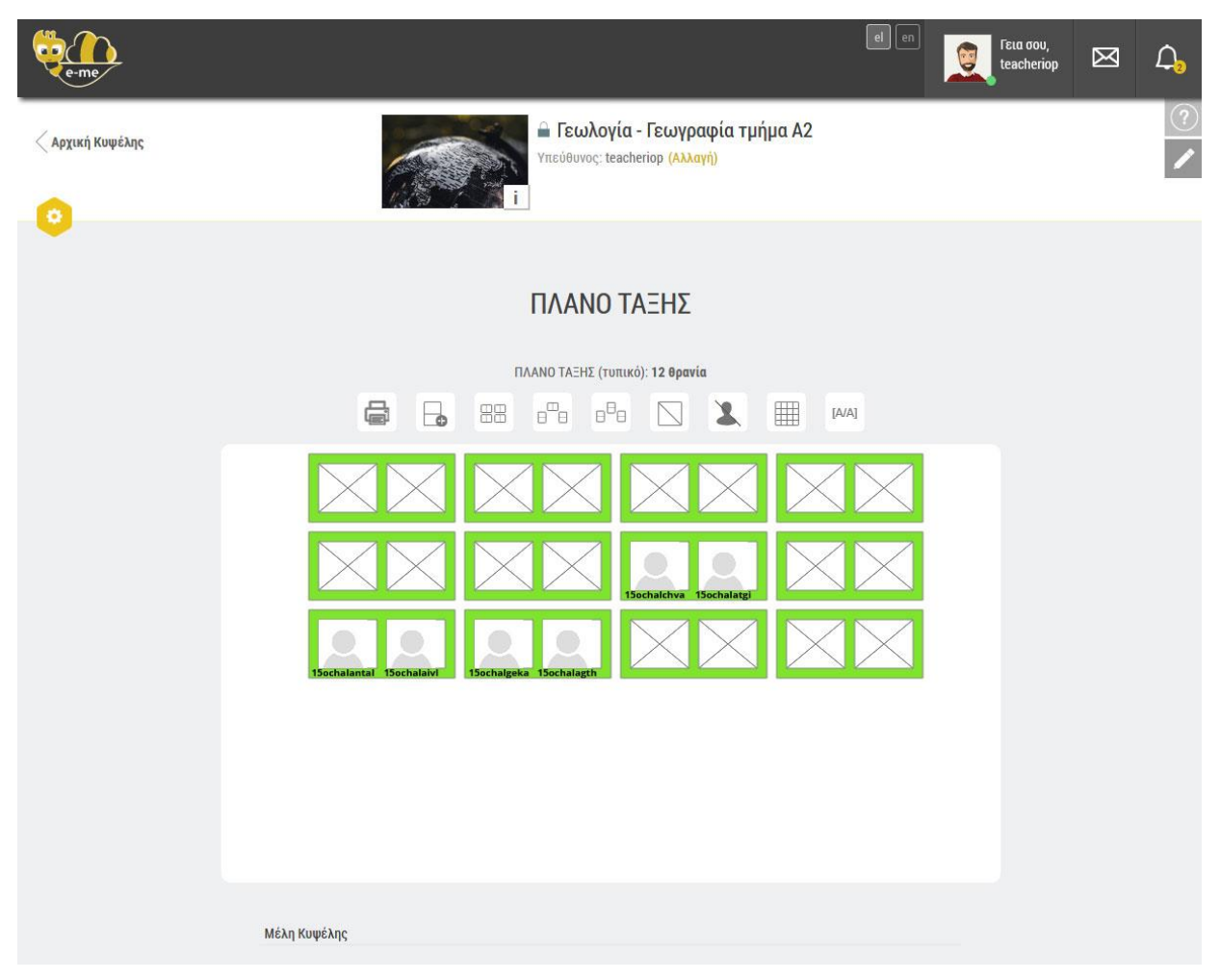

Εικόνα 102: Εφαρμογή 'Πλάνο Τάξης'

## 16.5. ΕΦΑΡΜΟΓΗ 'ΔΗΜΟΣΚΟΠΗΣΗ'

Η εφαρμογή 'Δημοσκόπηση' λειτουργεί στο πλαίσιο της Κυψέλης και δίνει τη δυνατότητα στον Υπεύθυνό της να δημιουργήσει δημοσκοπήσεις στις οποίες μπορούν να λάβουν μέρος όλα τα μέλη της συγκεκριμένης Κυψέλης.

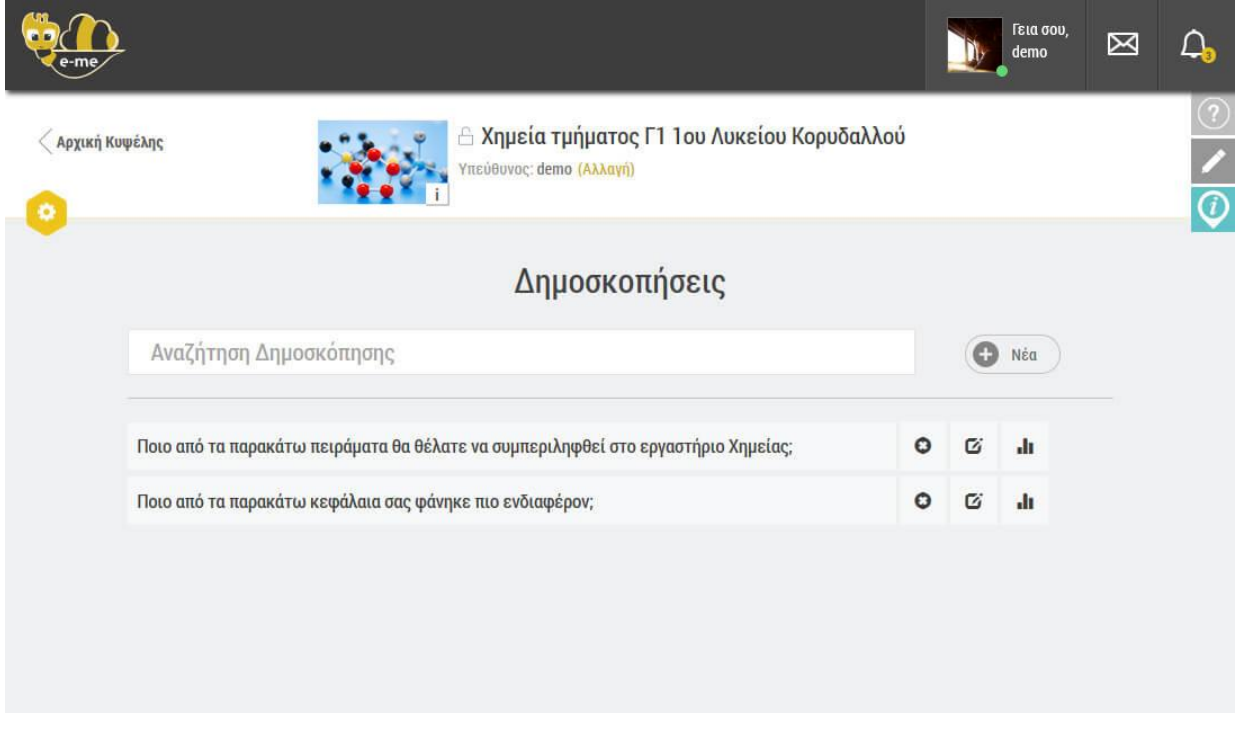

Εικόνα 103: Εφαρμογή 'Δημοσκόπηση'

Κατά τη δημιουργία της Δημοσκόπησης ο Υπεύθυνος της Κυψέλης μπορεί να εισάγει το ερώτημα της δημοσκόπησης, την ημερομηνία λήξης καθώς και τις διαθέσιμες επιλογές.

| e-me       |                                    | Γεια σου,<br>demo | $\boxtimes$ | Д,           |
|------------|------------------------------------|-------------------|-------------|--------------|
| < Αρχική Κ | υψέλης<br>Υπεύθυνος: demo (Αλλαγή) |                   |             | ?<br>/<br>() |
|            | ΔΗΜΙΟΥΡΓΙΑ ΔΗΜΟΣΚΟΠΗΣΗΣ            |                   |             |              |
|            | Ερώτηση                            |                   |             |              |
|            | Συμπληρώστε ερώτηση                |                   |             |              |
|            | Ημερομηνία Λήξης Δημοσκόπησης      |                   |             |              |
|            | HH-MM-EEEE                         |                   |             |              |
|            | Επιλογές                           |                   |             |              |
|            | Συμπληρώστε κείμενο 1ης επιλογής   |                   |             |              |
|            | Συμπληρώστε κείμενο 2ης επιλογής   |                   |             |              |
|            | Συμπληρώστε κείμενο 3ης επιλογής   |                   |             |              |
|            | <b>+</b> προσθέστε                 |                   |             |              |
|            | - επιστροφή στις δημοσκοπήσεις     |                   |             |              |
|            | 🗸 Δημιουργία δημοσκόπησης          | Σχόλια / Υ        | ποστήριξη   |              |

Εικόνα 104: Δημιουργία Δημοσκόπησης

Μπαίνοντας στη σελίδα της δημοσκόπησης το κάθε μέλος της Κυψέλης έχει τη δυνατότητα να επιλέξει κάποια από τις επιλογές που του δίνονται.

| e-me                                                                       | Γεια σου,<br>demo | Ø | <b>4</b> 3 |
|----------------------------------------------------------------------------|-------------------|---|------------|
| Αρχική Κυψέλης Αρχική Κυψέλης Αρχική Κυψέλης Αρχική Κυψέλης Αρχική Κυψέλης |                   |   | ②<br>/     |
| ΠΡΟΒΟΛΗ ΔΗΜΟΣΚΟΠΗΣΗΣ                                                       |                   |   | V          |
| <b>Ερώτηση</b><br>Ποιο από τα παρακάτω κεφάλαια σας φάνηκε πιο ενδιαφέρον; |                   |   |            |
| Παρακαλώ επιλέξτε μία από τις επόμενες επιλογές:                           |                   |   |            |
| 💿 Οξέα-βάσεις και ιοντική ισορροπία                                        |                   |   |            |
| 💿 Χημική Θερμοδυναμική                                                     |                   |   |            |
| 🐑 Ηλεκτροχημεία                                                            |                   |   |            |
| Οργανική Χημεία                                                            |                   |   |            |
| <ul> <li>επιστροφή στις δημοσκοπήσεις</li> </ul>                           |                   |   |            |
| ✓ Υποβολή                                                                  |                   |   |            |
|                                                                            |                   |   |            |

Εικόνα 105: Προβολή Δημοσκόπησης